# 27 Enregistrement et lecture vidéo

Ce chapitre décrit la façon d'enregistrer et de jouer des vidéos dans GP-Pro EX, et fournit une explication de l'affichage des vidéos à l'aide du module vidéo/DVI (en option) et d'autres fonctions utiles.

Lisez tout d'abord la section «27.1 Menu de configuration» (page 27-2), puis passez à la page correspondante.

| 27.1  | Menu de configuration                                          | 27-2   |
|-------|----------------------------------------------------------------|--------|
| 27.2  | Affichage de la sortie de caméra vidéo                         | 27-8   |
| 27.3  | Enregistrement vidéo                                           | 27-12  |
| 27.4  | Enregistrement vidéo avant et après une défaillance            | 27-21  |
| 27.5  | Lecture de vidéos                                              | 27-26  |
| 27.6  | Affichage de plusieurs sorties de caméra vidéo simultanément . | 27-51  |
| 27.7  | Affichage de l'écran PC                                        | 27-60  |
| 27.8  | Enregistrement de la sortie vidéo en images fixes              | 27-66  |
| 27.9  | Guide de configuration                                         | 27-74  |
| 27.10 | Restrictions                                                   | 27-142 |

## 27.1 Menu de configuration

Seuls certains modèles prennent en charge les fonctions présentées dans ce chapitre. Vérifiez si votre modèle prend en charge les fonctions avant de modifier les paramètres.

«1.3 Fonctions prises en charge» (page 1-7)

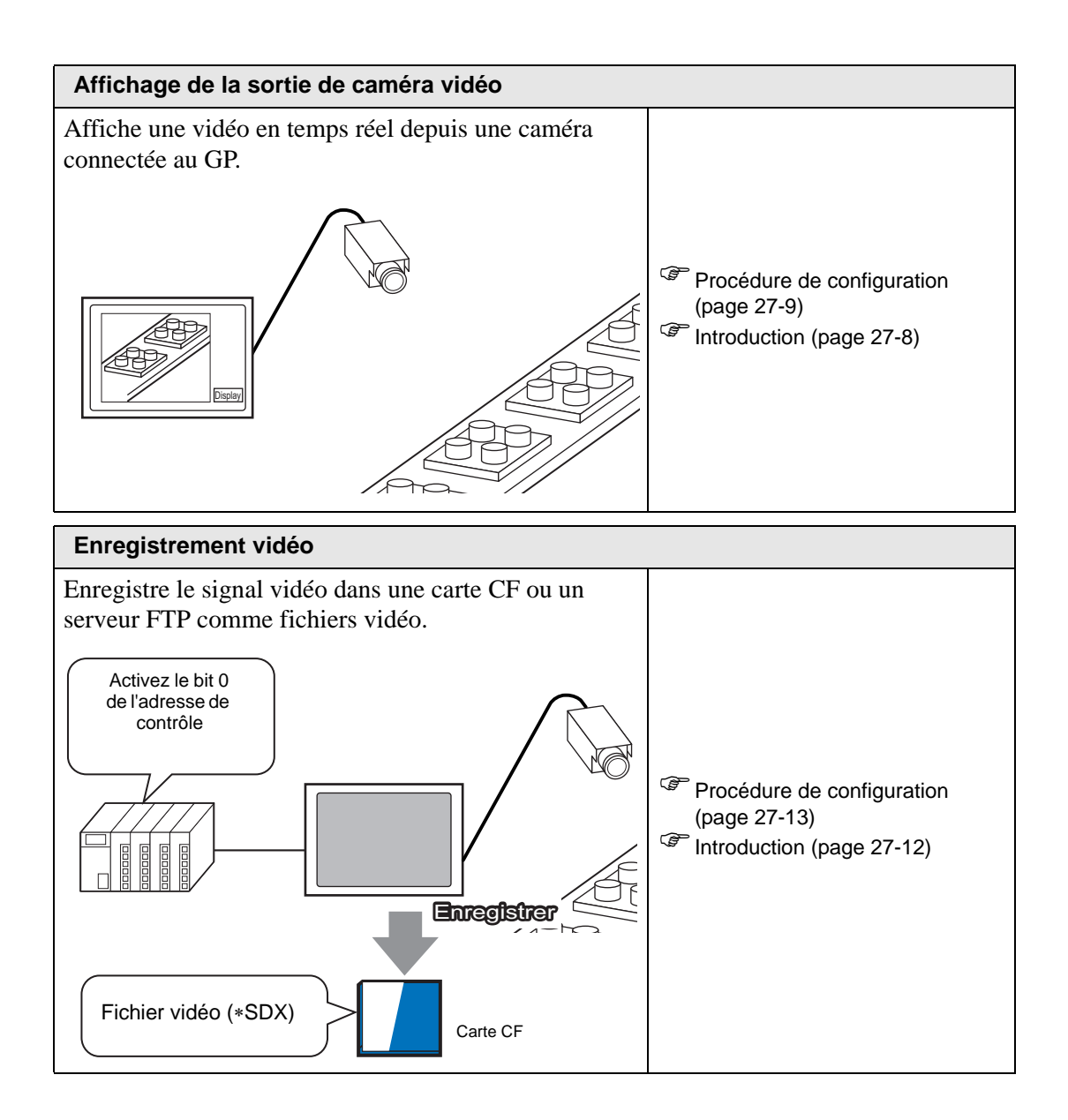

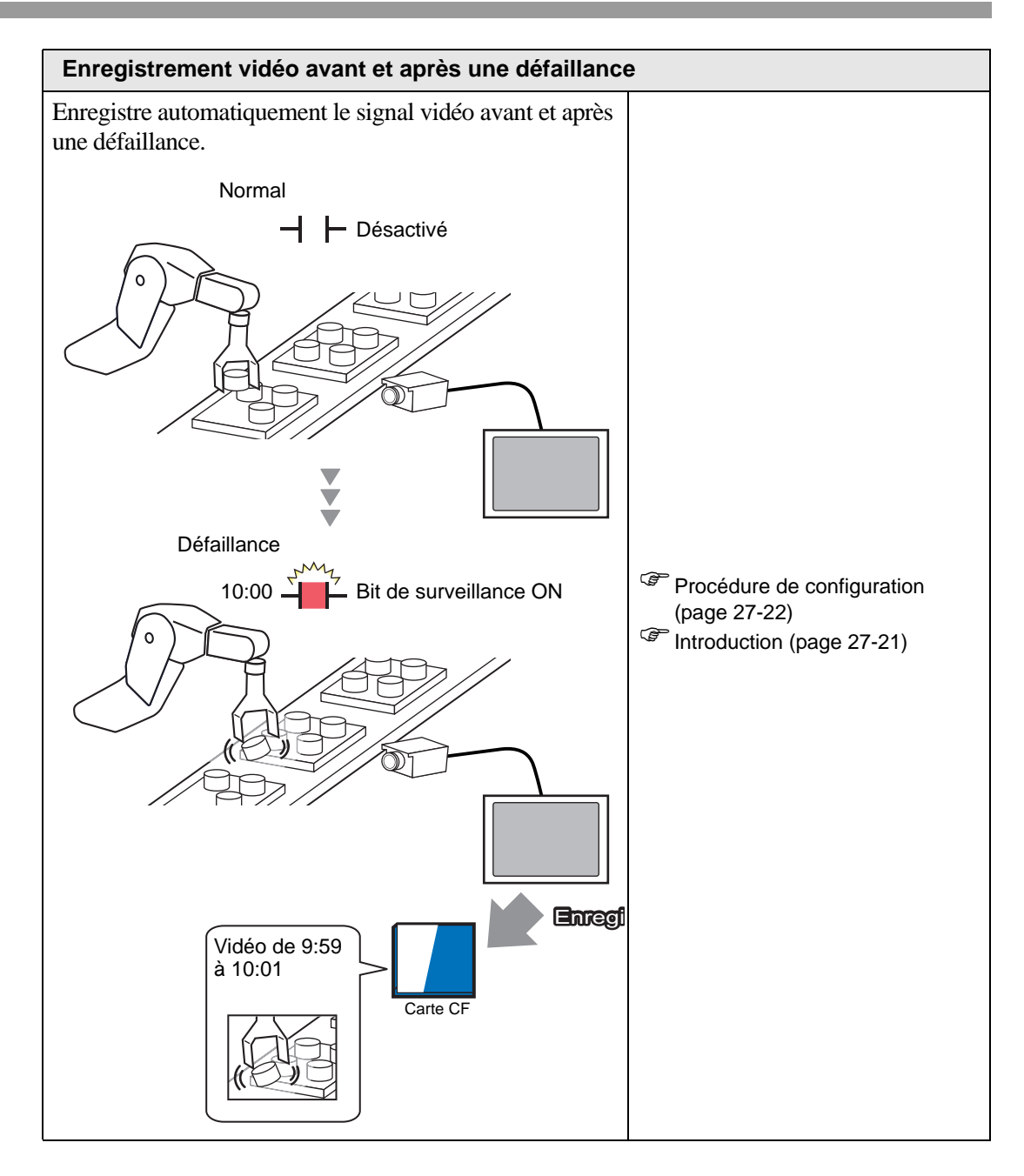

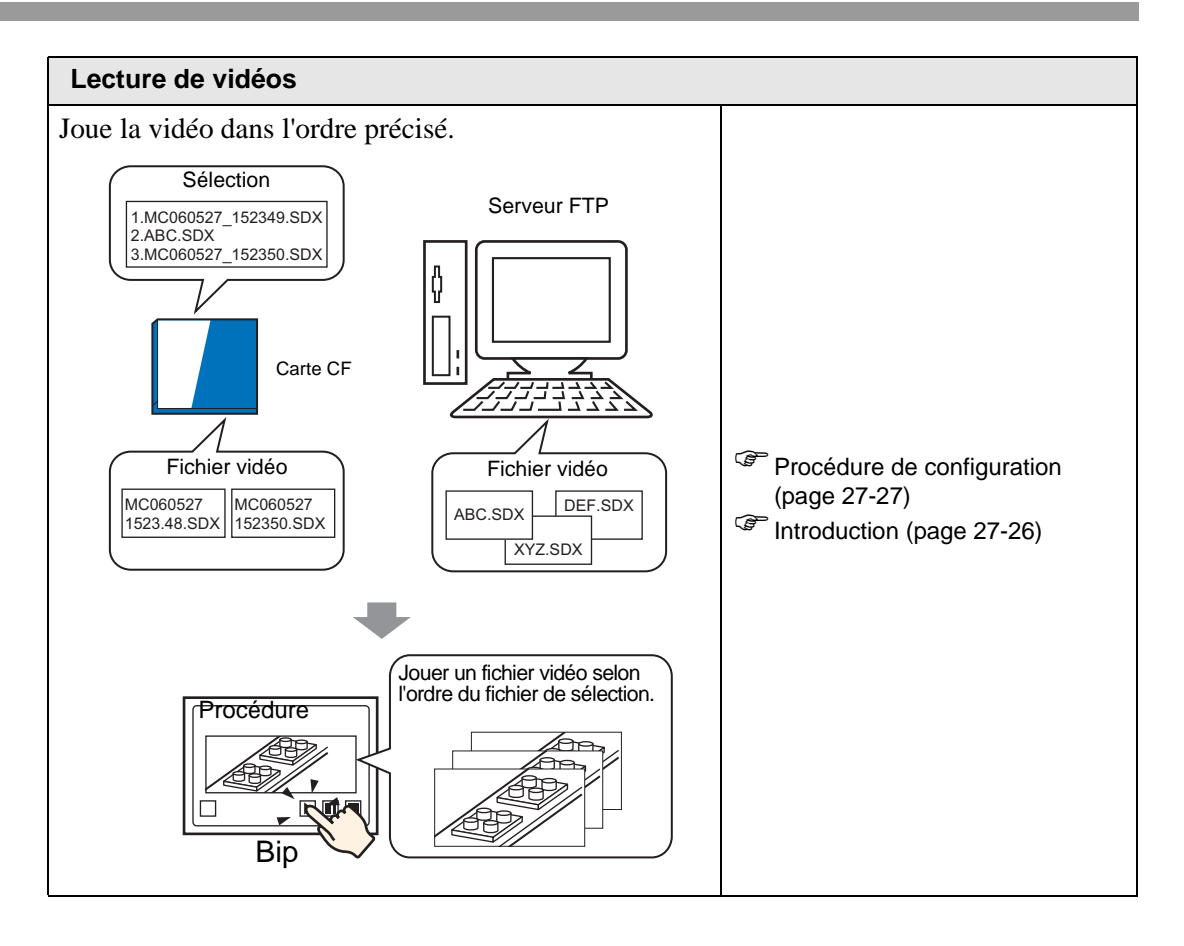

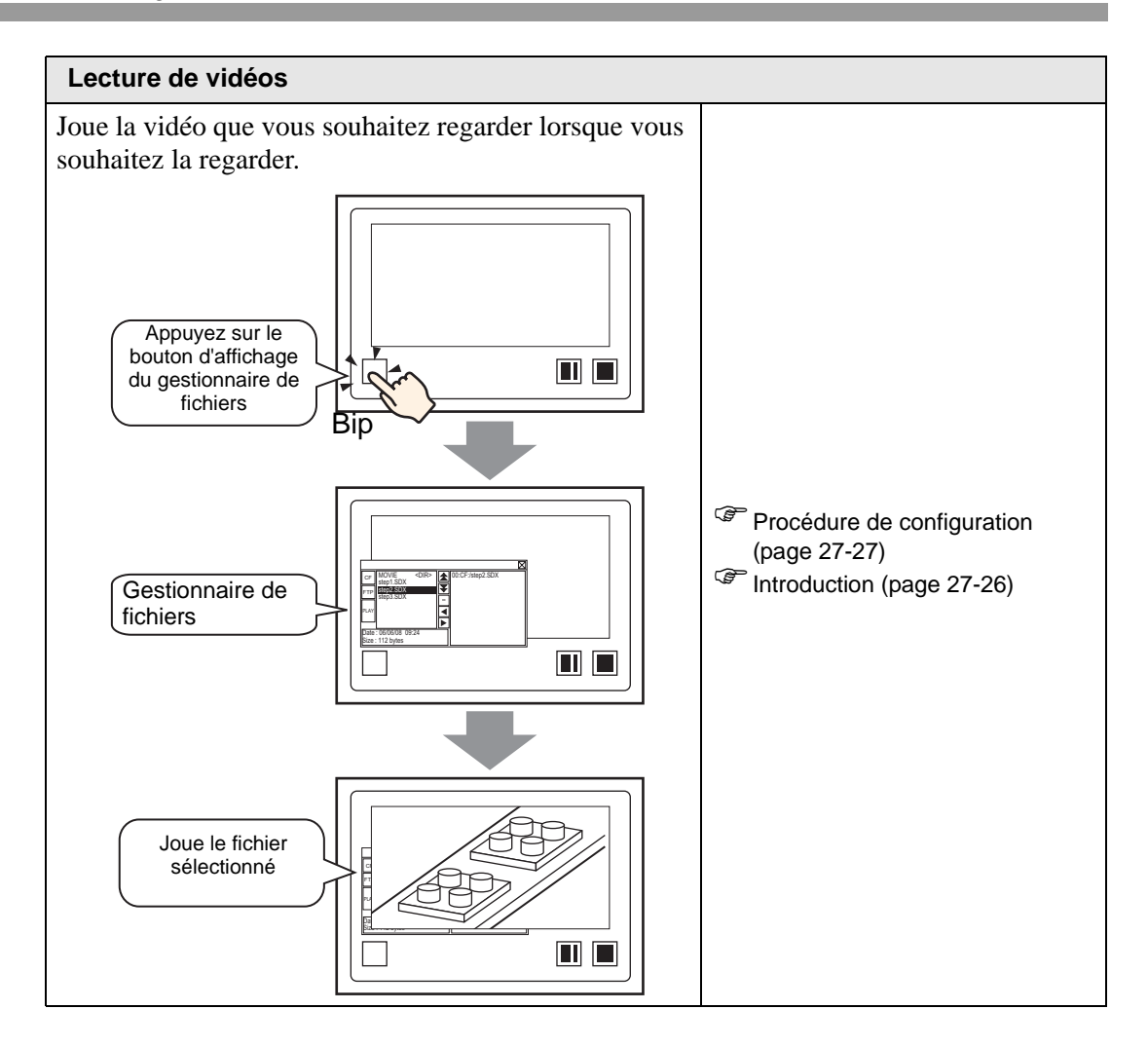

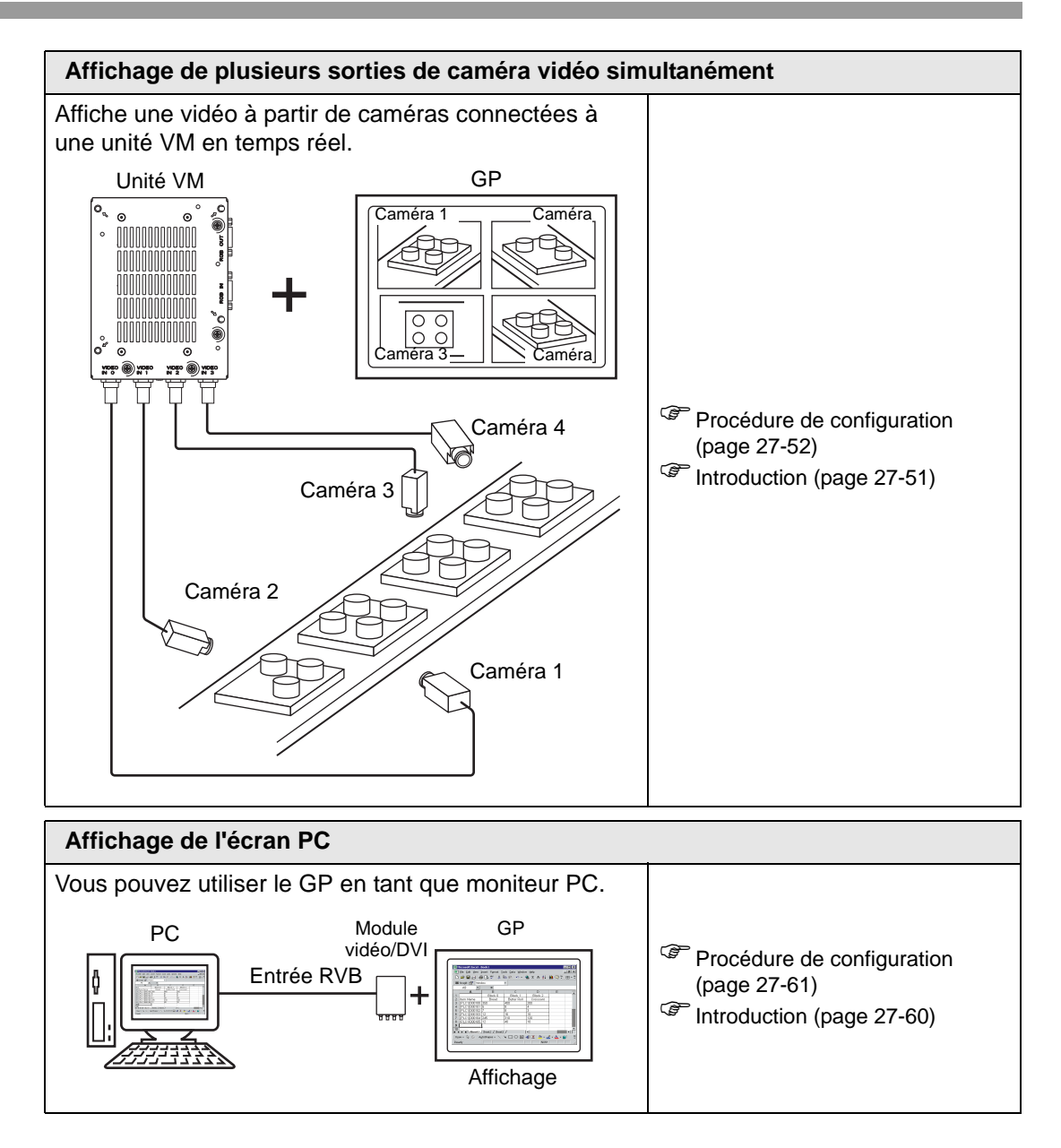

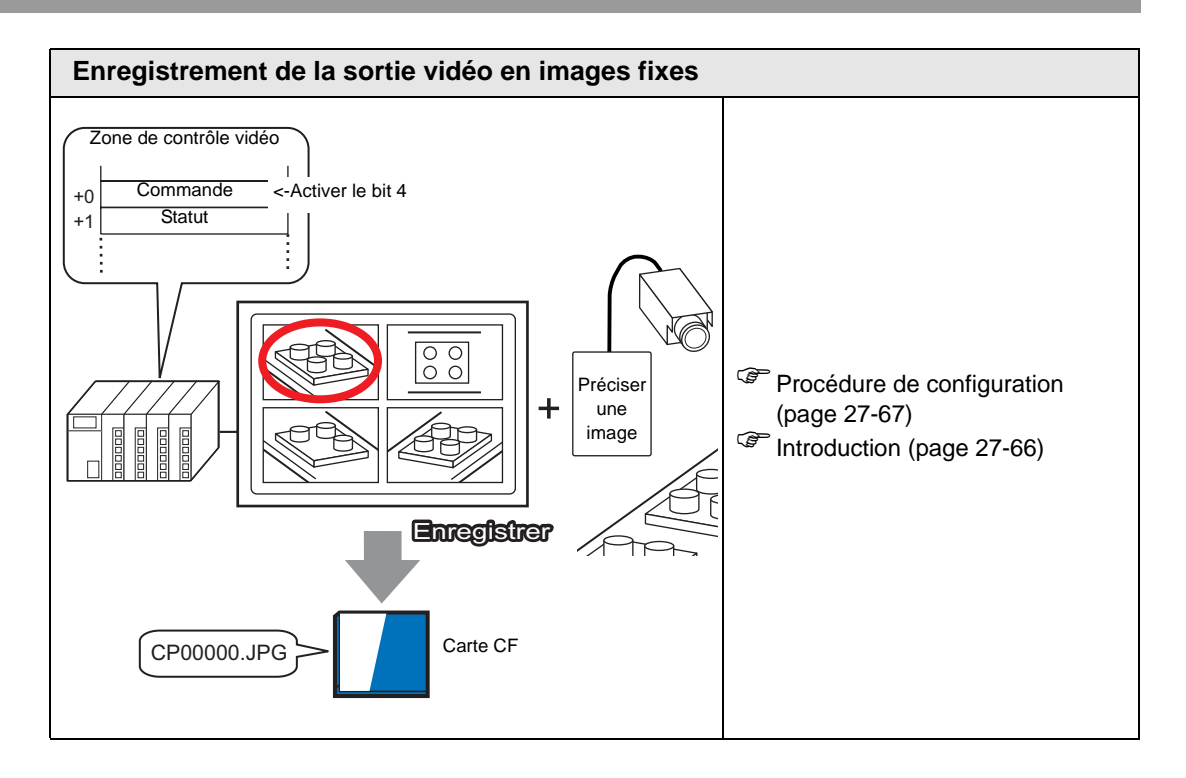

# 27.2 Affichage de la sortie de caméra vidéo

#### 27.2.1 Introduction

Sur les modèles AGP-3450T/3550T/3560T/3650T/3750T, vous pouvez afficher des séquences vidéo depuis une caméra vidéo connectée au GP. Cette fonction est utile lorsque vous surveillez le statut d'une ligne d'usine et pour assurer la sécurité.

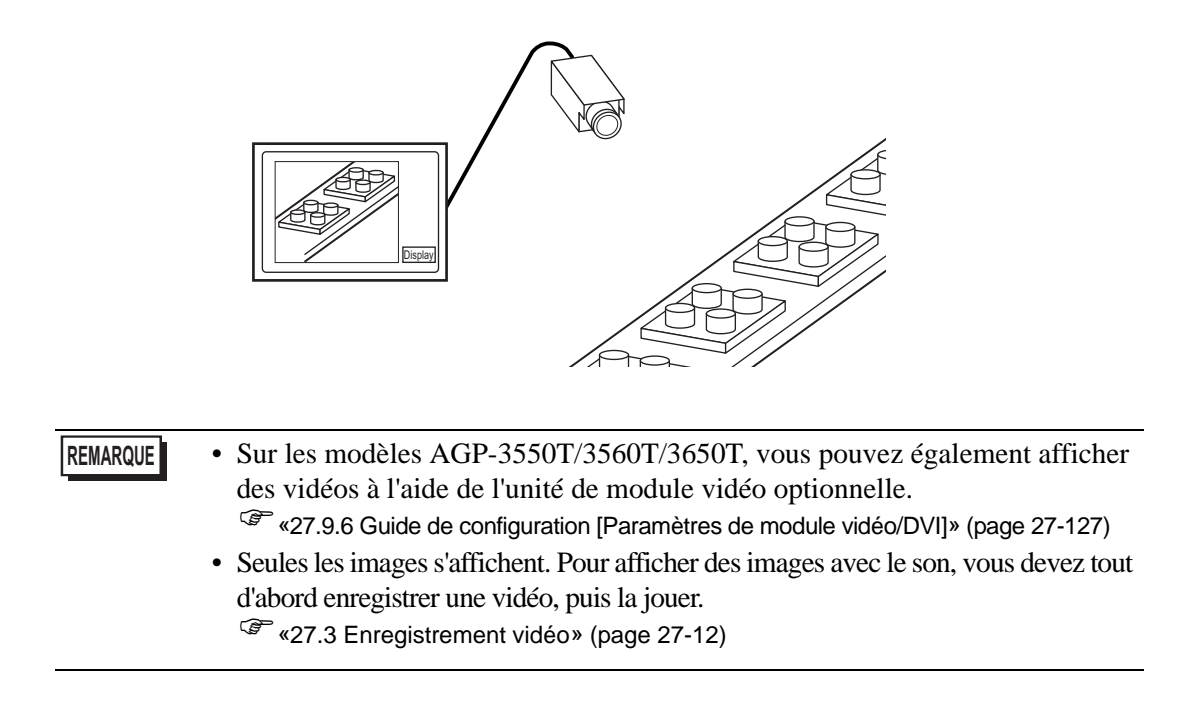

#### 27.2.2 Procédure de configuration

# Pour en savoir plus, reportez-vous au guide de configuration. \* «27.9.1 Guide de configuration [Vidéo/Film]» (page 27-74) \* «27.9.4 Guide de configuration [Lecteur vidéo]» (page 27-98)

- Pour en savoir plus sur la méthode de placement d'objets et l'adresse, la forme, la couleur, et la méthode de configuration de l'étiquette, reportez-vous à la «Procédure d'édition d'objets».
  - «8.6.1 Edition d'objets» (page 8-46)

Affichage vidéo à partir d'une caméra vidéo dans l'écran GP en temps réel.

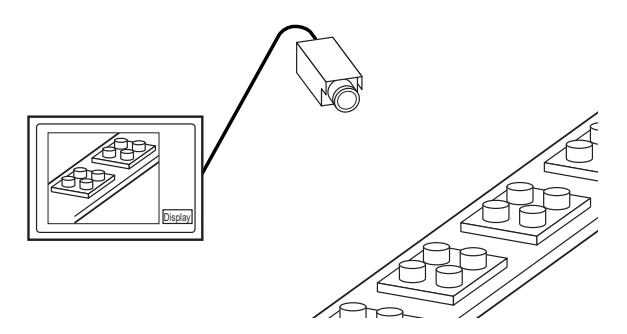

1 Dans [Paramètres système], cliquez sur [Vidéo/Film].

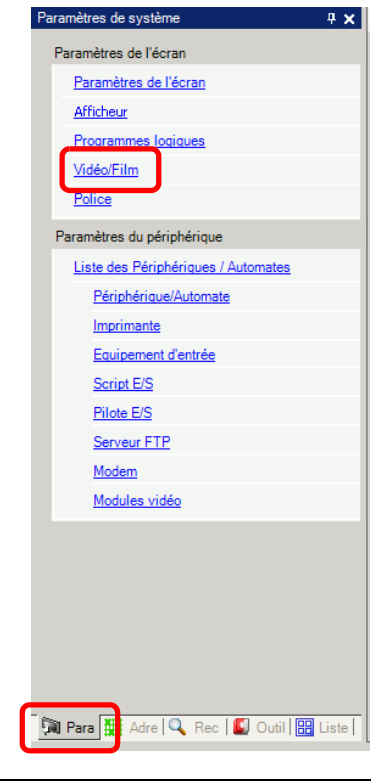

REMARQUE

• Si l'onglet [Paramètres système] n'apparaît pas dans l'espace de travail, dans le menu [Afficher (V)], pointez sur [Espace de travail (W)], puis cliquez sur [Paramètres système (S)].

2 Sélectionnez [NTSC] dans [Signal]. Dans [Signal], sélectionnez le signal vidéo pris en charge par votre région : [NTSC] ou [PAL].

| Basique | Enregist | rer la carte CF | Enregistre | er FTP Enregistreur d'événements | 3        |
|---------|----------|-----------------|------------|----------------------------------|----------|
| Signal  |          | NTSC            | O PAL      | C SECAM                          | >>Détail |

3 Dans la fenêtre [Liste d'écrans], ouvrez l'écran de base dans lequel vous souhaitez afficher la vidéo. Dans le menu [Objets (P)], cliquez sur [Lecteur vidéo (O)] ou cliquez sur interpreter et placez un lecteur vidéo dans l'écran.

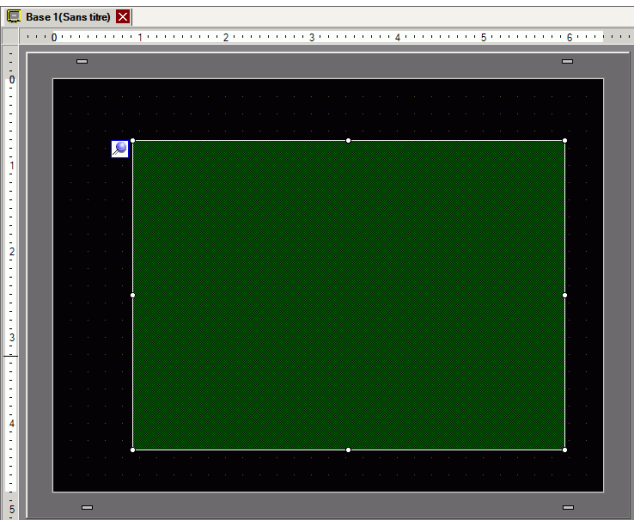

4 Cliquez deux fois sur le lecteur vidéo. La boîte de dialogue suivante apparaît. Dans la zone [Taille d'affichage], sélectionnez [1/4].

|             |                    |                                        | >>Détail |
|-------------|--------------------|----------------------------------------|----------|
| Commentaire | Méthode de lecture | Calle<br>C Standard<br>C 1/4<br>C 1/16 |          |
|             | Sélection          | C FTP<br>Coller Supprimer              |          |
|             | Non Type           | Paramètres                             |          |
|             |                    |                                        |          |

• Si la [Taille d'affichage] sélectionnée est plus grande que la taille de l'écran GP ou du lecteur vidéo, l'image ne s'affiche pas au complet. Si vous souhaitez afficher l'image au complet, configurez une [Taille d'affichage] qui est plus petite que la taille du lecteur vidéo. 5 Cliquez sur l'onglet [Bouton]. Sous [Disposition du bouton], cochez la case [Vidéo]. Dans la liste [Détails], sélectionnez [Vidéo ON/OFF].

| Lecteur de film                                                            |                                                                                                    | ×                                                                                                    |
|----------------------------------------------------------------------------|----------------------------------------------------------------------------------------------------|----------------------------------------------------------------------------------------------------|
| ID de l'objet<br>MV_0000<br>Commentaire<br>ABC<br>Sélectionner la<br>forme | Basique Dalle tactile Co<br>Disposition<br>Lecture<br>Arrêter<br>Pause<br>Avance rapide<br>Rembobiner<br>Ralenti<br>1 image vers<br>l'avant<br>Changer vers<br>Canger le film<br>Zoom<br>Déplacer<br>Vidéo | mmutateur         Vidéo         Détails         Vidéo ON/OFF         Vidéo ON/OFF         Type de police         Police standard         Langue d'affichage         ASCII         Couleur du texte         7         Couleur du texte         7         Couleur du commutateur         Couleur du bordure         7         Clignotement         Aucun         Motif         Aucun |
| Aide ( <u>H</u> )                                                          |                                                                                                    | OK (Q) Annuler                                                                                                    |

- 6 Cliquez sur [Sélectionner la forme] pour sélectionner la forme du bouton et précisez l'étiquette et la couleur voulues, puis cliquez sur [OK].
  - Selon la forme du bouton, il est possible que vous ne puissiez pas modifier la couleur.
    - Sélectionnez le bouton et appuyez sur la touche [F2] pour modifier directement le texte sur l'étiquette.

## 27.3 Enregistrement vidéo

#### 27.3.1 Introduction

Les modèles AGP-3450T/3550T/3560T/3560T/3750T peuvent enregistrer le signal vidéo depuis le GP comme fichiers vidéo avec audio.

Activez le bit 0 de l'adresse de contrôle précisée pour enregistrer l'image dans la carte CF (ou le serveur FTP). Le signal vidéo est enregistré en format de fichier vidéo (.sdx). Ce format de fichier vidéo est unique au GP.

#### Enregistrement dans une carte CF

Dans le dossier «Movie» de la carte CF, le fichier vidéo est enregistré sous le nom de dossier et le nom de fichier précisés (les 2 premières lettres). Chaque fichier peut contenir une vidéo d'une taille maximale de 512 Mo. Chaque dossier peut contenir jusqu'à un maximum de 100 fichiers.

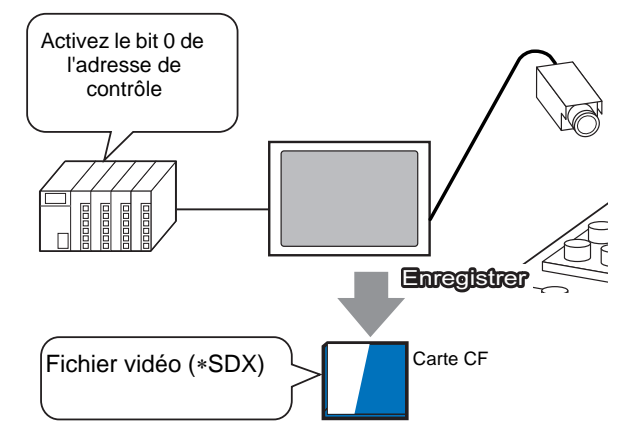

#### Enregistrement sur un serveur FTP

Sur un serveur FTP enregistré, le fichier vidéo est enregistré sous le nom de dossier et le nom de fichier précisés (les 2 premières lettres). Chaque fichier peut contenir une vidéo d'une taille maximale de 2048 Mo.

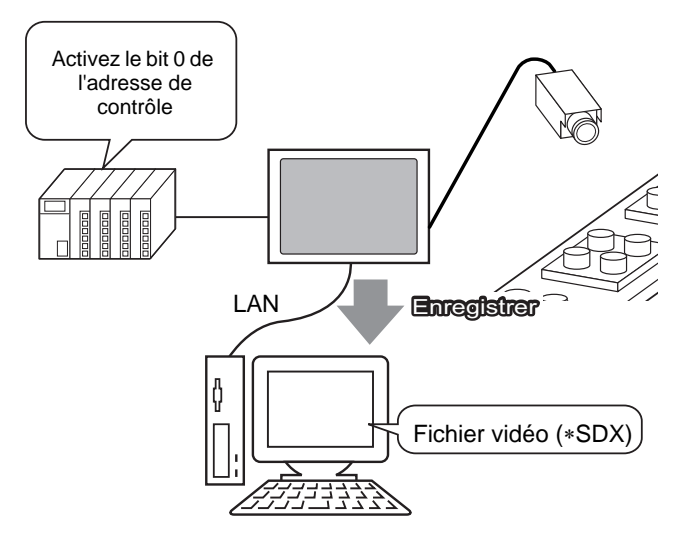

#### 27.3.2 Procédure de configuration

#### Enregistrement d'un fichier vidéo dans une carte CF

• Pour en savoir plus, reportez-vous au guide de configuration.

Activez le bit 0 de l'adresse de contrôle pour enregistrer le fichier vidéo dans la carte CF.

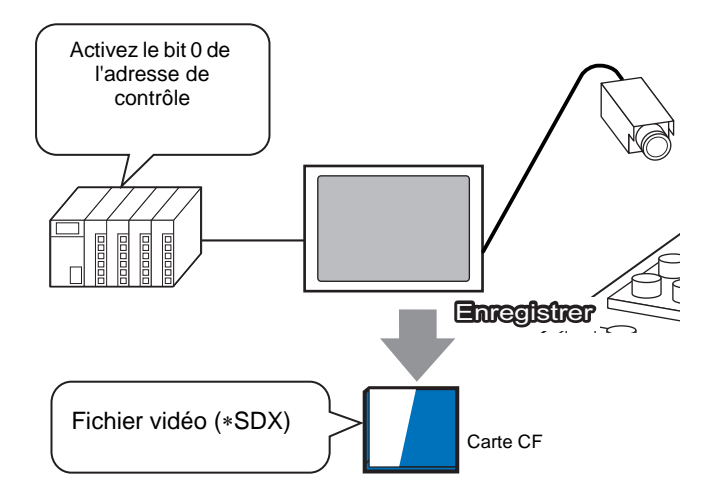

1 Dans [Paramètres système], cliquez sur [Vidéo/Film].

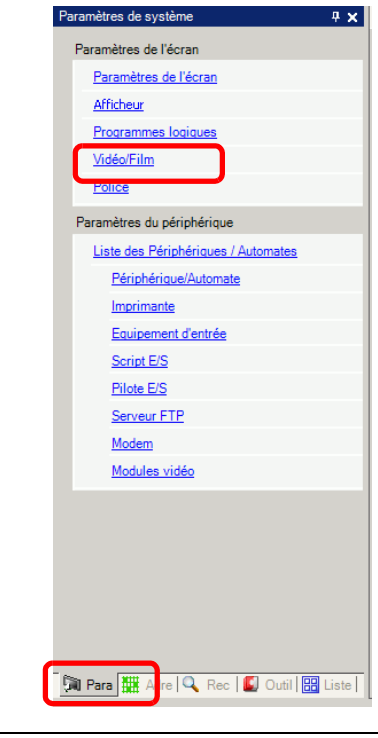

REMARQUE

• Si l'onglet [Paramètres système] n'apparaît pas dans l'espace de travail, dans le menu [Afficher (V)], pointez sur [Espace de travail (W)], puis cliquez sur [Paramètres système (S)].

2 Sélectionnez [NTSC] dans [Signal]. Sous [Taille d'enregistrement], sélectionnez [QVGA(384kbps)].

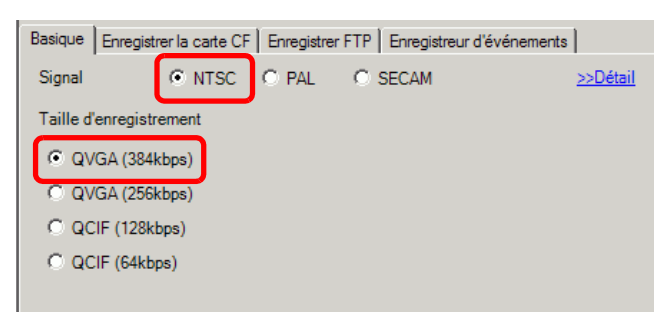

3 Cliquez sur l'onglet [Enregistrer la carte CF] et cochez la case [Enregistrer la carte CF].

| Basique | Enregistrer la carte CF | Enregistrer FTP | Enregistreur d'événements | ۱ |
|---------|-------------------------|-----------------|---------------------------|---|
| Enre    | gistrer la carte CF     |                 |                           |   |

4 Précisez la [Taille du fichier] et le [Nombre de fichiers] à enregistrer.

| Taille de fichier  | 4 | ÷ # | Мо |
|--------------------|---|-----|----|
| Nombre de fichiers | 8 | ÷.  |    |

- Toute taille d'image qui dépasse la taille de fichier précisée est enregistrée dans le fichier suivant. Le nom de fichier est créé en fonction de l'horodatage au moment où l'opération d'enregistrement est lancée (année, mois, date, heures, minutes, secondes).
- 5 Dans la zone [Chaîne définie par l'utilisateur], sélectionnez [Direct] et entrez deux caractères à octet unique (par exemple, MC). Cette chaîne est le nom de dossier et les deux premiers caractères du nom de fichier de la vidéo enregistrée.

| Chaîne définie par l'utilisateur |  |
|----------------------------------|--|
|----------------------------------|--|

La vidéo est enregistrée avec le nom de fichier en commençant par la chaîne définie par l'utilisateur (maximum de deux caractères) + horodatage (année, mois, jour, heures, minutes, secondes) + l'extension du nom de fichier .sdx. Par exemple, si un dossier et un fichier sont enregistrés à 15:23'26" le 27 mai, 2006, le nom du fichier est le suivant : MC060527\_152346.SDX.

- Si vous sélectionnez [Indirect], vous devez stocker la chaîne définie par l'utilisateur sur l'automate avant d'enregistrer dans la carte CF. Pour préciser le numéro indirectement, utilisez trois mots à partir de l'adresse précisée.
- Si la [Chaîne définie par l'utilisateur] n'est pas configurée, le dossier se nomme «NONAME».

6 Dans l'[Adresse de mot de contrôle], précisez une adresse de mot (par exemple, D100) pour contrôler l'enregistrement.

Cliquez sur l'icône afin d'afficher un clavier de saisie d'adresse. Sélectionnez le périphérique «D» et entrez «100» comme adresse, puis appuyez sur la touche «Entrée».

|                            | <br>💰 Adresse de saisie 🛛 🛛 🗙                                       |                            |
|----------------------------|---------------------------------------------------------------------|----------------------------|
| Adresse de mot de contrôle | Périphérique/<br>Automate                                           | Adresse de mot de contrôle |
|                            | D 100<br>Back Clr<br>A B C 7 8 9<br>D E F 4 5 6<br>1 2 3<br>0 5 5 6 |                            |

La configuration pour l'enregistrement des vidéos dans une carte CF est terminée.

- Vous pouvez afficher le signal vidéo peut lorsqu'il est en cours d'enregistrement.
  - Vous ne pouvez pas jouer les fichiers vidéo stockés pendant qu'un signal vidéo est en cours d'enregistrement.

#### Procédure d'exploitation

REMARQUE

Utilisez trois mots séquentiels à partir de l'adresse précisée pour contrôler l'enregistrement.

| D100 | Contrôle           |
|------|--------------------|
| D101 | Statut             |
| D102 | Nombre de fichiers |
|      | enregistrés        |

- 1 Activez le bit 0 de D100 pour démarrer l'enregistrement (dans une carte CF).
  - Le bit 0 de l'adresse de statut (D101) s'active pendant l'enregistrement.
- 2 Désactivez le bit 0 de D100 pour arrêter l'enregistrement. «1» est ajouté à D102.

• Vous ne pouvez pas enregistrer un nombre plus élevé de fichiers vidéos dans un dossier que le nombre de fichiers précisés dans [Nombre de fichiers].

#### Enregistrement d'un fichier vidéo sur un serveur FTP

#### REMARQUE

- Pour enregistrer les fichiers sur un serveur FTP, vous devez configurer un serveur FTP (Protocole FTP) sur le réseau à l'avance.
  - Pour en savoir plus, reportez-vous au guide de configuration.
     «27.9.2 Guide de configuration [Serveur FTP]» (page 27-94)
     «27.9.1 Guide de configuration [Vidéo/Film]» (page 27-74)

Activez le bit 0 de l'adresse de contrôle pour enregistrer un fichier vidéo sur le serveur FTP enregistré.

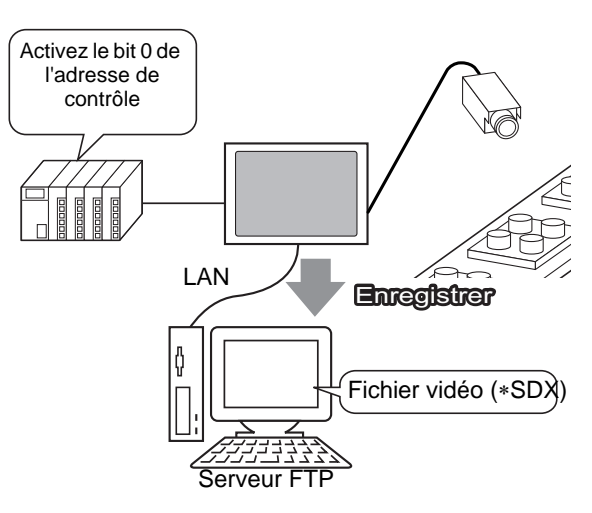

1 Dans les [Paramètres système], cliquez sur [Serveur FTP].

| Paramètres de l'écran Paramètres de l'écran Afficheur Programmes logiques Vidéo/Film Police Paramètres du périphérique Liste des Périphériques / Automates               |  |
|----------------------------------------------------------------------------------------------------|--|
| Paramètres de l'écran       Afficheur       Programmes logiques       Vidéo/Film       Police       Paramètres du périphérique       Liste des Périphériques / Automates |  |
| Afficheur<br>Programmes logiques<br>Vidéo/Film<br>Police<br>Paramètres du périphérique<br>Liste des Périphériques / Automates                                            |  |
| Programmes logiques<br>Vidéo/Film<br>Police<br>Paramètres du périphérique<br>Liste des Périphériques / Automates                                                         |  |
| Vidéo/Film<br>Police<br>Paramètres du périphérique<br>Liste des Périphériques / Automates                                                                                |  |
| Police<br>Paramètres du périphérique<br>Liste des Périphériques / Automates                                                                                              |  |
| Paramètres du périphérique<br>Liste des Périphériques / Automates                                                                                                    |  |
| Liste des Périphériques / Automates                                                                                                    |  |
|                                                                                                    |  |
| Périphérique/Automate                                                                                                    |  |
| Imprimante                                                                                                    |  |
| Equipement d'entrée                                                                                                    |  |
| Script E/S                                                                                                    |  |
| Pilote E/S                                                                                                    |  |
| Serveur FTP                                                                                                    |  |
| Modem                                                                                                    |  |
| Modules vidéo                                                                                                    |  |

- Si l'onglet [Paramètres système] n'apparaît pas dans l'espace de travail, dans le menu [Afficher (V)], pointez sur [Espace de travail (W)], puis cliquez sur [Paramètres système (S)].
- 2 Cliquez sur [Nouveau] pour ouvrir la boîte de dialogue [Serveur FTP]. Entrez les informations sur le serveur FTP (numéro de registre, adresse IP, mot de passe, etc.) pour enregistrer le fichier vidéo. Cliquez sur [OK] pour quitter l'enregistrement du serveur FTP.

| Serveur FTP                 |                                              |
|-----------------------------|----------------------------------------------|
| Nouveau Modifier Copier     | Coller Supprimer                             |
| Numéro Adresse IP Commentai | ire Port Nom de l'utilisa Mots de passe PASV |
|                             | •                                            |
|                             | Serveur FTP                                  |
|                             | Numéro 1 📑                                   |
|                             | Adresse IP 192 168 32 201                    |
|                             | Commentaire                                  |
|                             | Port <u> 21 💼 🔤</u>                          |
|                             | Nom de l'utilisateur                         |
| ſ                           | Mot de passe                                 |
|                             | OK (Q) Annuler                               |

Manuel de référence de GP-Pro EX 27-17

3 Dans [Paramètres système], cliquez sur [Vidéo/Film].

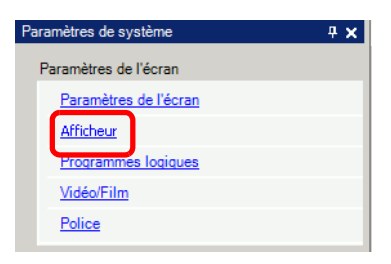

4 Sélectionnez [Entrée vidéo] et [Taille d'enregistrement].

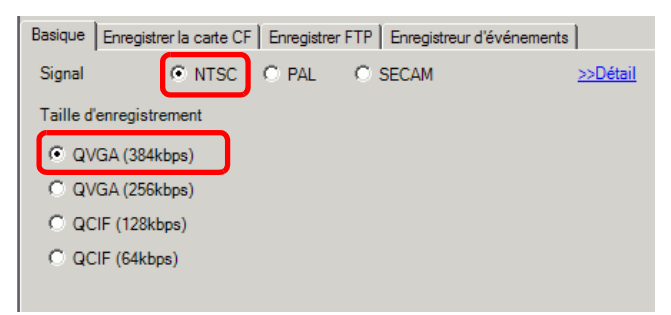

5 Cliquez sur l'onglet [Enregistrer FTP] et cochez la case [Enregistrer dans le serveur FTP].

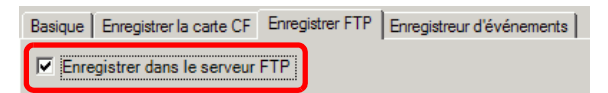

6 Dans [Serveur FTP], sélectionnez [Direct], puis sélectionnez le numéro d'enregistrement du serveur FTP enregistré à l'étape 2.

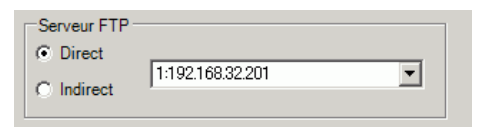

7 Dans [Taille de fichier], configurez la taille de fichier maximale pour la vidéo.

| Taille de fichier | 8 | ÷ # | Мо |
|-------------------|---|-----|----|
|-------------------|---|-----|----|

• Toute taille d'image qui dépasse la taille de fichier précisée est enregistrée dans le fichier suivant. Le nom de fichier est créé en fonction de l'horodatage au moment où l'opération d'enregistrement est lancée (année, mois, date, heures, minutes, secondes).

8 Dans la zone [Chaîne définie par l'utilisateur], sélectionnez [Direct] et entrez deux caractères à octet unique (par exemple, MC). Cette chaîne est le nom de dossier et les deux premiers caractères du nom de fichier sous lequel la vidéo est enregistrée.

| <ul> <li>Direct</li> <li>Indirect</li> </ul> | MC |  |
|----------------------------------------------|----|--|
|----------------------------------------------|----|--|

- La vidéo est enregistrée avec le nom de fichier en commençant par la chaîne définie par l'utilisateur (maximum de deux caractères) + horodatage + l'extension du nom de fichier .sdx. Par exemple, si un dossier et un fichier sont enregistrés à 15:23'26" le 27 mai, 2006, le nom du fichier est le suivant : MC060527\_152346.SDX.
  Si vous sélectionnez [Indirect], vous devez préciser le numéro de registre du serveur avec l'automate avant d'enregistrer sur le serveur FTP. Pour préciser le numéro indirectement, utilisez trois mots à partir de l'adresse précisée.
  Si vous ne précisez pas une chaîne dans le champ [Chaîne précisée par l'utilisateur], le dossier est nommé «NONAME.»
- **9** [Dans le champ [Temporisation], entrez le délai d'attente pour se connecter au serveur FTP (par exemple, 60 secondes).

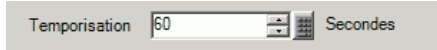

10 Dans l'[Adresse de mot de contrôle], précisez une adresse de mot (par exemple, D100) pour contrôler l'enregistrement.

Cliquez sur l'icône afin d'afficher un clavier de saisie d'adresse. Sélectionnez le périphérique «D» et entrez «100» comme adresse, puis appuyez sur la touche «Entrée».

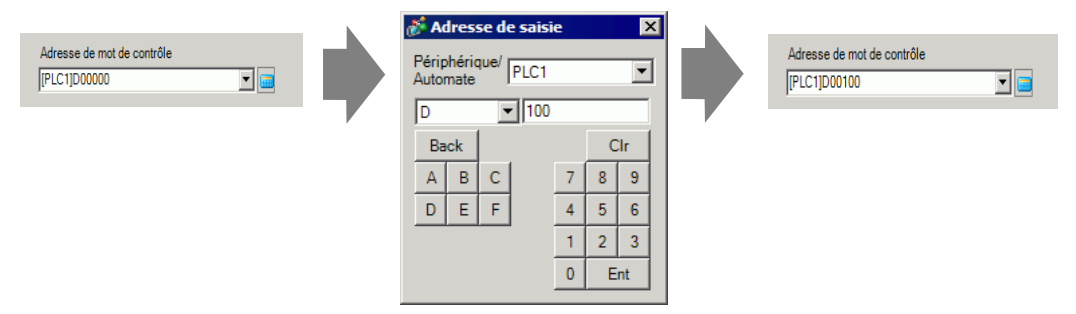

L'enregistrement de la vidéo sur le serveur FTP s'est terminé avec succès.

• Vous pouvez afficher le signal vidéo peut lorsqu'il est en cours d'enregistrement.

• Vous ne pouvez pas jouer les fichiers vidéo stockés pendant qu'un signal vidéo est en cours d'enregistrement.

#### Procédure d'exploitation

Utilisez deux mots séquentiels à partir de l'adresse précisée pour contrôler l'enregistrement.

| D100 | Contrôle |
|------|----------|
| D101 | Statut   |

- 1 Activez le bit 0 de D100 pour démarrer l'enregistrement (sur le serveur FTP). Le bit 0 de l'adresse de statut (D101) s'active pendant l'enregistrement.
- 2 Désactivez le bit 0 de D100 pour arrêter l'enregistrement.

## 27.4 Enregistrement vidéo avant et après une défaillance

#### 27.4.1 Introduction

L'unité AGP-3450T/3550T/3560T/3650T/3750T enregistre un fichier vidéo du signal avant et après une défaillance se produit lorsque la condition de déclenchement définie est vraie. Cette fonction détecte la défaillance sur la chaîne de montage, ce qui est utile pour examiner la cause.

Lorsque l'adresse de bit de déclenchement est activée au cours de la surveillance, 60 secondes de vidéo avant l'événement et 60 secondes de vidéo après l'événement sont enregistrées comme fichier vidéo dans une carte CF ou un serveur FTP.

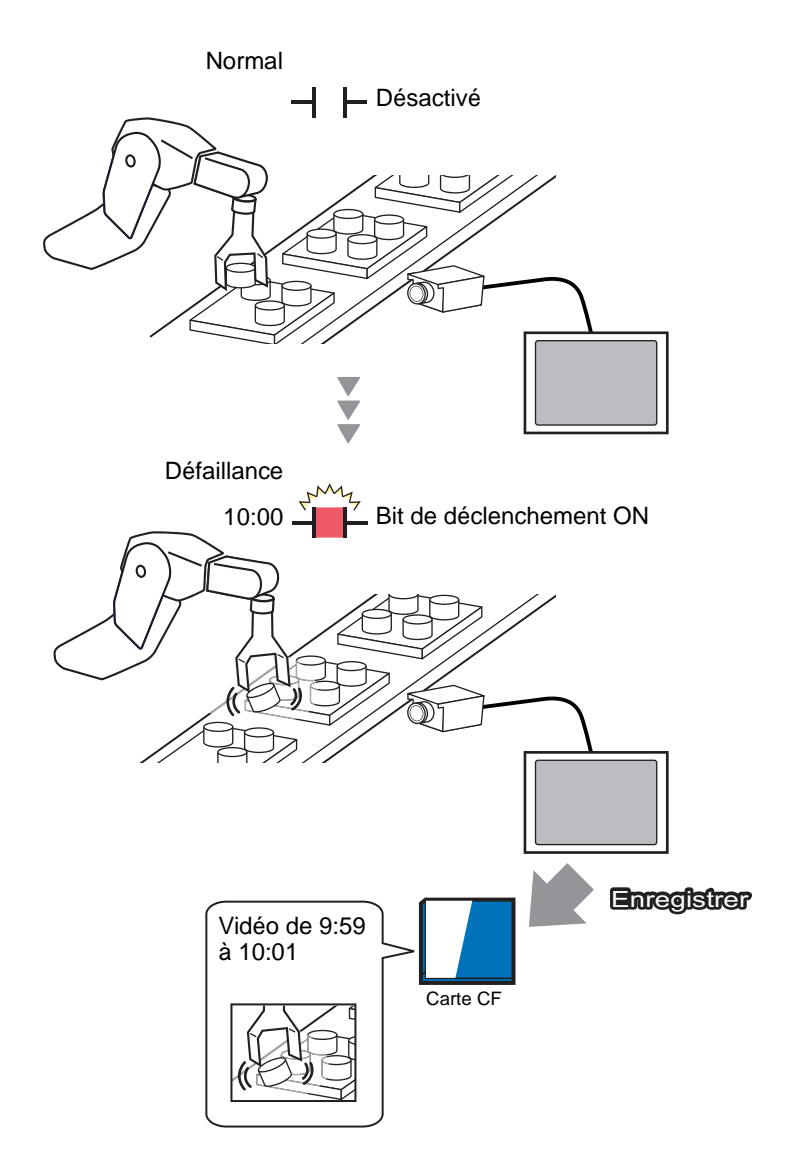

#### 27.4.2 Procédure de configuration

#### REMARQUE

• Pour en savoir plus, reportez-vous au guide de configuration. © «27.9.1 Guide de configuration [Vidéo/Film]» (page 27-74)

Enregistrer une vidéo en fichier vidéo avant et après une défaillance sur la chaîne d'assemblage ou tout autre événement. Lorsque l'adresse de bit de déclenchement est activée (et que le bit de surveillance est activé), la vidéo est enregistrée dans une carte CF.

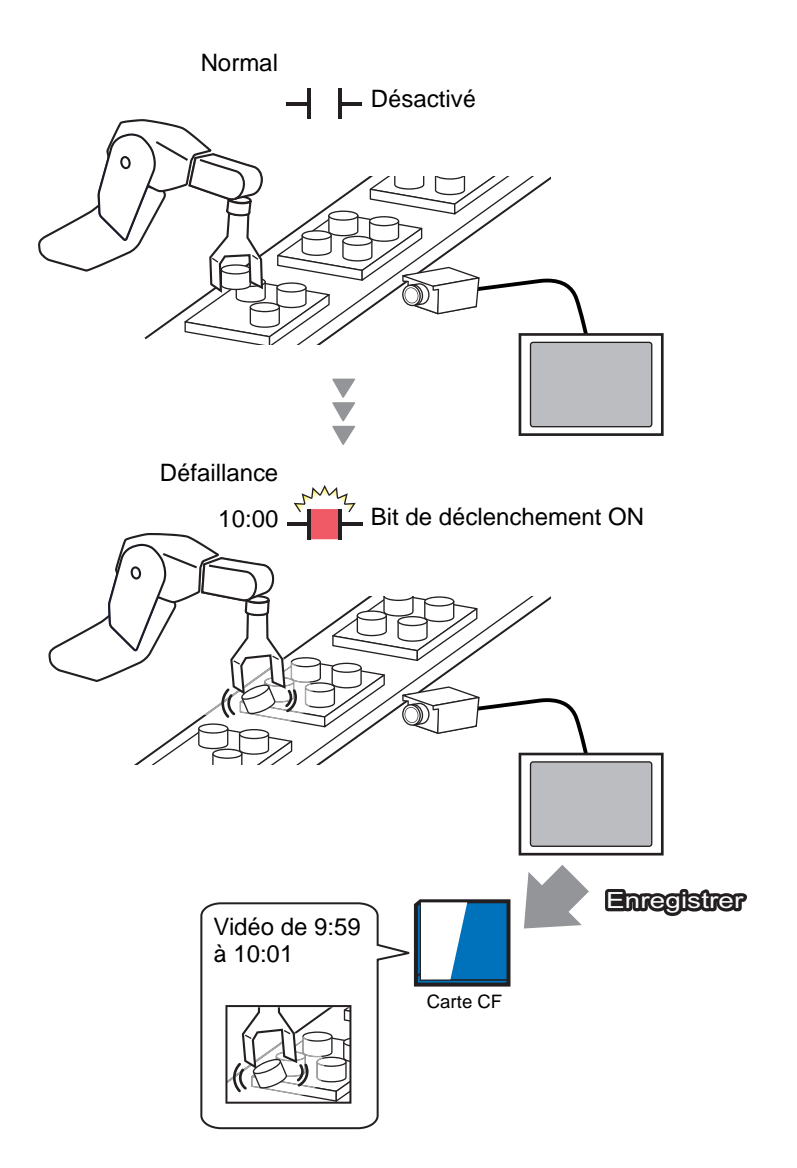

1 Dans [Paramètres système], cliquez sur [Vidéo/Film].

| Param | ètres de système 🛛 📮                |
|-------|-------------------------------------|
| Par   | amètres de l'écran                  |
|       | Paramètres de l'écran               |
|       | Afficheur                           |
|       | Programmes logiques                 |
|       | <u>Vidéo/Film</u>                   |
|       | Police                              |
| Par   | amètres du périphérique             |
|       | Liste des Périphériques / Automates |
|       | Périphérique/Automate               |
|       | Imprimante                          |
|       | Equipement d'entrée                 |
|       | Script E/S                          |
|       | Pilote E/S                          |
|       | Serveur FTP                         |
|       | Modem                               |
|       | Modules vidéo                       |
|       |                                     |
|       |                                     |
|       |                                     |
|       |                                     |
|       |                                     |
|       |                                     |
| Pro   |                                     |
| ۶N P  | ara 🏢 Adre 🔍 Rec 🖳 Outil 🔡 List     |

- Si l'onglet [Paramètres système] n'apparaît pas dans l'espace de travail, dans le menu [Afficher (V)], pointez sur [Espace de travail (W)], puis cliquez sur [Paramètres système (S)].
- 2 Sélectionnez [Entrée vidéo] et [Taille d'enregistrement].

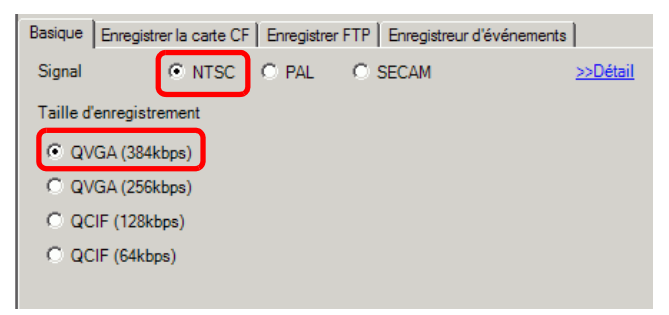

3 [A l'onglet [Enregistreur d'événements], cochez la case [Enregistrer les événements].

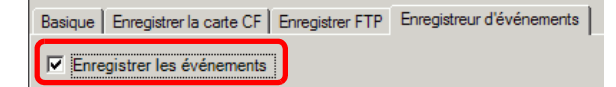

• Vous ne pouvez pas jouer des vidéos si la fonction [Enregistrer les événements] est activée.

4 Dans [Condition de déclenchement], sélectionnez [Bit], et sous [Condition], sélectionnez [Bit ON].

| Condition d | e déclenchement |
|-------------|-----------------|
| Bit         | C Mot           |
| Condition   |                 |
| Bit ON      |                 |
| C Bit OF    | F               |

5 Dans la case [Adresse de bit], précisez l'adresse de bit pour démarrer l'enregistrement. (Par exemple, X100)

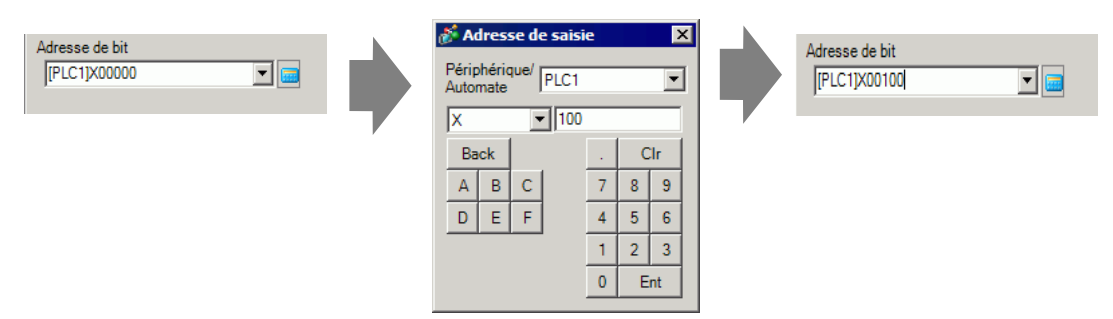

6 Sélectionnez [Adresse de contrôle] comme condition de surveillance, et définissez une adresse pour contrôler la surveillance.

Par exemple, D100. Utilisez deux mots séquentiels à partir de l'adresse précisée pour contrôler l'enregistrement.

|          | Surveiller<br>C Toujours C Adresse de mot de contrôle<br>[PLC1]D00100                                                                                                    |
|----------|----------------------------------------------------------------------------------------------------|
|          | D100 Contrôle<br>D101 Statut                                                                                                    |
| REMARQUE | <ul> <li>Si le bit 0 (bit de surveillance) de l'adresse de contrôle précisée n'est pas<br/>activée, vous ne pouvez pas enregistrer les fichiers vidéo même si l'adres<br/>de bit de déclenchement est activée.</li> </ul> |

• Lorsque l'option [Toujours] est sélectionnée pour les conditions de surveillance, la surveillance de l'[Enregistreur d'événements] est toujours activée et vous ne pouvez pas jouer des vidéos.

si l'adresse

7 Dans [Durée d'enregistrement], précisez les secondes à enregistrer (par exemple, 60) avant et après un déclenchement se produit.

| Durée d' | enregistre | ment |          |
|----------|------------|------|----------|
| Avant    | 60         | ÷ #  | Secondes |
| Après    | 60         |      | Secondes |
| L        |            |      |          |

8 Sous [Enregistrer], sélectionnez [Carte CF]. Dans la zone [Chaîne définie par l'utilisateur], sélectionnez [Direct] et entrez deux caractères à octet unique (par exemple, MC). Cette chaîne est le nom de dossier et les deux premiers caractères du nom de fichier de la vidéo enregistrée.

| Enregistrer   |                     |
|---------------|---------------------|
| Carte CF      | O FTP               |
| Chaîne défini | e par l'utilisateur |
| Direct        |                     |
| C Indirect    | MC                  |
|               |                     |
|               |                     |

#### REMARQUE

- Vous pouvez enregistrer la vidéo dans une carte CF ou sur un serveur FTP. Vous ne pouvez pas enregistrer la vidéo avant que le traitement d'enregistrement actuel ne soit terminé.
  - La vidéo est enregistrée sous un nom de fichier comportant la chaîne définie par l'utilisateur (deux caractères) + horodatage (année, mois, jour, heure, minutes, secondes) + l'extension du nom de fichier .sdx.
    Par exemple, si un dossier et un fichier sont enregistrés à 15:23'26" le 27 mai, 2006, le nom du fichier est le suivant : MC060527\_152346.SDX.
  - Si vous sélectionnez [Indirect], vous devez stocker la chaîne définie par l'utilisateur sur l'automate avant d'enregistrer dans la carte CF. Pour préciser le numéro indirectement, utilisez trois mots à partir de l'adresse précisée.
  - Si la [Chaîne définie par l'utilisateur] n'est pas configurée, le dossier se nomme «NONAME».

La configuration est terminée.

• Vous pouvez afficher le signal vidéo même si l'enregistreur d'événements est activé.

# 27.5 Lecture de vidéos

#### 27.5.1 Introduction

Sur les modèles AGP-3450T/3550T/3560T/3650T/3750T, vous pouvez lire la vidéo enregistrée (\*.SDX). Appuyez sur les boutons du lecteur vidéo pour mettre en pause et rembobiner la vidéo. Il existe deux méthodes pour jouer des fichiers vidéo enregistrés dans une carte CF ou un serveur FTP.

#### Utilisation d'une sélection

Si vous savez quels fichiers vidéos vous souhaitez lire, par exemple pour afficher une procédure enregistrée en vidéo, enregistrer d'abord les fichiers vidéos que vous souhaitez lire dans une sélection. Si plusieurs fichiers vidéo sont enregistrés dans la sélection, les fichiers seront joués en ordre séquentiel.

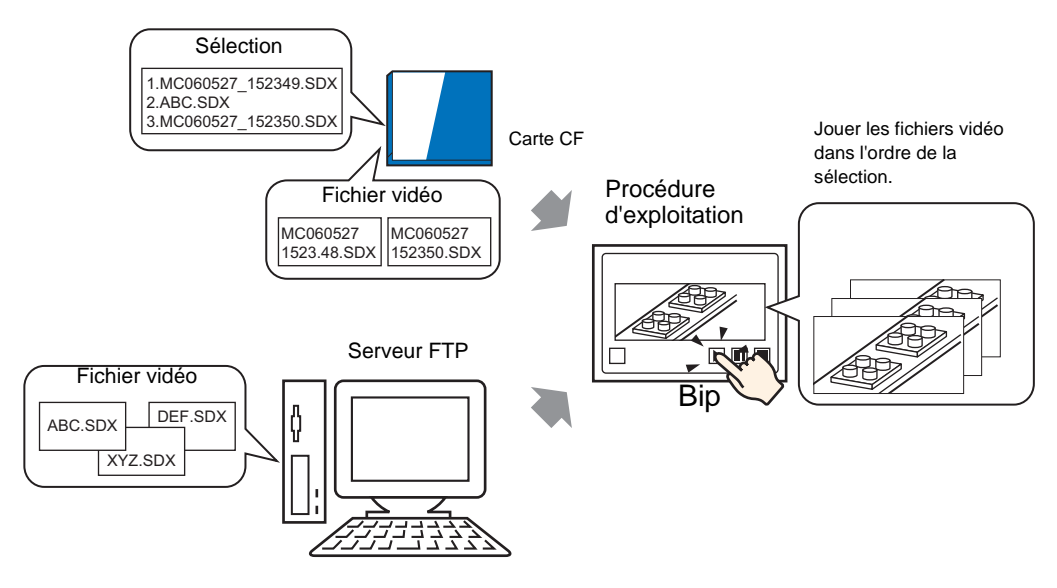

#### Sélection d'une vidéo lors du runtime

A l'aide de l'affichage de données spéciales [Gestionnaire de fichiers], un utilisateur peut jouer un fichier vidéo particulier en appuyant sur le fichier désiré.

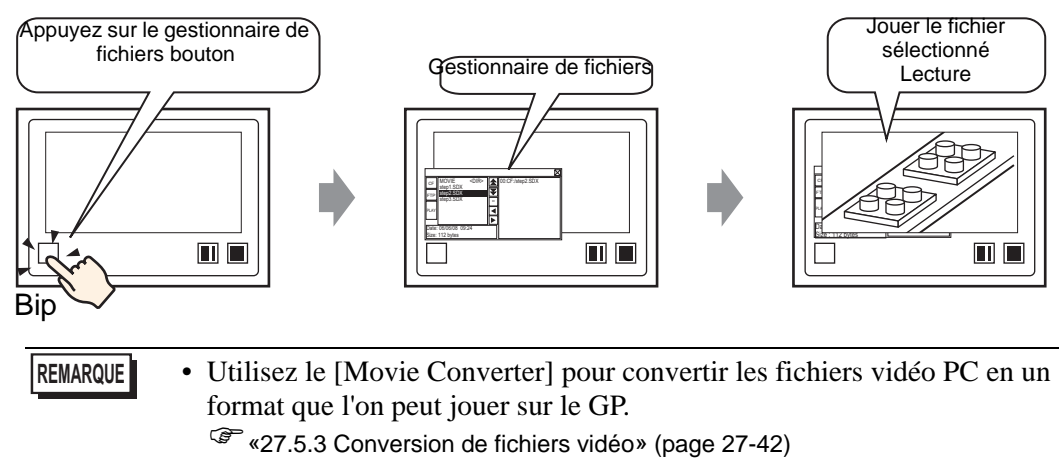

#### 27.5.2 Procédure de configuration

# Pour en savoir plus, reportez-vous au guide de configuration. «27.9.3 Guide de configuration commun [Vidéo]» (page 27-96) «27.9.4 Guide de configuration [Lecteur vidéo]» (page 27-98) «25.10.2 Guide de configuration [Affichage de données spéciales] Gestionnaire de fichiers» (page 25-85) Pour en savoir plus sur la méthode de placement d'objets et l'adresse, la forme, la couleur, et la méthode de configuration de l'étiquette, reportez-vous à la «Procédure d'édition d'objets».

«8.6.1 Edition d'objets» (page 8-46)

Utilisation d'une sélection

Déterminez l'ordre des fichiers vidéo dans la sélection, et jouez les vidéos dans cet ordre.

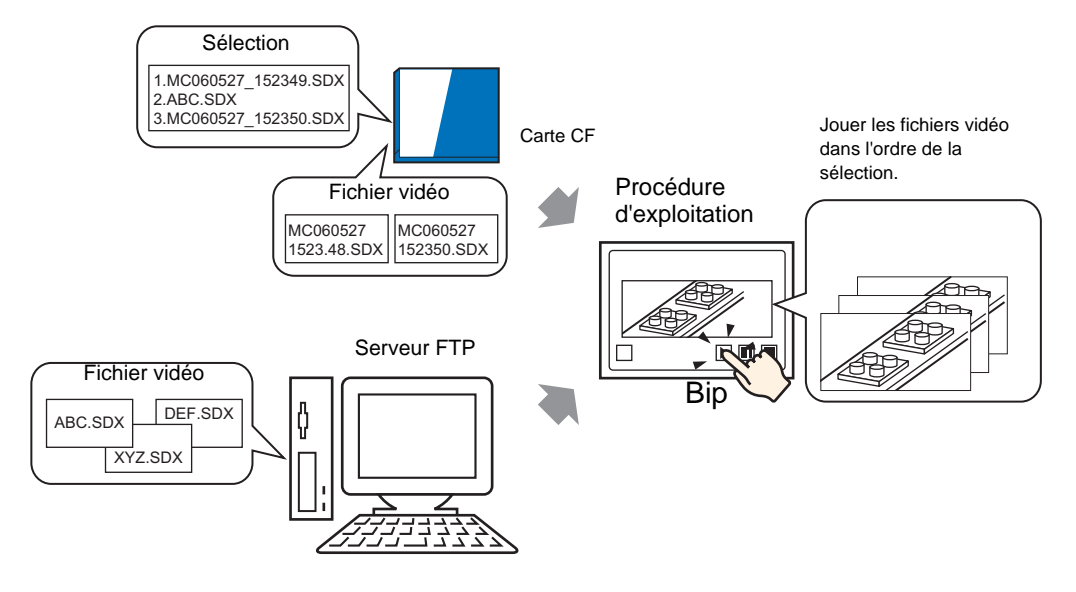

Création d'un fichier de sélection

REMARQUE

- Pour créer un fichier de sélection et l'enregistrer dans une carte CF, vous devez préciser le dossier de carte CF.
- Si vous avez déjà précisé le [Dossier cible], le message suivant ne s'affiche pas. Commencez à préciser les paramètres de la procédure 3.

Sector Configuration du dossier cible» (page 5-54)

1 Dans le menu [Outils avancés (R)], cliquez sur [Vidéo(O)] ou cliquez sur 📰 . La boîte de dialogue suivante apparaît. Cliquez sur [Oui] pour afficher la boîte de dialogue [Informations projet].

| 💕 Dossier | r cible                                                                                                    | $\times$ |
|-----------|----------------------------------------------------------------------------------------------------|----------|
| 1         | Lorsque vous enregistrez des données dans la carte CF ou le stockage USB, vous devez définir le dossier cible.<br>Définir le dossier maintenant ? |          |
|           | Oui (Y) Non (N)                                                                                                    |          |

2 Cochez la case [Activer la carte CF], précisez le dossier dans lequel les fichiers vidéo sont stockés, et cliquez sur [OK].

| 💰 Informations sur l                                                                                                    | e projet                                                                                                    |
|----------------------------------------------------------------------------------------------------|----------------------------------------------------------------------------------------------------|
| Informations fichier<br>Afficheur<br>Envoyer les données<br>Informations SRAM<br>Destination<br>Mots de passe<br>Mémoire de logique | Dossier cible de carte CF  Activer la carte CF  Dossier de carte CF  C:\ProEX\STEP3\Module\Database Parcourir |
|                                                                                                    | Dossier de stockage USB Dossier cible de stockage USB Parcourir                                               |
|                                                                                                    | OK (O) Annuler                                                                                                |

3 La boîte de dialogue [Vidéo] apparaît. Sélectionnez [Sélection] et cliquez sur [Nouveau].

| 💰 Vidéo       |          |         |                            | ×           |
|---------------|----------|---------|----------------------------|-------------|
| Fichier vidéo | Nouveau  | Supprin | ner Modifier les attributs |             |
| Sélection     | Emplacem | ent     | Nom du fichier             |             |
|               |          |         |                            |             |
|               |          |         |                            |             |
|               |          |         |                            |             |
|               |          |         |                            |             |
|               |          |         |                            |             |
|               |          |         |                            |             |
|               |          |         |                            |             |
|               |          |         |                            |             |
|               |          |         |                            |             |
|               |          |         |                            |             |
|               |          |         |                            |             |
| 1             | 1        |         |                            | Former (C)  |
|               |          |         |                            | reinier (C) |

4 La boîte de dialogue [Nouvelle sélection] apparaît. Entrez le nom de fichier de la sélection (par exemple, Ligne-A) et cliquez sur [OK].

| 💰 Nouvelle sél | ection |         | × |
|----------------|--------|---------|---|
| Nom du fichier | Line-A |         |   |
|                | OK (0) | Annuler |   |

5 Sélectionnez le fichier créé et cliquez sur [Ajouter].

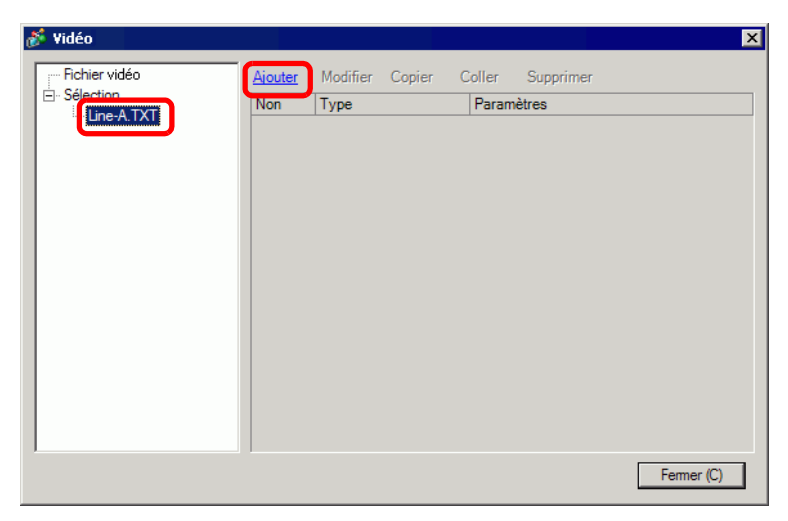

6 Dans la boîte de dialogue [Ajouter], sélectionnez l'option [Jouer le fichier CF]. Sélectionnez l'option [Jouer le fichier CF] et dans le champ [Nom de fichier], entrez le nom de fichier de la vidéo (par exemple, MC060527\_152346.SDX) à ajouter à la sélection, puis cliquez sur [OK]. Si le fichier réside dans le dossier «MC», entrez : MC\MC060527\_152346.SDX.

| Type | )<br>Jouer le fichier CF          |
|------|-----------------------------------|
| 0    | ) Jouer le contenu du dossier CF  |
| 0    | Jouer le fichier FTP              |
| C    | ) Jouer le contenu du dossier FTP |
| C    | ) Vidéo                           |
| Para | mètres                            |
| N    | lom du fichier                    |
| -    | 4C060527_152346.SDX               |
| N    |                                   |
| F    |                                   |
| F    |                                   |

7 Vous pouvez enregistrer les fichiers vidéo dans l'ordre que vous souhaitez les jouer. Après avoir terminé l'enregistrement, cliquez sur [Fermer].

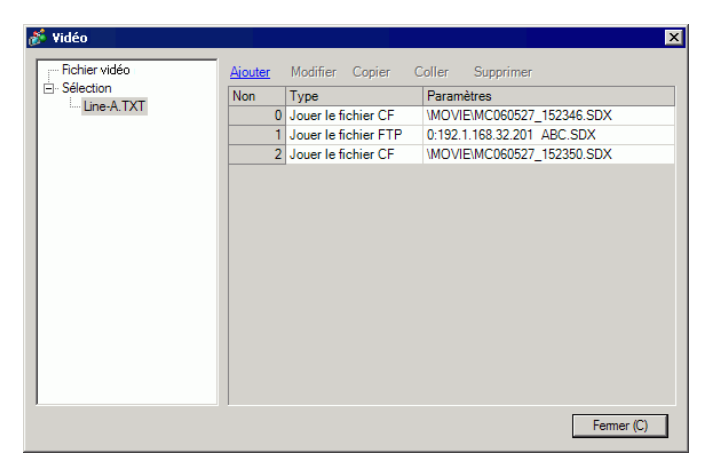

#### REMARQUE

 Pour créer une sélection sur le serveur FTP, utilisez un fichier texte (comme Bloc-notes) pour créer un fichier dans le format suivant. Vous pouvez préciser le fichier créé (TXT) en sélectionnant [FTP] dans le lecteur vidéo - [Sélection].

#### Format

- Préciser un fichier vidéo sur la carte CF (numéro de série),CF\MOVIE\(nom de dossier)\(nom de fichier.SDX) - Préciser un dossier sur la carte CF. (numéro de série).CF.\MOVIE\(nom de dossier)\ - Préciser un fichier vidéo sur le serveur FTP. (numéro de série), FTP, FTP(numéro d'enregistrement du serveur FTP), (nom de dossier) \nom\_de\_fichier.SDX - Préciser un dossier sur le serveur FTP (numéro de série), FTP, FTP(numéro d'enregistrement du serveur FTP), (nom de dossier) - Afficher la vidéo temps réel. (numéro de série), INVM • Le numéro de série est attribué à la première ligne à compter de 0, puis attribué séquentiellement aux lignes suivantes. Vous pouvez créer des lignes entre 0 et 99. • Si vous souhaitez ajouter des commentaires, tapez le carré (#) au début de la ligne, puis tapez les commentaires. Les lignes sans commentaire ou saut de ligne n'ont aucun effet sur la lecture vidéo.
- Le numéro d'enregistrement du serveur FTP est le numéro enregistré dans le [Serveur FTP].
- Séparez le nom de dossier et le nom de fichier par «\».
- Utilisez des caractères à octet unique pour le nom du fichier de sélection. Le nom de fichier de la sélection doit utiliser l'extension .TXT.
- Le nombre maximum de fichiers vidéo que vous pouvez jouer est de 100.

Par exemple :

#Sélection 1 0,CF,\MOVIE\MC\MC060527\_152346.SDX 1,FTP,FTP0\MC\ABC.SDX 2,CF,\MOVIE\MC\MC060527\_152350.SDX

#### Création de l'écran de lecture de la vidéo

8 Dans la fenêtre [Liste d'écrans], ouvrez l'écran de base dans lequel vous souhaitez afficher la vidéo. Dans le menu [Objets (P)], cliquez sur [Lecteur vidéo (O)] ou cliquez sur 🛱 et placez un lecteur vidéo dans l'écran.

|          | Base 1(Sans titre)                    |                                                                                                    |
|----------|---------------------------------------|----------------------------------------------------------------------------------------------------|
|          |                                       | 1                                                                                                    |
| -        |                                       |                                                                                                    |
|          |                                       | <b></b>                                                                                                    |
| Ľ        |                                       |                                                                                                    |
| 1:       |                                       |                                                                                                    |
| 1        |                                       |                                                                                                    |
| 11       | l l l l l l l l l l l l l l l l l l l |                                                                                                    |
| 1        |                                       |                                                                                                    |
| 11       |                                       |                                                                                                    |
|          |                                       |                                                                                                    |
|          |                                       |                                                                                                    |
|          |                                       |                                                                                                    |
| 1        |                                       |                                                                                                    |
| 11       |                                       |                                                                                                    |
| 11       | 1                                     | l † se la seconda de la seconda de la seconda de la seconda de la seconda de la seconda de la seconda de la se |
|          | 1                                     |                                                                                                    |
| 3        | a second                              |                                                                                                    |
| ÷.       |                                       |                                                                                                    |
| :        |                                       |                                                                                                    |
| :        |                                       |                                                                                                    |
|          |                                       |                                                                                                    |
| <b>1</b> |                                       |                                                                                                    |
| 1        |                                       |                                                                                                    |
| [:]      |                                       |                                                                                                    |
|          |                                       |                                                                                                    |
| 5        | -                                     | -                                                                                                    |

9 Cliquez deux fois sur le lecteur vidéo. La boîte de dialogue suivante apparaît. Dans la zone [Taille d'affichage], sélectionnez [1/4].

| Lecteur vidéo     ID de l'objet     MV_0000     Commentaire | Basique Dalle tactile Commutateur Taille                                                                                                    | ×<br>≫Détail            |
|-------------------------------------------------------------|----------------------------------------------------------------------------------------------------|-------------------------|
|                                                             | OFFICIENT         OFF         OFFP           Ajouter         Modifier         Copier         Coller         Supprimer           Non         Type         Paramètres         Image: Supprimer |                         |
| Aide (H)                                                    |                                                                                                    | OK ( <u>O</u> ) Annuler |

#### REMARQUE

• Si la [Taille d'affichage] sélectionnée est plus grande que la taille de l'écran GP ou du lecteur vidéo, l'image ne s'affiche pas au complet. Si vous souhaitez afficher l'image au complet, configurez une [Taille d'affichage] qui est plus petite que la taille du lecteur vidéo. 10 Dans [Sélection], sélectionnez [CF] et cochez la case qui se trouve à côté du fichier créé à l'étape 7 (par exemple, Ligne-A.TXT).

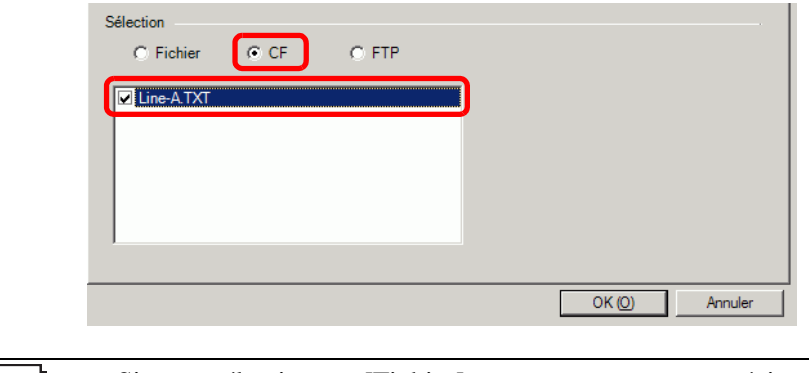

- Si vous sélectionnez [Fichier], vous ne pouvez pas préciser la sélection dans le lecteur vidéo. Dans ce cas, le fichier de sélection n'est pas nécessaire.
- 11 Cliquez sur [Détails] et cochez la case [Ordre de sélection].

| Basique Dalle tactile Commutateur |
|-----------------------------------|
| Méthode de lecture                |
| de contrôle                       |
| ✓ Ordre de sélection              |
| Arrêter     Suivant               |

12 Configurez un bouton pour l'opération. Cliquez sur l'onglet [Bouton] et dans la zone [Disposition du bouton], cochez les cases [Lecture], [Pause] et [Arrêter].

| 💰 Lecteur vidéo 👘                                                             |                                                                                                    | × X                                                                                                    |
|-------------------------------------------------------------------------------|----------------------------------------------------------------------------------------------------|----------------------------------------------------------------------------------------------------|
| ID de l'objet<br>MV_0000 **<br>Commentaire<br>ABC<br>Sélectionner la<br>forme | Basique Dalle tactile CC<br>Disposition<br>Cuecture<br>Arrêter<br>Pause<br>Avance rapide<br>Rembobiner<br>Ralenti<br>1 image vers<br>I avant<br>1 image vers<br>I arrêre<br>Changer le film<br>Zoom<br>Déplacer<br>Vidéo | mmutateur Configurer le commutateur Pause  Etiquette du commutateur Type de police Police standard Etiquette Langue d'affichage ASCII Couleur du texte 7 Couleur du texte 7 Couleur du commutateur Couleur de la bordure 7 Couleur d'affichage 2 Clignotement Aucun  Motif Aucun |
|                                                                               |                                                                                                    |                                                                                                    |

13 Dans l'option [Sélectionner la forme], sélectionnez la forme du bouton, et précisez l'étiquette et la couleur, au besoin. Cliquez sur [OK] pour terminer la configuration.

| <ul> <li>Vous ne pouvez pas préciser des formes et des couleurs individuelles pour les boutons dessinés à l'aide de l'onglet [Bouton] dans l'objet [Lecteur vidéo]. Vous ne pouvez préciser que des étiquettes individuelles. Si vous souhaitez définir des formes et des couleurs spécifiques pour chaque bouton, n'utiliser pas l'onglet [Bouton]. Utilisez plutôt l'objet de bouton/voyant pour créer un [Bouton de lecteur vidéo] à partir des paramètres de [Bouton spécial].</li> <li>(7) «10.15.4 Bouton spécial» (page 10-69)</li> </ul> |          |                                                                                                    |
|----------------------------------------------------------------------------------------------------|----------|----------------------------------------------------------------------------------------------------|
|                                                                                                    | REMARQUE | <ul> <li>Vous ne pouvez pas préciser des formes et des couleurs individuelles pour les boutons dessinés à l'aide de l'onglet [Bouton] dans l'objet [Lecteur vidéo]. Vous ne pouvez préciser que des étiquettes individuelles. Si vous souhaitez définir des formes et des couleurs spécifiques pour chaque bouton, n'utiliser pas l'onglet [Bouton]. Utilisez plutôt l'objet de bouton/voyant pour créer un [Bouton de lecteur vidéo] à partir des paramètres de [Bouton spécial].</li> <li><sup>CF</sup> «10.15.4 Bouton spécial» (page 10-69)</li> </ul> |

- Selon la forme du bouton, il se peut que vous ne puissiez pas modifier la couleur.
- Sélectionnez le bouton et appuyez sur la touche [F2] pour modifier directement le texte sur l'étiquette.

Vous pouvez sélectionner les boutons individuellement et les déplacer dans un emplacement désiré.

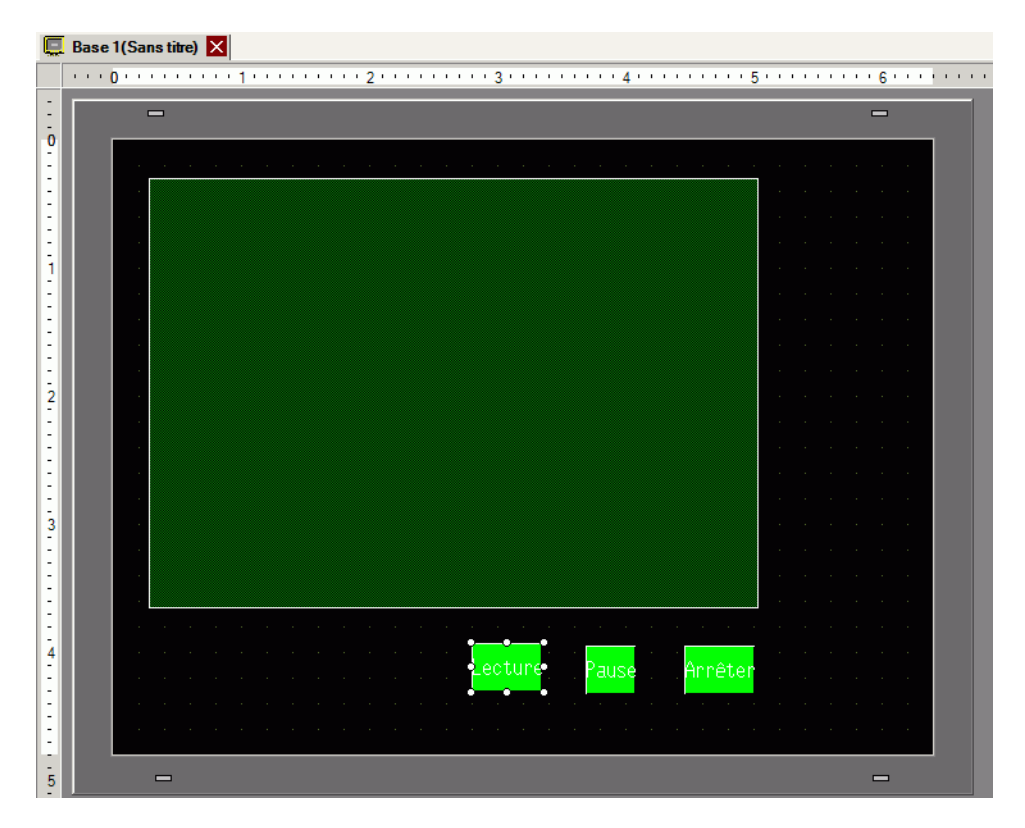

#### Sélection d'une vidéo lors du runtime

Sélectionnez le fichier vidéo dans l'écran GP pour le jouer immédiatement.

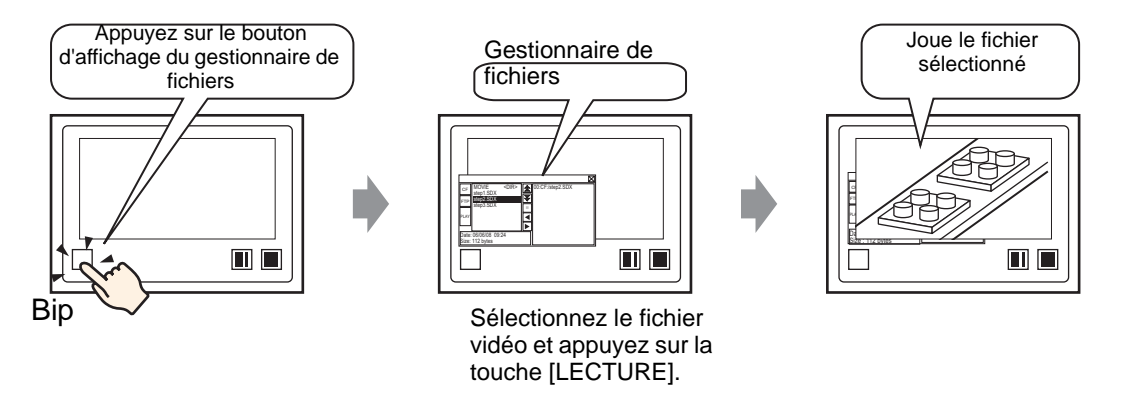

1 Dans le menu [Objets (P)], pointez sur [Affichage des données spéciales (P)] et sélectionnez [Gestionnaire de fichiers (M)]. Placez le gestionnaire de fichiers dans l'écran.

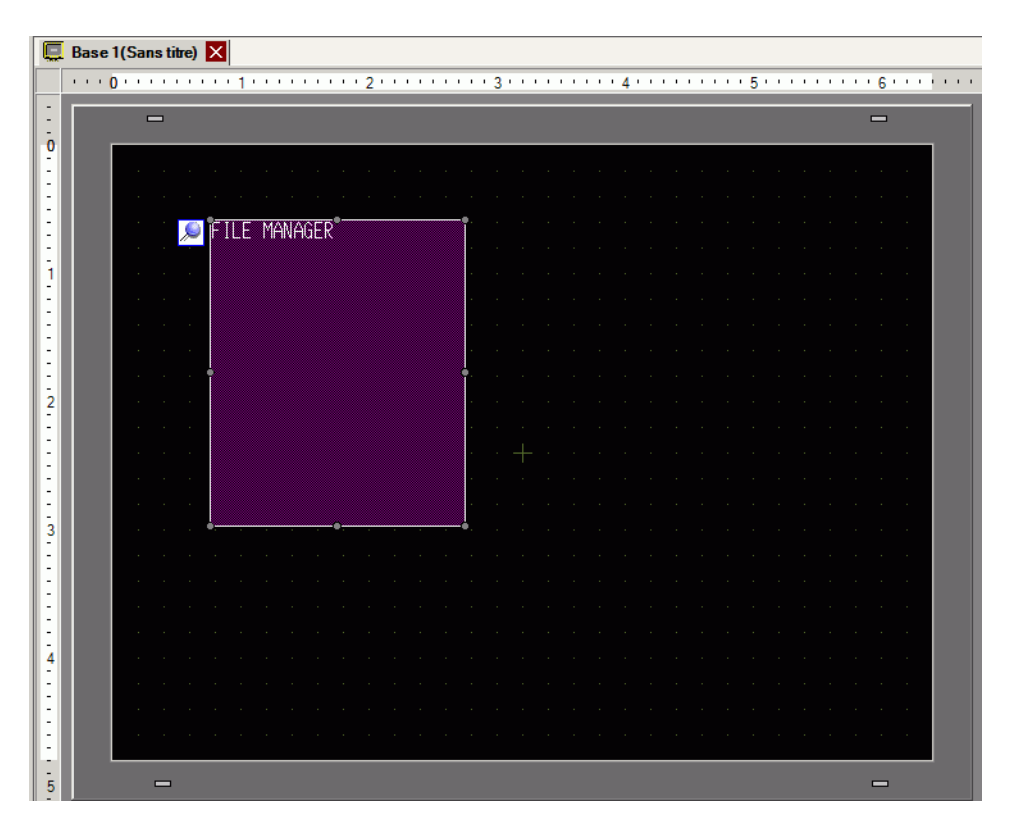

2 Cliquez deux fois sur l'affichage de données spéciales [Gestionnaire de fichiers]. La boîte de dialogue suivante apparaît.

| Affichage des donr                         | nées spéciales                                                                                                    | × |
|--------------------------------------------|----------------------------------------------------------------------------------------------------|---|
| ID de l'objet<br>SP_0000 **<br>Commentaire | Basique Commutateur<br>Unité d'affichage<br>Transmission<br>des données<br>Recette<br>Afficher le<br>fichier CSV<br>Gestionnaire<br>de fichiers<br>Mode d'action<br>Opération de fichier<br>Données cibles<br>CF |   |
| Aide ( <u>H</u> )                          | OK ( <u>O</u> ) Annuler                                                                                                    |   |

**3** Dans [Mode d'action], sélectionnez [Sélectionner Vidéo]. Dans [Mode de sélection], sélectionnez [Multiple]. Dans [Données cibles], sélectionnez [CF/FTP].

| Mode de sélection<br>Multiple 💽<br>Données cibles | Sélectionne     | er le film | • |  |
|---------------------------------------------------|-----------------|------------|---|--|
| Multiple 💽                                        | lode de sélecti | on         |   |  |
| Données cibles                                    | Multiple        | •          |   |  |
|                                                   | onnées cibles   |            |   |  |
| CF/FTP                                            | CF/FTP          |            | - |  |

4 Cliquez sur l'onglet [Bouton] et sous [Disposition du bouton], cochez la case [Affichage]. Sélectionnez la forme du bouton de gestionnaire de fichiers, précisez l'étiquette et la couleur, et cliquez sur [OK].

| 💰 Affichage des doni     | nées spéciales X                                               |
|--------------------------|----------------------------------------------------------------|
| ID de l'objet<br>SP_0000 | Basique Commutateur<br>Disposition du commutateur<br>Affichage |
| ABC                      | Type de police Police standard  Couleur du texte 7             |
| forme                    | Couleur du commutateur                                         |
|                          | Couleur d'alfichage 2 Clignotement Aucun<br>Motif Aucun        |
|                          |                                                                |
| Aide ( <u>H</u> )        | OK (0) Annuler                                                 |

Le [Gestionnaire de fichiers] de l'affichage de données spéciales a été précisé. Vous pouvez sélectionner les boutons placés avec l'onglet [Bouton] du [Gestionnaire de fichiers] individuellement et les déplacer dans l'emplacement désiré.

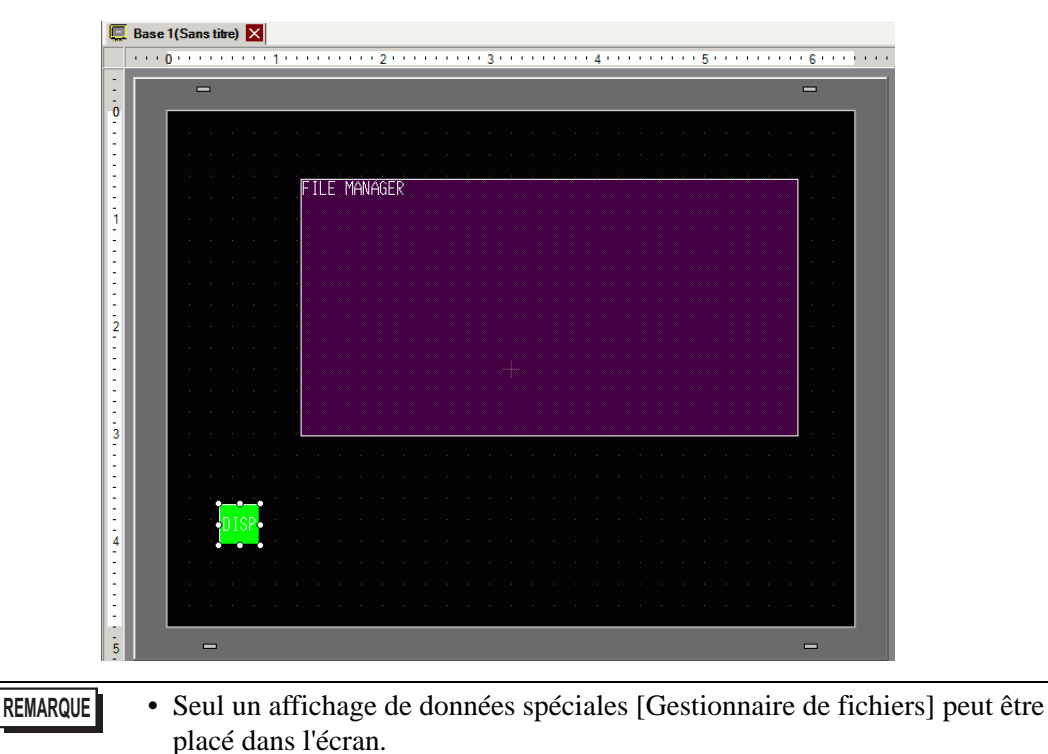
5 Dans le menu [Objets (P)], cliquez sur [Affichage vidéo] et placez-le dans le même écran de base que le [Gestionnaire de fichiers].

| Q | 📮 Base 1 (Sans titre) 🔀                                                                                                    |                                                                                                    |
|---|----------------------------------------------------------------------------------------------------|----------------------------------------------------------------------------------------------------|
|   | ••••0••••••1•••••2•••••3••••                                                                                                    | • • • • • 4 • • • • • • • • 5 • • • • •                                                                          |
| 5 |                                                                                                    |                                                                                                    |
| ō |                                                                                                    |                                                                                                    |
| Ē |                                                                                                    |                                                                                                    |
| 1 | 🛙 🖉 🖉 a se a se a se 🔎 🚺 de la se a se a se a se a se a se a se a                                                                                                    | and the second second second second second second second second second second second second second second second |
| 2 |                                                                                                    |                                                                                                    |
| - | E Construction of the second second sec | and the second second second second second second second second second second second second second second second |
| ì | 1 A A A A A A A                                                                                                    | and the second second second second second second second second second second second second second second second |
|   |                                                                                                    | and the second second second second second second second second second second second second second second second |
| ÷ |                                                                                                    | and the second second second second second second second second second second second second second second second |
| 1 |                                                                                                    |                                                                                                    |
| : | - A A A A A A A A A A A A A A A A A A A                                                                                                    | and the second second second second second second second second second second second second second second second |
| 2 | 2                                                                                                    | • * * *                                                                                                    |
|   | -                                                                                                    |                                                                                                    |
| 1 |                                                                                                    |                                                                                                    |
| 1 |                                                                                                    |                                                                                                    |
| - |                                                                                                    |                                                                                                    |
| 3 | 3                                                                                                    |                                                                                                    |
| - |                                                                                                    |                                                                                                    |
| E |                                                                                                    |                                                                                                    |
|   |                                                                                                    |                                                                                                    |
| 4 | 4 UISP                                                                                                    |                                                                                                    |
| E |                                                                                                    |                                                                                                    |
| : |                                                                                                    |                                                                                                    |
| 1 |                                                                                                    |                                                                                                    |
| 1 |                                                                                                    |                                                                                                    |
| 5 | 5 -                                                                                                    | -                                                                                                    |

6 Cliquez deux fois sur le lecteur vidéo. La boîte de dialogue suivante apparaît. Dans la zone [Taille d'affichage], sélectionnez [1/4].

| © Fichier         © CF         © FTP           Aiouter         Modifier         Copier         Coller         Supprimer           Non         Type         Paramètres | Lecteur vidéo     ID de l'objet     MV_0000     Commentaire | Basique Dalle tactile Commutateur<br>Méthode de lecture<br>Répéter<br>Automatique<br>Sélection | ×<br>>Détail |
|----------------------------------------------------------------------------------------------------|-------------------------------------------------------------|------------------------------------------------------------------------------------------------|--------------|
|                                                                                                    |                                                             | Fichier C CF C FTP     Aiouter Modifier Copier Coller Supprimer     Non Type Paramètres        |              |
|                                                                                                    |                                                             |                                                                                                |              |

 Si la [Taille d'affichage] sélectionnée est plus grande que la taille de l'écran GP ou du lecteur vidéo, l'image ne s'affiche pas au complet. Si vous souhaitez afficher l'image au complet, configurez une [Taille d'affichage] qui est plus petite que la taille du lecteur vidéo. 7 Placez le bouton d'opération. Cliquez sur l'onglet [Bouton] et sous [Disposition du bouton], sélectionnez [Arrêter] et [Pause].

| Lecteur vidéo                                                              |                                                                                                    |                                                                                                    | × |
|----------------------------------------------------------------------------|----------------------------------------------------------------------------------------------------|----------------------------------------------------------------------------------------------------|---|
| ID de l'objet<br>MV_0000<br>Commentaire<br>ABC<br>Sélectionner la<br>forme | Basique Dalle tactile Co<br>Disposition<br>☐ Lecture<br>✓ Arrêter<br>✓ Pause<br>☐ Avance rapide<br>☐ Rembobiner<br>☐ Ralenti<br>☐ 1 image vers<br>☐ avant<br>☐ 1 image vers<br>☐ avant<br>☐ 1 image vers<br>☐ avant<br>☐ 1 image vers<br>☐ avant<br>☐ 1 image vers<br>☐ Changer le film<br>☐ Zoom<br>☐ Déplacer<br>☐ Vidéo | mmutateur         Configurer le commutateur         Anêter         Immutateur         Type de police         Police standard         Langue d'affichage         ASCII         Couleur du texte         7         Couleur du commutateur         Couleur du commutateur         Couleur du bordure         7         Couleur du la bordure         7         Couleur d'affichage         2         Clignotement         Aucun         Motif |   |
| Aide ( <u>H</u> )                                                          |                                                                                                    | OK ( <u>O</u> ) Annuler                                                                                                    |   |

- 8 Dans l'option [Sélectionner la forme], sélectionnez la forme du bouton, précisez l'étiquette et la couleur, et cliquez sur [OK].
  - Vous ne pouvez pas préciser des formes et des couleurs individuelles pour les boutons dessinés à l'aide de l'onglet [Bouton] dans l'objet [Lecteur vidéo]. Vous ne pouvez préciser que des étiquettes individuelles. Si vous souhaitez définir des formes et des couleurs spécifiques pour chaque bouton, n'utiliser pas l'onglet [Bouton]. Utilisez plutôt l'objet de bouton/voyant pour créer un [Bouton de lecteur vidéo] à partir des paramètres de [Bouton spécial].
     (10.15.4 Bouton spécial» (page 10-69)
    - Selon la forme du bouton, il se peut que vous ne puissiez pas modifier la couleur.
    - Sélectionnez le bouton et appuyez sur la touche [F2] pour modifier directement le texte sur l'étiquette.

Vous pouvez sélectionner les boutons placés avec l'onglet [Bouton] du [Lecteur vidéo] individuellement et les déplacer dans l'emplacement désiré.

## Utilisation du gestionnaire de fichiers pour jouer des vidéos

1 Appuyez sur le bouton d'affichage du gestionnaire de fichiers pour insérer le [Gestionnaire de fichiers] dans l'écran GP.

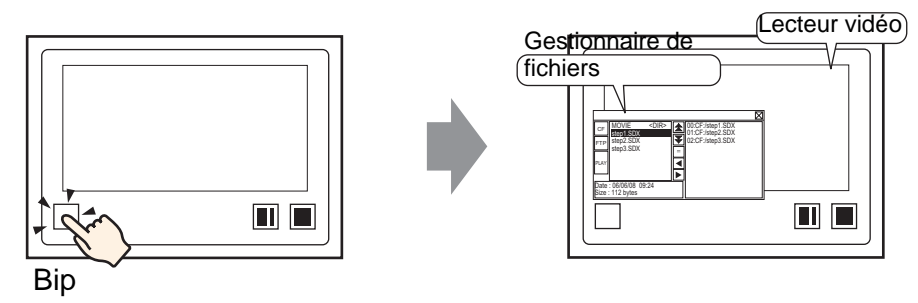

Si vous appuyez sur le bouton d'affichage à nouveau, le [Gestionnaire de fichiers] se fermera.

2 Définissez [Selection Mode] dans [File Manager] de l'affichage de données spéciales sur [Plural] et [Target Data] sur [CF/FTP] pour afficher le contenu suivant :

< DIR > s'affiche à la droite du nom de dossier.

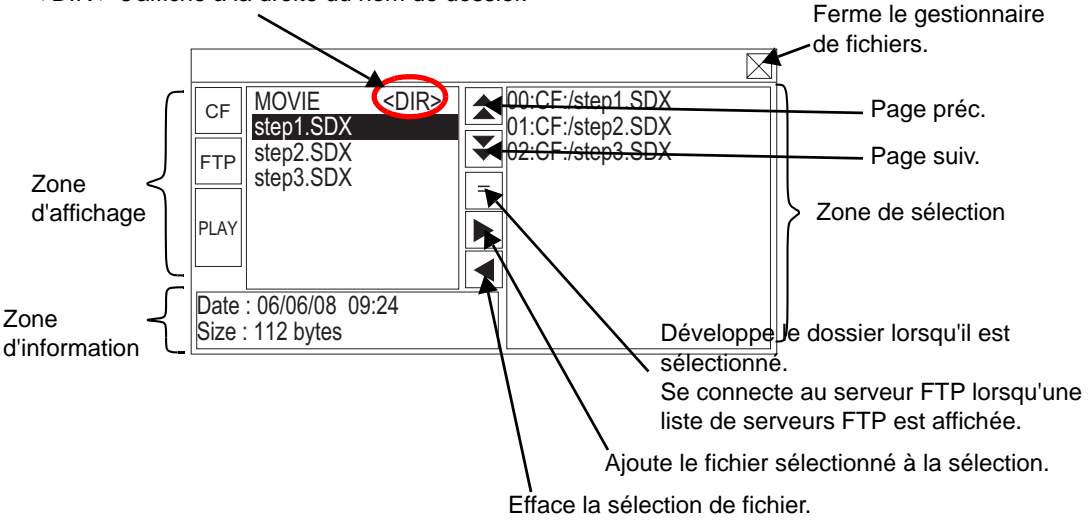

• Zone d'affichage

Appuyez sur [CF] ou [FTP] pour sélectionner l'emplacement du fichier.

Sélectionnez [CF] pour afficher une liste des noms de dossier ou des noms de fichier dans la carte CF. Sélectionnez [FTP] pour afficher une liste de paramètres d'hôte sur le serveur FTP lorsque le serveur FTP n'est pas connecté.

Les fichiers s'affichent dans l'ordre auquel ils ont été créés. Il est impossible de trier les fichiers selon les numéros de fichiers ou les horodatages.

Appuyez sur [PLAY] pour jouer les fichiers dans GP-Pro Ex.

- Zone d'information
   Lorsque vous sélectionnez un dossier, la date de création du dossier s'affiche.

   Sélectionner un fichier affiche la date de création et la taille du fichier.
   Le serveur FTP affiche une liste d'adresses IP et de noms d'utilisateurs des hôtes sélectionnés.
- Zone de sélection
   Les noms des fichiers à jouer s'affichent dans la liste. Les fichiers sont joués dans l'ordre de cette liste.

3 Sélectionnez le dossier et appuyez sur la touche = pour afficher une liste de tous les fichiers figurant dans le dossier.

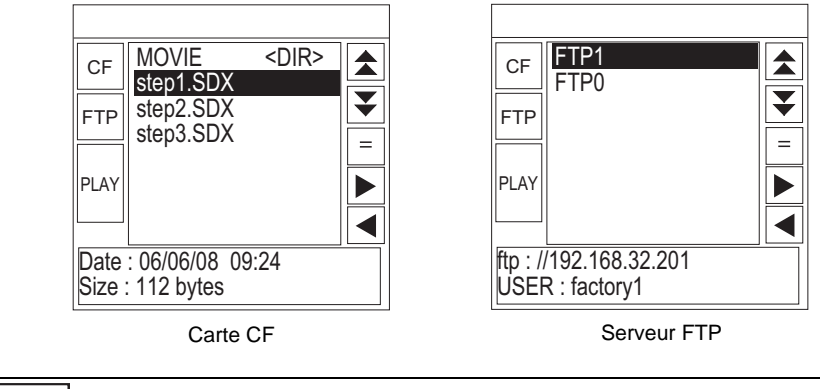

- Pour retourner à l'arbre ci-dessus (liste de dossiers) depuis la liste de fichiers, sélectionnez «... <DIR>» dans la première ligne et appuyez sur la touche =.
  - Après s'être connecté au serveur FTP à l'aide de la touche =, sélectionnez [FTP] pour afficher la liste de fichiers.
- 4 Sur le GP, sélectionnez le fichier vidéo que vous souhaitez jouer et appuyez sur la touche pour ajouter le fichier à la sélection. ►

Appuyez sur [PLAY] pour jouer les fichiers dans l'ordre enregistré dans la sélection.

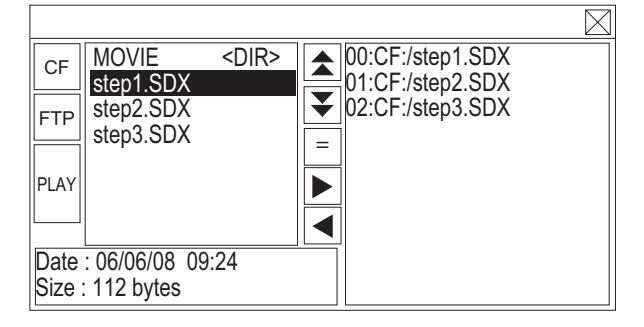

## Comment déplacer le gestionnaire de fichiers

Vous pouvez modifier la position d'écran de l'affichage de données spéciales [Gestionnaire de fichiers].

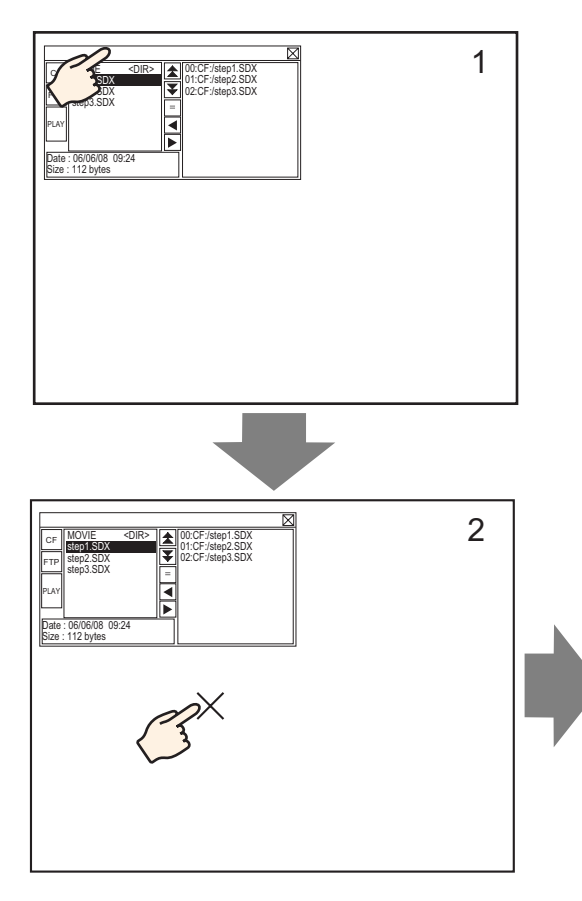

- 1 Appuyez sur la zone supérieure du [Gestionnaire de fichiers].
- 2 Appuyez sur la position d'écran où vous souhaitez déplacer l'affichage.
- **3** Le [Gestionnaire de fichiers] se déplace vers l'emplacement précisé.

## REMARQUE

• Si l'affichage [Gestionnaire de fichiers] se situe hors de l'écran dans la position sélectionnée, les coordonnées sont réglées pour que la fenêtre s'affiche au complet.

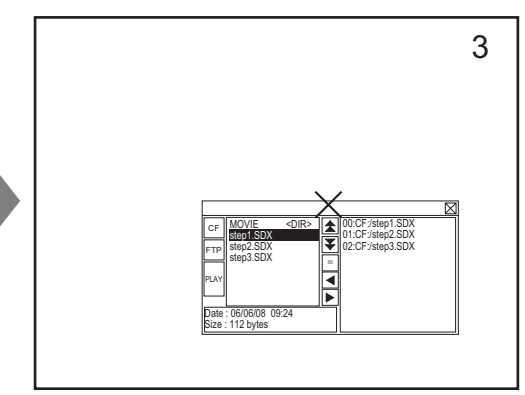

## 27.5.3 Conversion de fichiers vidéo

Pour afficher des fichiers vidéo à partir d'un ordinateur dans le GP, vous devez convertir le fichier en un format de fichier propriétaire du GP (\*.SDX). Convertissez des fichiers vidéo en format SDX à l'aide du logiciel [Movie Converter]. Ce convertisseur vidéo peut également convertir des fichiers vidéo SDX en d'autres formats que l'on peut jouer sur l'ordinateur.

## MPORTANT • Pour installer le convertisseur vidéo, une licence est nécessaire. Achetez la licence séparément.

• Lorsque vous utilisez le convertisseur vidéo sur l'ordinateur, vous devez installer un codec qui prend en charge la compression des fichiers vidéo. (Il est possible qu'un codec soit installé sur des lecteurs vidéo/audio, tels que Windows<sup>®</sup> Media Player, comme fonction standard.)

|                           | Spécifications                                                                                                    | Remarques                                                                                                    |
|---------------------------|----------------------------------------------------------------------------------------------------|----------------------------------------------------------------------------------------------------|
| PC                        | Machine compatible avec Windows <sup>®</sup>                                                                               | Pentium <sup>®</sup> III 1GHz ou plus<br>rapide recommandé                                                                                                   |
| Espace de disque dur      | 60 Mo ou plus                                                                                                    | Cette capacité est nécessaire pour installer le convertisseur vidéo.                                                                                         |
| Mémoire                   | 256 Mo ou plus                                                                                                    | 512 Mo ou plus recommandé                                                                                                    |
| Système<br>d'exploitation | Windows <sup>®</sup> 2000 SP4<br>Windows <sup>®</sup> XP (Edition familiale/Edition<br>professionnelle) SP2 ou plus récent |                                                                                                    |
|                           | Windows Media <sup>®</sup> Player 9.0                                                                                      | Pour en savoir plus sur Windows<br>Media <sup>®</sup> Player, reportez-vous au<br>site Web de Microsoft.                                                     |
| Autres                    | Souris                                                                                                    | Assurez-vous que la souris est<br>compatible avec le système<br>d'exploitation.                                                                              |
|                           | Lecteur de CD-ROM                                                                                                    | Ceci s'applique uniquement<br>pour le processus d'installation.<br>Assurez-vous d'utiliser un<br>lecteur qui accepte le système<br>d'exploitation ci-dessus. |

#### Environnement d'exploitation du convertisseur vidéo

## ■ Installation du convertisseur vidéo

- 1 Insérez le CD-ROM d'installation (disque 2) de GP-Pro EX dans le lecteur de CD-ROM de l'ordinateur. L'écran de configuration apparaît.
- 2 [Cliquez sur [Movie Converter].
- **3** L'écran d'installation apparaît. Effectuez l'installation selon la procédure. Le code clé est inclus avec la licence.

## ■ Démarrage du convertisseur vidéo et conversion de vidéos

1 Dans la barre des tâches, cliquez sur [Démarrer], pointez sur [Programmes], [Pro-face], puis cliquez sur [Movie Converter].

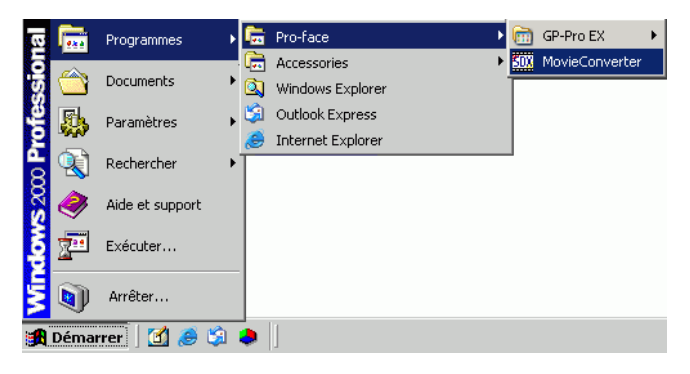

2 [Movie Converter] se lancera. [Le bouton [Add] affiche la boîte de dialogue [File Settings].

|            | ) нор( <u>ш</u> ) |             |           |                   |
|------------|-------------------|-------------|-----------|-------------------|
| Add Delete | e Edit            |             |           | Movie View ON/OFF |
| Inputfile  | Encoder           | Output file | File Size | Comment Status    |
|            |                   |             |           |                   |
|            |                   |             |           |                   |
|            |                   |             |           |                   |
|            |                   |             |           |                   |
|            |                   |             |           |                   |
|            |                   |             |           | Þ                 |
| <u>.</u>   | Progress 0%       |             |           | <u>.</u>          |
| 4          | Progress 0%       |             |           |                   |

| REMARQUE | • Lorsque la fenêtre [Image Conversion In Progress] s'affiche, le nom de la |
|----------|-----------------------------------------------------------------------------|
|          | vidéo en cours de conversion s'affiche dans la fenêtre. La fenêtre [Image   |
|          | Conversion in Progress] reste ouverte jusqu'à ce que vous cliquiez sur      |
|          | [Movie View ON/OFF].                                                        |

**3** Sélectionnez [Other Format->SDX Format]. Les points de suspension [...] dans [Input File] affiche la boîte de dialogue [Open File].

| File Settings | 2                  |
|---------------|--------------------|
| Other Forma   | at -> SDX Format   |
| C SDX Formal  | t-> Other Format   |
| Input file    |                    |
|               |                    |
| Output file   |                    |
| I             |                    |
| Encoder       | 1.NTSC,QCIF(176x14 |
|               |                    |
| Comment       |                    |
|               |                    |
| OK            | Cancel             |

Manuel de référence de GP-Pro EX 27-43

4 Sélectionnez les options [Rechercher dans] et [Nom de fichier (N)] pour trouver le fichier à convertir, puis cliquez sur [Ouvrir].

| Ouvrir           |                         |                      |   |         |   | ? ×    |
|------------------|-------------------------|----------------------|---|---------|---|--------|
| Regarder dans :  | es documents            |                      | • | 🗢 🗈 💣 🗉 | • |        |
| Mes documents    | Step1<br>Step2<br>Step3 |                      |   |         |   |        |
| <b>B</b> ureau   |                         |                      |   |         |   |        |
| Mes documents    |                         |                      |   |         |   |        |
| Poste de travail |                         |                      |   |         |   |        |
| <b>S</b>         | Name das Galaines       | Circo 1              |   |         |   |        |
| Favons reseau    |                         | Jotepi               |   |         |   |        |
|                  | Fichiers de type :      | ] ( <sup>*</sup> .*) |   | -       |   | nnuler |

**5** Retournez à la boîte de dialogue [File Settings]. Les points de suspension [...] dans [Output File] affiche la boîte de dialogue [Save As].

| File Settings                                                                            |
|------------------------------------------------------------------------------------------|
| <ul> <li>Other Format -&gt; SDX Format</li> <li>SDX Format -&gt; Other Format</li> </ul> |
| Input file                                                                               |
| Dutput file                                                                              |
|                                                                                          |
| Encoder 1.NTSC,QCIF(176x14                                                               |
| Comment                                                                                  |
| OK Cancel                                                                                |

6 Précisez les options [Enregistrer dans] et [Nom de fichier (N)] pour le fichier à convertir, puis cliquez sur [Enregistrer].

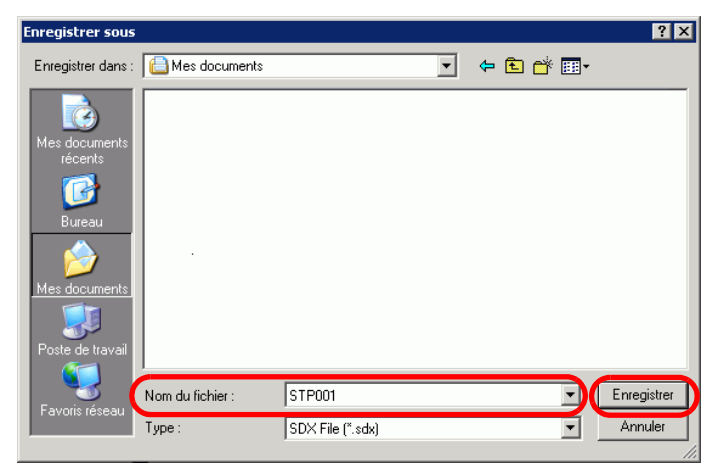

7 Sélectionnez le codage de conversion dans [...] - [Encoder], et cliquez sur [OK].

| File Settings                                                   |
|-----------------------------------------------------------------|
| Other Format > SDX Format     SDX Format > Other Format         |
| C:\Documents and Settings\GP_User\My D                          |
| Output file     II       C:\Documents and Settings\GP_User\My D |
| Comment                                                         |
| OK Cancel                                                       |
| <br>                                                            |

- Dans le convertisseur vidéo, vous pouvez initialiser les paramètres de codeur, de vidéo, et d'audio à l'aide de la commande [Default Settings (S)] du menu [Settings (S)].
- 8 Une liste contenant les fichiers précisés s'affiche. Vous pouvez vérifier l'état du fichier actuel dans [Status]. Cliquez sur [Convert] pour démarrer la conversion.

| File(E) Convert(C) Settings(S) Help(H) |                            |                                  |           |                   |
|----------------------------------------|----------------------------|----------------------------------|-----------|-------------------|
| Add Delete                             | Edit                       |                                  |           | Movie View ON/OFF |
| Input file                             | Encoder                    | Output file                      | File Size | Comment Status    |
| C:\Documents and Settings\GP_Use       | 1.NTSC,QCIF(176x144),14.99 | C:\Documents and Settings\GP_Use |           | Unconversion      |
| <b>4</b>                               |                            |                                  |           | ×                 |
|                                        | Progress 0%                |                                  |           |                   |
|                                        |                            |                                  | Convert   | Close             |

#### REMARQUE

• Si plusieurs paramètres de conversion sont précisés, toutes les conversions affichées dans la liste sont effectuées en ordre séquentiel.

**9** Pendant la conversion, le statut [Status] de la liste de fichiers s'affiche comme [Conversion In Progress] et l'état de la conversion s'affiche dans [Progress].

| Add                          | Delete            | Edit                               |                                                 | м                           | ovie View ON/OFF         |
|------------------------------|-------------------|------------------------------------|-------------------------------------------------|-----------------------------|--------------------------|
| Input file<br>C:\Documents a | ind Settings\GP_L | Encoder<br>Jse 1.NTSC,QCIF(176x144 | Output file<br>),14.99 C:\Documents and Setting | File Size Co<br>gs\GP_Use   | mment Status<br>Progress |
|                              |                   |                                    |                                                 |                             |                          |
|                              |                   |                                    |                                                 |                             |                          |
|                              |                   |                                    |                                                 |                             |                          |
| •                            |                   |                                    |                                                 |                             | Þ                        |
| <u>ا</u>                     |                   | Progress 28%                       | 10 <mark>47/3782 Fra</mark>                     | nes completed (Rest 3 secor | ▶<br>ds)                 |

10 Après que la conversion se termine, le message suivant s'affiche. Cliquez sur [OK].

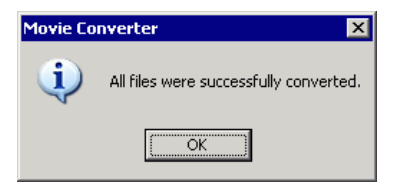

## ■ Guide de configuration du convertisseur vidéo

"Le «Movie Converter» est un outil qui sert à convertir des fichiers vidéo sur un ordinateur en un format de fichier vidéo spécifique au GP (\*.SDX) et pour convertir un fichier vidéo spécifique au GP en un format que l'on peut jouer sur un PC.

Dans le menu [Démarrer], sélectionnez [Programme (P)] - [Pro-face] - [Movie Converter] pour démarrer le convertisseur.

| 508 Mov          | vie Converte        | ar -                 |                  |          |    |             |      |             |             | -     |  |
|------------------|---------------------|----------------------|------------------|----------|----|-------------|------|-------------|-------------|-------|--|
| File( <u>F</u> ) | Convert( <u>⊂</u> ) | Settings( <u>S</u> ) | Help( <u>H</u> ) |          |    |             |      |             |             |       |  |
|                  | Add                 | Delete               |                  | Edit     |    |             |      | M           | ovie View O | N/OFF |  |
| Inp              | out file            |                      |                  | Encoder  |    | Output file | Fil  | e Size  Coi | nment St    | atus  |  |
|                  |                     |                      |                  | Progress | 0% |             | <br> |             |             |       |  |
|                  |                     |                      |                  |          |    |             | Co   | nvert       |             | Close |  |

| Paramètre         | Description                                                                                                    |
|-------------------|----------------------------------------------------------------------------------------------------|
| Add               | Vous pouvez enregistrer une liste de fichiers vidéo à convertir dans la boîte de dialogue [Paramètres de fichier] ouverte. |
| Delete            | Supprime le fichier sélectionné à partir de la liste de conversion de fichiers.                                            |
| Edit              | Modifie les paramètres du fichier sélectionné à partir de la liste de conversion de fichiers.                              |
| Movie View ON/OFF | Affiche/Masque la fenêtre Conversion d'images en cours.                                                                    |

Paramètres de fichier

| ile Settings                                              | × |
|-----------------------------------------------------------|---|
| Other Format -> SDX Format     SDX Format -> Other Format |   |
| Input file                                                |   |
|                                                           |   |
| Output file                                               |   |
|                                                           |   |
| Encoder 1.NTSC,QCIF(176x14                                |   |
| Comment                                                   |   |
| OK Cancel                                                 |   |

| Paramètre                                   |                                                                                                    | Description                                                                                                    |                                                                                                    |                                                                                                    |                                                                                                    |    |  |
|---------------------------------------------|----------------------------------------------------------------------------------------------------|----------------------------------------------------------------------------------------------------|----------------------------------------------------------------------------------------------------|----------------------------------------------------------------------------------------------------|----------------------------------------------------------------------------------------------------|----|--|
|                                             |                                                                                                    | Convertit d'autres formats en format SDX.                                                                                                    |                                                                                                    |                                                                                                    |                                                                                                    |    |  |
| Conversion Other<br>Format -> SDX<br>Format |                                                                                                    | <ul> <li>REMARQUE</li> <li>N'importe quelle vidéo peut être convertit, et ce, peu importe le format vidéo.</li> <li>Après la conversion, l'extension du nom de fichier d'origine sera remplacée par défaut par SDX.</li> </ul> |                                                                                                    |                                                                                                    |                                                                                                    |    |  |
|                                             | Input File                                                                                                    | Cliquez sur []                                                                                                    | pour sélectionner un fichie                                                                                                    | r vidéo à con                                                                                                    | vertir.                                                                                                    |    |  |
|                                             | Output File Cliquez sur [] pour préciser l'emplacement dans lequel e fichier converti et pour préciser le nom de fichier. |                                                                                                    |                                                                                                    |                                                                                                    | el enregistrer                                                                                                    | le |  |
| Encoder                                     |                                                                                                    | Vous pouvez sé<br>Signal<br>NTSC<br>NTSC<br>NTSC<br>PAL<br>PAL<br>PAL<br>PAL<br>PAL                                                                                                    | Iectionner les paramètres su         Taille d'enregistrement         QCIF (176 x 144)         QCIF (176 x 144)         QVGA (320 x 240)         QVGA (320 x 240)         QCIF (176 x 144)         QCIF (176 x 144)         QCIF (176 x 144)         QCIF (176 x 144)         QVGA (320 x 240)         QVGA (320 x 240)         QVGA (320 x 240)         QVGA (320 x 240) | Nombre         d'images         14,99 fps         14,99 fps         14,99 fps         14,99 fps         14,99 fps         12,50 fps         12,50 fps         12,50 fps         12,50 fps | Vitesse de<br>transmission<br>64 kbps<br>128 kbps<br>256 kbps<br>384 kbps<br>64 kbps<br>128 kbps<br>256 kbps<br>384 kbps |    |  |

Suite

| Paramètre                         |                                                                                                    | Description                                                                                                    |  |  |
|-----------------------------------|----------------------------------------------------------------------------------------------------|----------------------------------------------------------------------------------------------------|--|--|
| SDX Format -><br>Other Format     |                                                                                                    | Convertit le format SDX en un format autre que SDX.                                                                                                    |  |  |
| Ir                                | nput File                                                                                                    | Cliquez sur [] pour sélectionner un fichier vidéo à convertir.                                                                                                    |  |  |
| С                                 | Output File                                                                                                    | Cliquez sur [] pour préciser l'emplacement dans lequel enregistrer le fichier converti et pour préciser le nom de fichier.                                                                                                    |  |  |
|                                   |                                                                                                    | Cliquez pour afficher la boîte de dialogue [Video].                                                                                                    |  |  |
| V                                 | Video<br>Video Type<br>Frame Rate 29.97<br>Bit Rate 384000<br>OK<br>Cancel<br>• Video Type<br>Les sélections varient selon le codec installé sur l'ordinateur exécuta<br>convartigeour vidéo |                                                                                                    |  |  |
| Frame R     Les para     le conve |                                                                                                    | <ul> <li>Frame Rate, Bit Rate<br/>Les paramètres varient selon le codec installé sur l'ordinateur exécutant<br/>le convertisseur vidéo.</li> </ul>                                                                                                    |  |  |
| A                                 | udio                                                                                                    | <ul> <li>Cliquez pour afficher la boîte de dialogue [Audio].</li> <li>Audio Type FCM Frequency 8000 F Hz<br/>Bit Rate 64000 F bps<br/>OK Cancel</li> <li>Audio Type<br/>Les sélections varient selon le codec installé sur l'ordinateur exécutant le<br/>convertisseur vidéo.</li> <li>Frequency, Bit Rate<br/>Les paramètres varient selon le codec installé sur l'ordinateur exécutant<br/>le convertisseur vidéo.</li> </ul> |  |  |
| Comment                           |                                                                                                    | Saisissez des commentaires arbitraires. Les commentaires servent à distinguer entre les fichiers vidéo figurant dans GP-Pro EX                                                                                                    |  |  |

## Messages d'erreur

## Liste d'erreurs qui peuvent se produire après la conversion (Autres formats > Format SDX)

| Erreur                                      | Mesures à prendre                                                                                                    |  |
|---------------------------------------------|----------------------------------------------------------------------------------------------------|--|
| Memory acquisition failed.                  | Protéger la mémoire disponible.                                                                                                    |  |
| DirectX initialization failed.              | Confirmez que le fichier d'entrée est correct.<br>Confirmez que les exigences de l'environnement<br>d'exploitation sont satisfaites. |  |
| Resize initialization failed.               |                                                                                                    |  |
| MPEG4 encoder initialization failed.        |                                                                                                    |  |
| SDX file initialization failed.             |                                                                                                    |  |
| DirectX data acquisition failed.            |                                                                                                    |  |
| Resize failed.                              | Une erreur s'est produite dans le codec. Vérifiez si le                                                                              |  |
| MPEG4 encoding failed.                      | codec est installé. Ou, utilisez un autre codec.                                                                                     |  |
| MPEG4 encoder deletion failed.              |                                                                                                    |  |
| SDX file frame data writing failed.         |                                                                                                    |  |
| SDX file close processing (writing) failed. |                                                                                                    |  |
| Downsampling failed.                        |                                                                                                    |  |

## Liste d'erreurs qui peuvent se produire après la conversion (Format SDX -> Autres formats)

| Erreur                               | Mesures à prendre                                                                                                    |  |
|--------------------------------------|----------------------------------------------------------------------------------------------------|--|
| Memory acquisition failed.           | Protéger la mémoire disponible.                                                                                                    |  |
| SDX file initialization failed.      | Confirmez que le fichier d'entrée est correct.<br>Confirmez que les exigences de l'environnement<br>d'exploitation sont satisfaites. |  |
| MPEG4 decoder initialization failed. |                                                                                                    |  |
| DirectX initialization failed.       |                                                                                                    |  |
| MPEG4 decoding failed.               | Une erreur s'est produite dans le codec. Assurez-                                                                                    |  |
| DirectX image data writing failed.   | vous que les paramètres codec ont été précisés                                                                                       |  |
| DirectX audio data writing failed.   | correctement. Ou, utilisez un autre codec.                                                                                           |  |
| DirectX close processing failed.     |                                                                                                    |  |
| Downsampling failed.                 |                                                                                                    |  |

## 27.6 Affichage de plusieurs sorties de caméra vidéo simultanément

## 27.6.1 Introduction

Si vous installez l'unité de module vidéo sur les modèles AGP-3500T/3510T/3550T/3560T/ 3600T/3650T, vous pouvez afficher des images provenant de jusqu'à quatre caméras vidéo dans un écran.

Ceci est utile pour afficher des images provenant de différents angles.

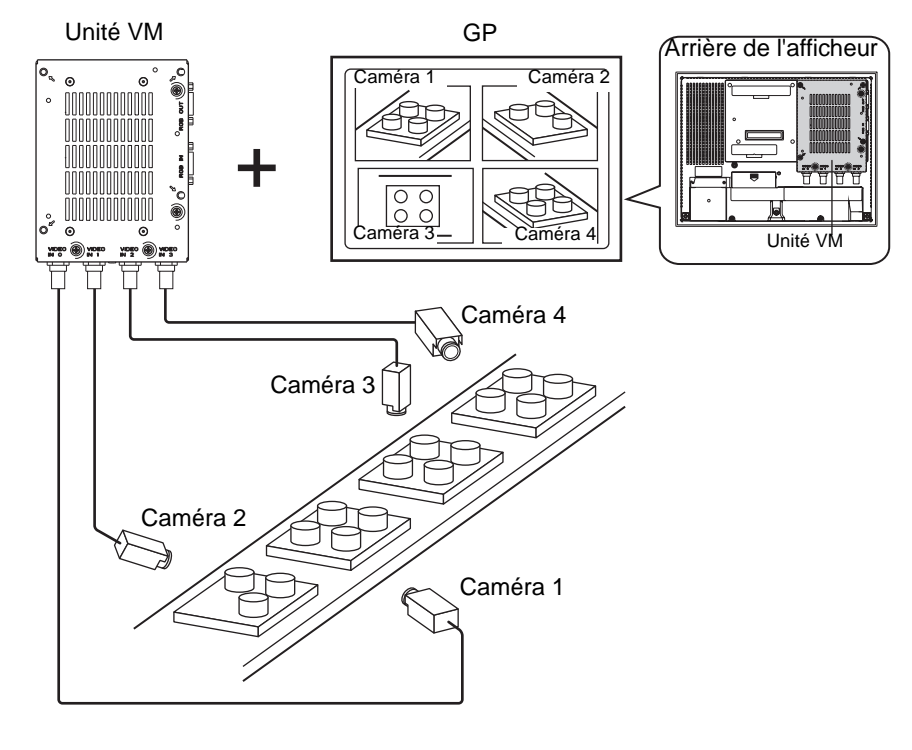

#### REMARQUE

- Pour consulter les spécifications et la méthode d'installation du module vidéo, reportez-vous au manuel «Video Module/DVI Unit User's Manual».
- Vous pouvez afficher l'écran PC dans l'un des quatre écrans fractionnés. © «27.7 Affichage de l'écran PC» (page 27-60)
- Vous pouvez capturer la vidéo en images fixes et enregistrer les images en format JPEG.
  - «27.8 Enregistrement de la sortie vidéo en images fixes» (page 27-66)

| 27.6.2 | Procédure | de | configuration |
|--------|-----------|----|---------------|
|--------|-----------|----|---------------|

| REMARQUE | <ul> <li>Pour en savoir plus, reportez-vous au guide de configuration.</li> <li>«27.9.5 Guide de configuration commun [Fenêtre Module vidéo/DVI]» (page 27-118)</li> <li>«27.9.6 Guide de configuration [Paramètres de module vidéo/DVI]» (page 27-127)</li> <li>«27.9.7 Guide de configuration de l'affichage Module vidéo/DVI» (page 27-140)</li> <li>Pour en savoir plus sur la méthode de placement d'objets et l'adresse, la forme, la couleur, et la méthode de configuration de l'étiquette, reportez-vous à la «Procédure d'édition d'objets».</li> <li>«8.6.1 Edition d'objets» (page 8-46)</li> </ul> |
|----------|----------------------------------------------------------------------------------------------------|
|          |                                                                                                    |

Si le module vidéo est installé, les images prises depuis les quatre angles s'affichent dans l'écran GP en temps réel.

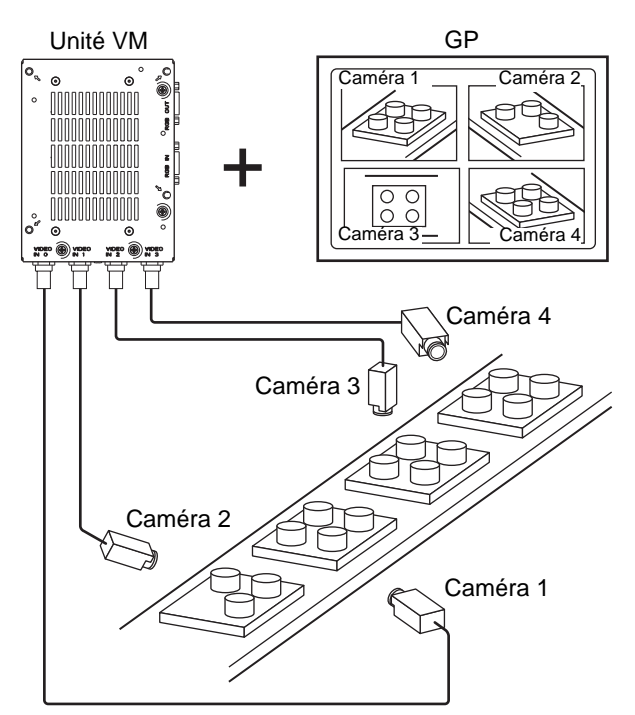

1 Dans [Paramètres système], sélectionnez [Modules vidéo].

| Paramètres de système                           | Ψ×     |
|-------------------------------------------------|--------|
| Paramètres de l'écran                           |        |
| Paramètres de l'écran                           |        |
| Afficheur                                       |        |
| Programmes logiques                             |        |
| <u>Vidéo/Film</u>                               |        |
| Police                                          |        |
| Paramètres du périphérique                      |        |
| Liste des Périphériques / Automates             |        |
| Périphérique/Automate                           |        |
| Imprimante                                      |        |
| Equipement d'entrée                             |        |
| Script E/S                                      |        |
| Pilote E/S                                      |        |
| Serveur FTP                                     |        |
| Modem                                           |        |
| Modules vidéo                                   |        |
|                                                 |        |
|                                                 |        |
|                                                 |        |
|                                                 |        |
|                                                 |        |
|                                                 |        |
|                                                 | liste  |
| Charles And And And And And And And And And And | uste j |

REMARQUE

• Si l'onglet [Paramètres système] n'apparaît pas dans l'espace de travail, dans le menu [Afficher (V)], pointez sur [Espace de travail (W)], puis cliquez sur [Paramètres système (S)].

2 Assurez-vous que [Modules vidéo] est sélectionné dans [Module vidéo/DVI]. Pour l'[Adresse de départ de contrôle vidéo], sélectionnez [Désactiver]. Dans [Signal], sélectionnez le signal vidéo pris en charge par votre région : [NTSC] ou [PAL].

|                                                            | Modules vidéo                                                                                                    |
|------------------------------------------------------------|----------------------------------------------------------------------------------------------------|
|                                                            | Paramètres de l'écran Fenêtre vidéo globale Emuler la sortie sur appui                                                                                                    |
|                                                            | Adresse de départ de contrôle vidéo<br>© Désactiver<br>[#INTERNAL]LS0020 -<br>Signal<br>© NTSC © PAL                                                                                                    |
| REMARQUE<br>• Si l'[A<br>à part<br>utilise<br>vidéo<br>© « | Adresse de départ de contrôle vidéo] est configurée à [Activer], 42 mots<br>ir de l'adresse de contrôle de configuration sont automatiquement<br>és pour contrôler l'affichage vidéo. Pour les éléments dans le contrôle<br>, reportez-vous à ce qui suit :<br>Zone de contrôle vidéo» (page 27-128) |

3 Dans le menu [Outils avancés (R)], sélectionnez [Module vidéo/DVI (V)] ou cliquez sur pour ouvrir la boîte de dialogue suivante. Sélectionnez [Nouveau], puis précisez le [Numéro] et le [Commentaire]. (Par exemple, Numéro «1», Commentaire «Vidéo»)

| 💰 Nouvelle fen | être de module v | idéo / Ouvrir la fenê | tre de module vid | éo 🗙    |
|----------------|------------------|-----------------------|-------------------|---------|
| Nouveau        | O Ouvrir         |                       |                   |         |
| Numéro         | 1 🗄              |                       |                   |         |
| Commentaire    | Modules vidéo    |                       |                   |         |
|                |                  |                       |                   |         |
|                |                  |                       |                   |         |
|                |                  |                       |                   |         |
|                |                  |                       |                   |         |
|                |                  |                       |                   |         |
|                |                  |                       |                   |         |
|                |                  |                       |                   |         |
|                |                  |                       |                   |         |
|                |                  |                       |                   |         |
|                |                  |                       |                   |         |
|                |                  | [                     | Nouveau           | Annuler |

4 La fenêtre vidéo [VM1] apparaît.

| Base 1(Sans tit) | 🗵 🖙 VM 1 (Module vidéo/DVI) 🗵 |     | ٩ |
|------------------|-------------------------------|-----|---|
|                  |                               | 4 5 | 6 |
| 1                |                               |     | ň |
| ō                |                               |     |   |
| -                |                               |     |   |
|                  |                               |     |   |
|                  |                               |     |   |
|                  |                               |     |   |
|                  |                               |     |   |
|                  |                               |     |   |
|                  |                               |     |   |
|                  |                               |     |   |
| 2                |                               |     |   |
|                  |                               |     |   |
|                  |                               |     |   |
|                  |                               |     |   |
| 3                |                               |     |   |
|                  |                               |     |   |
|                  |                               |     |   |
|                  |                               |     |   |
| 4                |                               |     |   |
|                  |                               |     |   |
|                  |                               |     |   |
|                  |                               |     |   |
|                  |                               |     |   |
|                  |                               |     |   |

5 Réglez la taille de la fenêtre [Module vidéo/DVI].

Pour réduire les écrans fenêtre, réduisez tout d'abord la zone d'affichage (objets bleus), puis faites glisser l'icône dans les quatre coins pour régler la taille. Pour agrandir, étendre la taille de la fenêtre et réglez la zone d'affichage afin qu'elle corresponde à taille de la fenêtre.

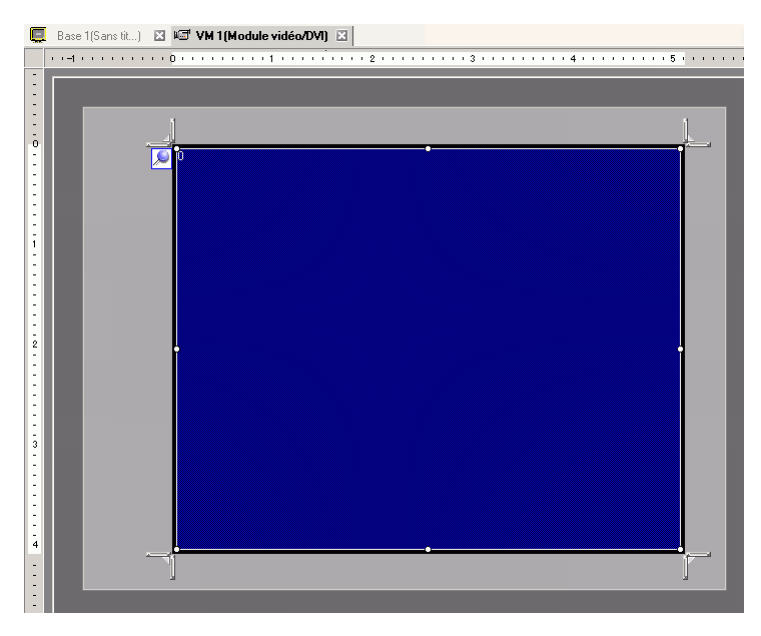

6 Cliquez deux fois sur la zone d'affichage bleue. La boîte de dialogue suivante apparaît. Dans [Disposition vidéo], cliquez sur l'icône suivante **1**.

| 🔊 Modules vidéo |                                                                                                    |                                             | ×                                                                                                    |
|-----------------|----------------------------------------------------------------------------------------------------|---------------------------------------------|----------------------------------------------------------------------------------------------------|
| Commentaire     | Paramètres de l'écran Instantané<br>Disposition vidéo<br>Espacement<br>Horizontal 0 1 1 1 1 1 1 1 1 1 1 1 1 1 1 1 1 1 1 | Affichage                                   | Taille d'affichage<br>C Normal<br>C 1/4<br>C 1/16                                                                                                    |
| Aide (H)        | Transparence Rendre la couleur sélection transparente Rendre toutes les autres co transparentes                         | Couleur de l'arri<br>Transparent<br>Duleurs | ère-plan       Image: state of the state of the state of th |

7 Dans la zone [Affichage], cliquez sur , et sous [Canal], sélectionnez l'image à afficher dans la zone supérieure gauche (par exemple, Canal 0). Sélectionnez également la taille de l'image (par exemple, 1/4).

| Affichage |                                                    |
|-----------|----------------------------------------------------|
| Canal     | Taille d'affichage<br>C Normal<br>C 1/14<br>C 1/16 |

De même, sélectionnez les canaux et les tailles d'affichage pour les images affichées dans les zones supérieure droite, inférieure gauche et inférieure droite.

- Si la [Taille d'affichage] sélectionnée est plus grande que l'afficheur ou la zone d'affichage bleue, l'image ne s'affiche pas au complet. Vous pouvez utiliser la [Position de l'affichage vidéo] dans l'onglet [Paramètres personnalisés] pour préciser la partie de l'image d'entrée à afficher. Si vous souhaitez afficher l'image au complet, configurez une [Taille d'affichage] qui est plus petite que la taille de la zone d'affichage bleue.
- 8 Précisez les valeurs pour l'espace qui se trouve entre les écrans. (Par exemple, horizontal 10, vertical 10). Cliquez sur [OK] pour terminer et quitter les paramètres de la fenêtre Module vidéo/DVI.

| Espacement |    |     |  |
|------------|----|-----|--|
| Horizontal | 10 | ÷ = |  |
| Vertical   | 10 | - = |  |
|            |    |     |  |

• Vous pouvez faire glisser les points qui se trouvent entre chaque écran pour ajuster l'espace entre les écrans.

9 Cliquez sur l'onglet [Base 1] pour afficher l'écran de base.

Dans le menu [Objets (P)], sélectionnez [Module vidéo/DVI (V)] ou cliquez sur 🎽 pour placer un affichage de module vidéo/DVI dans l'écran.

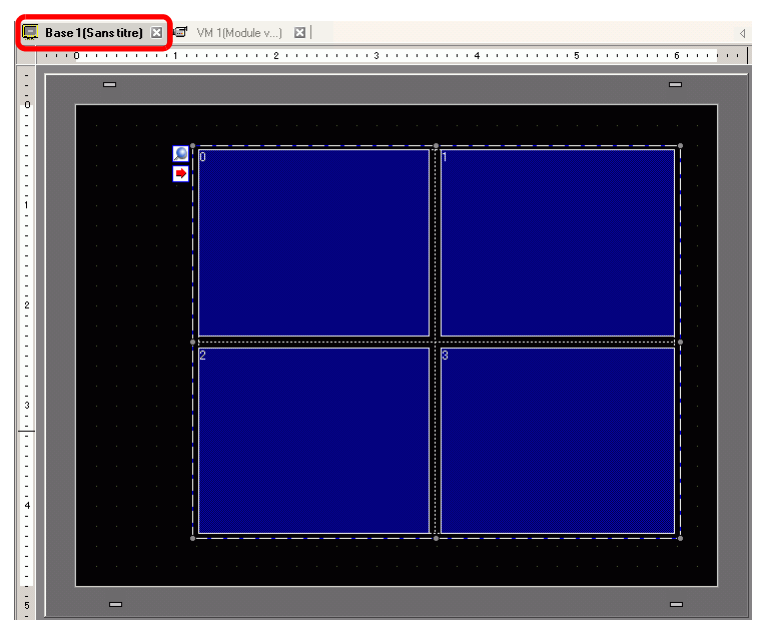

10 Cliquez deux fois sur [Module vidéo/DVI]. La boîte de dialogue suivante apparaît.

| 💰 Affichage du mod                                              | ule vidéo                                                                                                    | ×   |
|-----------------------------------------------------------------|----------------------------------------------------------------------------------------------------|-----|
| Affichage du mode     ID de l'objet     VM_0000     Commentaire | ule vidéo Basique Disposition vidéo Toujours activé Numéro vidéo Liste de vidéos                                       | ×   |
|                                                                 | 1: Modules vidéo         Echange de fenêtres         © Vers le haut         C Aucune action         C Toujours visible |     |
| Aide ( <u>H</u> )                                               | OK (O) Annu                                                                                                    | ler |

11 Dans la liste [Disposition vidéo], cliquez sur [Affichage ON/OFF], et sélectionnez le numéro de l'écran vidéo (par exemple, 1) dans la case [Numéro vidéo].

REMARQUE

 Après avoir configuré l'écran vidéo, l'icône 
 apparaît dans [Module vidéo/ DVI]. Cliquez sur l'icône afin d'afficher l'écran vidéo correspondant. Cette fonction est utile pour vérifier ou modifier les paramètres vidéo.
 12 Dans [Echange de fenêtres], sélectionnez [Vers le haut].

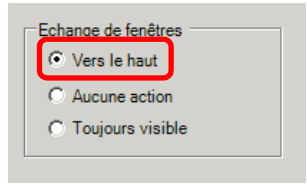

**13** Dans la liste [Adresse de bit de l'affichage de fenêtre], sélectionnez l'adresse de bit (par exemple, M100) pour contrôler l'affichage de fenêtre et cliquez sur [OK].

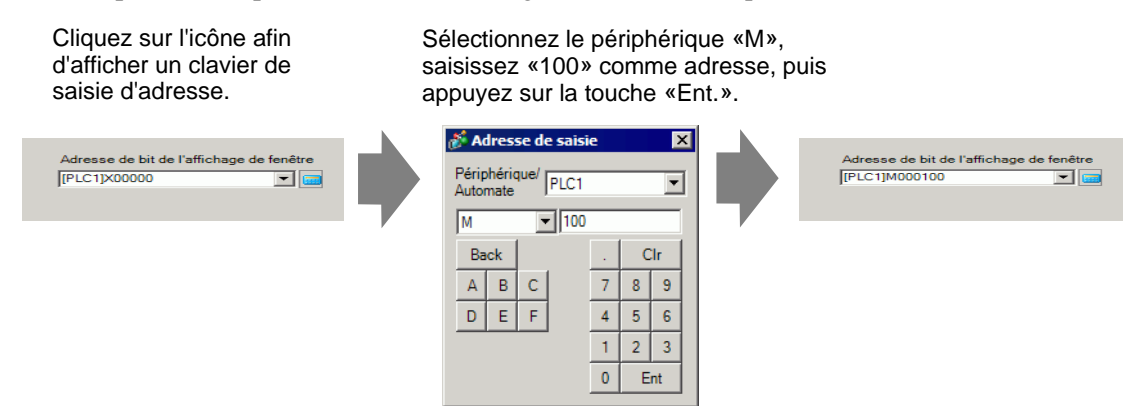

14 Placez un bouton dans l'écran pour afficher/supprimer la fenêtre [Module vidéo/DVI].Dans le menu [Objets (P)], pointez sur [Bouton/Voyant (C)] et cliquez sur [Bouton Bit (B)], ou cliquez sur sur pour placer le bouton dans l'écran.

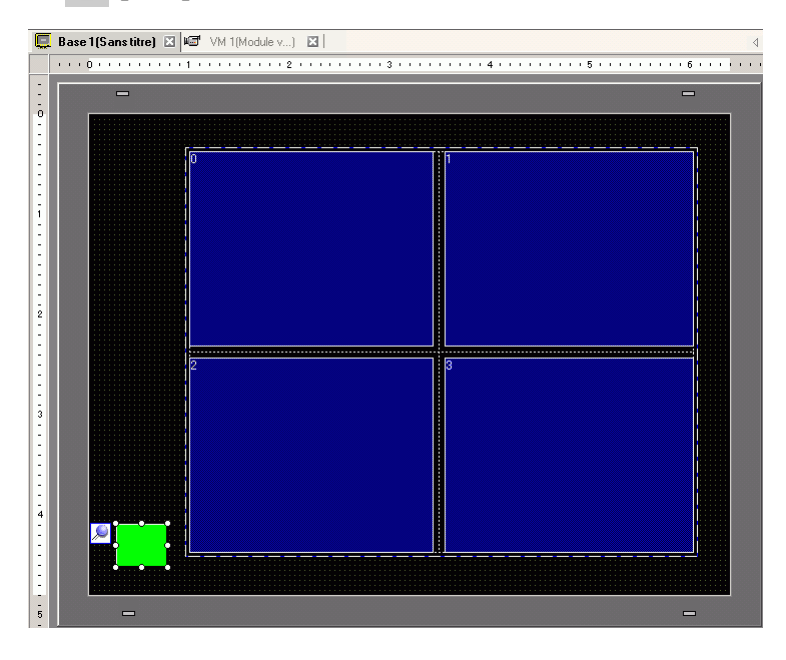

15 Cliquez deux fois sur le bouton. La boîte de dialogue suivante apparaît. Dans la liste [Adresse de bit], sélectionnez l'adresse (M100) pour contrôler l'écran et sélectionnez [Bit inverse] dans la liste [Action de bit].

| 💰 Bouton/Voyant                                                                          |                                                                                                    |                                                                                             |                                                        |                                    |                      | ×                     |
|------------------------------------------------------------------------------------------|----------------------------------------------------------------------------------------------------|---------------------------------------------------------------------------------------------|--------------------------------------------------------|------------------------------------|----------------------|-----------------------|
| Bouton/Voyant D de l'objet SL_0000 Commentaire Normal Sélectionner la forme Aucune forme | Fonction bouton Options avancée  ✓ Fonction bouton Liste multifonction Bouton Bt  Ajouter Supprimer Copier et ajouter | Bouton Bit<br>Adresse de bit<br>[PLC1]M000<br>Copier à part<br>Action de bit<br>[Bit activé | ant Couleur<br>Bouton Mot<br>t<br>100<br>iir du voyant | Etiquette<br>Changement<br>d'écran | Fonction<br>spéciale | Sélecteur<br>>>Détail |
| Aide ( <u>H</u> )                                                                        |                                                                                                    |                                                                                             |                                                        | OK                                 | ( <u>()</u>          | Annuler               |

## 27.7 Affichage de l'écran PC

## 27.7.1 Introduction

Lorsqu'une unité «Module vidéo» ou «DVI» optionnelle est insérée dans le AGP-3500T/ 3510T/3550T/3600T et qu'une unité «DVI» optionnelle est insérée dans le AGP-3750T, l'écran ordinateur peut être affiché sur le GP par l'intermédiaire d'une connexion RVB sur l'ordinateur. Vous pouvez utiliser le GP comme moniteur PC à l'aide de cette fonction.

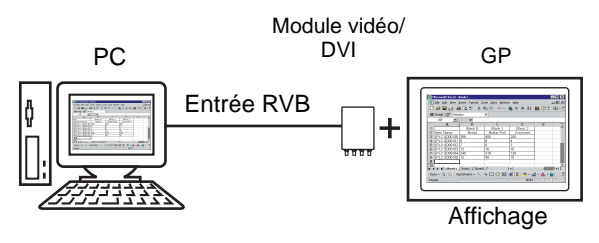

- Pour consulter les spécifications et la méthode d'installation [Module vidéo/ DVI], reportez-vous au manuel «Video Module/DVI Unit User's Manual».
  - Installez un pilote d'écran tactile sur votre ordinateur pour produire des coordonnées tactiles GP via une communication série. Vous pouvez contrôler le pointeur de l'ordinateur sur le GP.

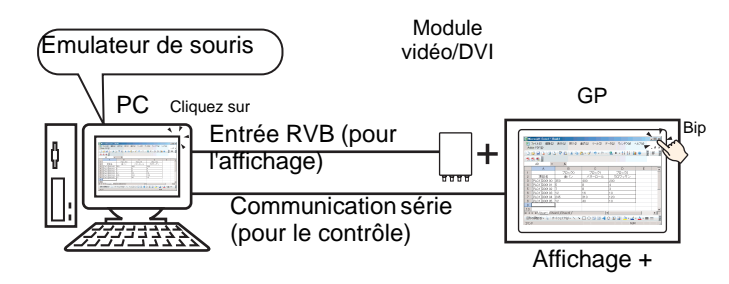

• Reportez-vous à ce qui suit pour en savoir plus sur les restrictions relatives à l'utilisation de l'unité DVI.

«27.10.3 Restrictions relatives aux fonctions DVI» (page 27-147)

## 27.7.2 Procédure de configuration

#### \_\_\_\_\_

## REMARQUE

- Pour en savoir plus, reportez-vous au guide de configuration.
   «27.9.5 Guide de configuration commun [Fenêtre Module vidéo/DVI]» (page 27-118)
   «27.9.6 Guide de configuration [Paramètres de module vidéo/DVI]» (page 27-127)
   «27.9.7 Guide de configuration de l'affichage Module vidéo/DVI» (page 27-140)
  - Reportez-vous à la section Edition d'objets pour en savoir plus sur le placement d'objets ou sur la configuration d'adresses, de formes, de couleurs et d'étiquettes.

«8.6.1 Edition d'objets» (page 8-46)

L'écran ordinateur s'affiche dans l'écran GP avec le module vidéo/DVI installé.

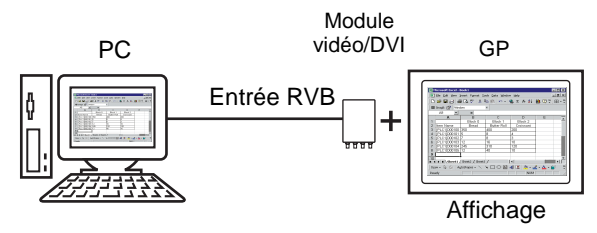

1 Dans [Paramètres système], sélectionnez [Modules vidéo].

| Pa | ramètres de système 🛛 🗘 🗙           |
|----|-------------------------------------|
|    | Paramètres de l'écran               |
|    | Paramètres de l'écran               |
|    | Afficheur                           |
|    | Programmes logiques                 |
|    | <u>Vidéo/Film</u>                   |
|    | Police                              |
|    | Paramètres du périphérique          |
|    | Liste des Périphériques / Automates |
|    | Périphérique/Automate               |
|    | Imprimante                          |
|    | Equipement d'entrée                 |
|    | Script E/S                          |
|    | Pilote E/S                          |
|    | Serveur FTP                         |
|    | Modem                               |
|    | Modules vidéo                       |
|    |                                     |
|    |                                     |
|    |                                     |
|    |                                     |
|    |                                     |
|    |                                     |
|    | Para 🚟 Adre 🔍 Rec 🕼 Outil 🖼 Liste   |
| ~  |                                     |

REMARQUE

• Si l'onglet [Paramètres système] n'apparaît pas dans l'espace de travail, dans le menu [Afficher (V)], pointez sur [Espace de travail (W)], puis cliquez sur [Paramètres système (S)].

2 Sélectionnez l'unité installée dans [Module vidéo/DVI] et sélectionnez [Désactiver] dans [Adresse de départ du contrôle vidéo].

| Modules vidéo                                 |                                                    |  |
|-----------------------------------------------|----------------------------------------------------|--|
| Paramètres de l'écra                          | n Fenêtre vidéo globale Emuler la sortie sur appui |  |
| Adresse de dépo<br>Désactiver<br>[#INTERNAL]L | rt de contrôle vidéo<br>C Activer<br>50020 -       |  |
| Signal                                        | © NTSC C PAL                                       |  |

- Si l'[Adresse de départ de contrôle vidéo] est configurée à [Activer], 42 mots à partir de l'adresse de contrôle de configuration sont automatiquement utilisés pour contrôler l'affichage vidéo. Pour les éléments dans le contrôle vidéo, reportez-vous à ce qui suit :
  - « Zone de contrôle vidéo» (page 27-128)
  - Lorsque seul l'écran PC s'affiche dans le GP à l'aide de l'entrée RVB, vous pouvez sélectionner [NTSC] ou [PAL] comme [Signal vidéo] sans modifier l'affichage.

```
Lorsque vous sélectionnez [Unité DVI], l'élément [Entrée vidéo] ne s'affiche pas.
```

3 Dans le menu [Outils avancés (R)], sélectionnez [Module vidéo/DVI (V)] ou cliquez sur pour ouvrir la boîte de dialogue suivante.

Sélectionnez [Nouveau], puis précisez le [Numéro] et le [Commentaire]. (Par exemple, Numéro = «1», Commentaire = «Vidéo»)

| 💰 Nouvelle fen | être de module vidéo / Ouvrir la fenêtre de module vidéo | × |
|----------------|----------------------------------------------------------|---|
| Nouveau        | C Ouvrir                                                 |   |
| Numéro         | 1                                                        |   |
| Commentaire    | Modules vidéo                                            |   |
|                |                                                          |   |
|                |                                                          |   |
|                |                                                          |   |
|                |                                                          |   |
|                |                                                          |   |
|                |                                                          |   |
|                |                                                          |   |
|                |                                                          |   |
|                |                                                          |   |
|                |                                                          |   |
|                |                                                          |   |
|                | Nouveau Annuler                                          |   |

4 La fenêtre vidéo [VM1] apparaît.

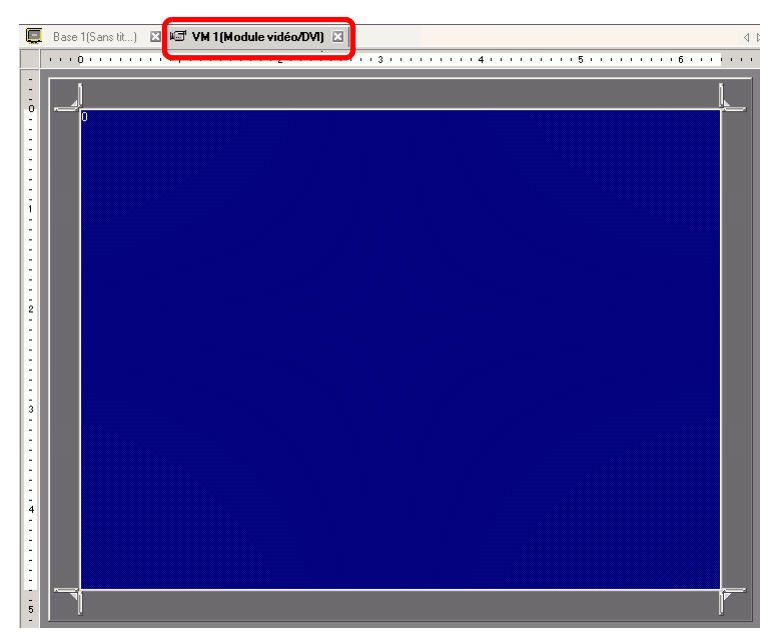

5 Réglez la taille de la fenêtre [Module vidéo/DVI].

Pour réduire les écrans fenêtre, réduisez tout d'abord la zone d'affichage (objets bleus), puis faites glisser l'icône dans les quatre coins pour régler la taille. Pour agrandir, étendre la taille de la fenêtre et réglez la zone d'affichage afin qu'elle corresponde à taille de la fenêtre.

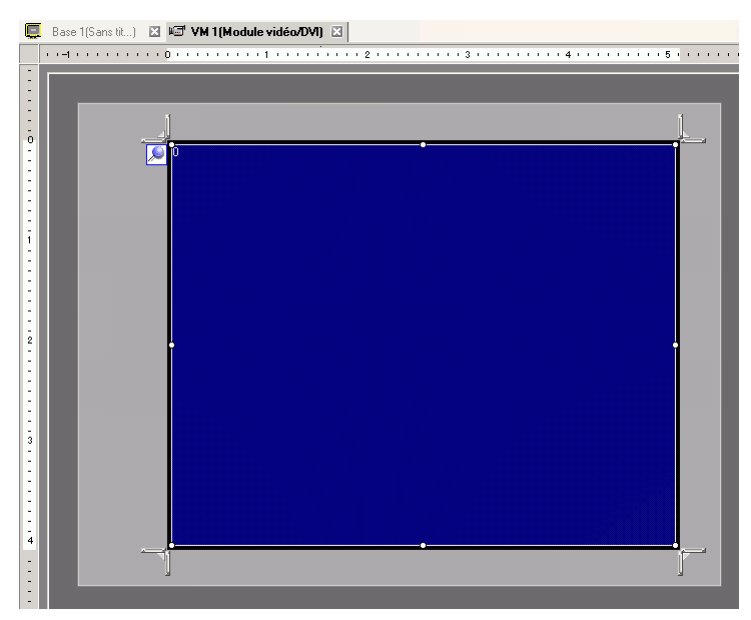

6 Cliquez deux fois sur la zone d'affichage (la partie bleue) pour ouvrir la boîte de dialogue suivante. Dans [Disposition vidéo], cliquez sur l'icône suivante

| 💰 Modules vidéo   |                                                                                                    |
|-------------------|----------------------------------------------------------------------------------------------------|
| Commentaire       | Paramètres de l'écran Instantané Personnalisé<br>Disposition vidéo<br>Affichage<br>Canal<br>Canal<br>Canal<br>Canal<br>Canal<br>Canal<br>Canal<br>Canal<br>Canal<br>Canal<br>Canal<br>Canal<br>Canal<br>Canal<br>Canal<br>Canal<br>Canal<br>Canal<br>Canal<br>Canal<br>Canal<br>Canal<br>Canal<br>Canal<br>Canal |
|                   | Transparence         Calleur de l'arrière-plan         Transparente         Rendre toutes les autres couleurs transparentes         7         7         7         7                                                                                                    |
| Aide ( <u>H</u> ) | OK (©) Annuler                                                                                                    |

# **REMARQUE** Lorsque vous sélectionnez [Unité DVI], une partie des éléments ne peut pas être configurée. Pour en savoir plus, reportez-vous à ce qui suit : <sup>CP</sup> «27.10.3 Restrictions relatives aux fonctions DVI» (page 27-147)

7 Dans la liste [Canal], sélectionnez [RVB (IN)] et définissez la [Taille d'affichage] sur [Normale].

| REMARQUE | • Si la [Taille d'affichage] sélectionnée est plus grande que l'afficheur ou la<br>zone d'affichage bleue, l'image ne s'affiche pas au complet. Vous pouvez<br>utiliser la [Position de l'affichage vidéo] dans l'onglet [Paramètres<br>personnalisés] pour préciser la partie de l'image d'entrée à afficher. Si vous<br>conheiter afficher l'image en complet, application de l'affiche pal qui d'affiche pal qui la d'affiche pal qui d'affiche pal qui la d'affiche pal qui d'affiche pal qui d'affiche par qui d'affiche pal qui d'affiche pal qui d'affi |
|----------|----------------------------------------------------------------------------------------------------|
|          | <ul> <li>est plus petite que la taille de la zone d'affichage bleue.</li> <li>Lorsque vous sélectionnez [Unité DVI], le [Canal] est fixé sur [Image d'entrée DVI/RVB].</li> </ul>                                                                                                    |

8 Cliquez sur [OK] pour terminer et quitter les paramètres [Module vidéo/DVI].

9 Cliquez sur l'onglet [Base 1] pour afficher l'écran de base.

Dans le menu [Objets (P)], sélectionnez [Module vidéo/DVI (V)] ou cliquez sur р pour placer un affichage de module vidéo/DVI dans l'écran.

|   | Barra 1(Caras Shar) 🖂 | CE MUTALLALL T EL                       |   |
|---|-----------------------|-----------------------------------------|---|
| - | base i (bans uue) 🛆   |                                         | V |
|   |                       | 111111111112111111111111111111111111111 |   |
| - | -                     |                                         |   |
| 0 |                       |                                         |   |
| 2 |                       |                                         |   |
| 2 | A                     |                                         |   |
| 2 |                       |                                         |   |
| 2 |                       |                                         |   |
| ī |                       |                                         |   |
| 2 |                       |                                         |   |
| 2 |                       |                                         |   |
| ÷ |                       |                                         |   |
| ÷ |                       |                                         |   |
| 2 |                       |                                         |   |
|   |                       |                                         |   |
|   |                       |                                         |   |
|   |                       |                                         |   |
| 1 |                       |                                         |   |
| 3 |                       |                                         |   |
| 1 |                       |                                         |   |
| 1 |                       |                                         |   |
| 1 |                       |                                         |   |
| 1 |                       |                                         |   |
| 4 |                       |                                         |   |
| 1 |                       |                                         |   |
| 1 |                       |                                         |   |
| 1 |                       | 0;                                      |   |
|   |                       |                                         |   |

10 Double-cliquez sur l'affichage [Module vidéo/DVI]. La boîte de dialogue suivante apparaît. Dans la liste [Disposition vidéo], sélectionnez [Toujours ON]. Dans la liste [Numéro vidéo], précisez le numéro de l'affichage vidéo (par exemple, 1).

| 💰 Affichage du mod       | ule vidéo                                                                           | × |
|--------------------------|-------------------------------------------------------------------------------------|---|
| ID de l'objet<br>VM_0000 | Basique  <br>Disposition vidéo Toujours activé<br>Numéro vidéo 1<br>Liste de vidéos | - |
|                          | 1: Modules vidéo                                                                    |   |
|                          | Echange de fenêtres                                                                 |   |
|                          | C Toujours visible                                                                  |   |
| Aide ( <u>H</u> )        | OK (O) Annuler                                                                      |   |

Cliquez sur [OK] pour terminer la configuration.

**REMARQUE** • Après avoir configuré l'écran vidéo, l'icône 
→ apparaît dans l'[Affichage de module vidéo]. Cliquez sur l'icône afin d'afficher l'écran vidéo correspondant. Cette fonction est utile pour vérifier ou modifier les paramètres vidéo.

## 27.8 Enregistrement de la sortie vidéo en images fixes

## 27.8.1 Introduction

Installez le module vidéo sur les modèles AGP-3500T/3510T/3550T/3560T/3600T/3650T pour capturer une image depuis la vidéo de canal 1 et enregistrez-la dans la carte CF en format JPEG. En plus de la carte CF, vous pouvez l'enregistrer sur un périphérique de stockage USB ou un serveur FTP.

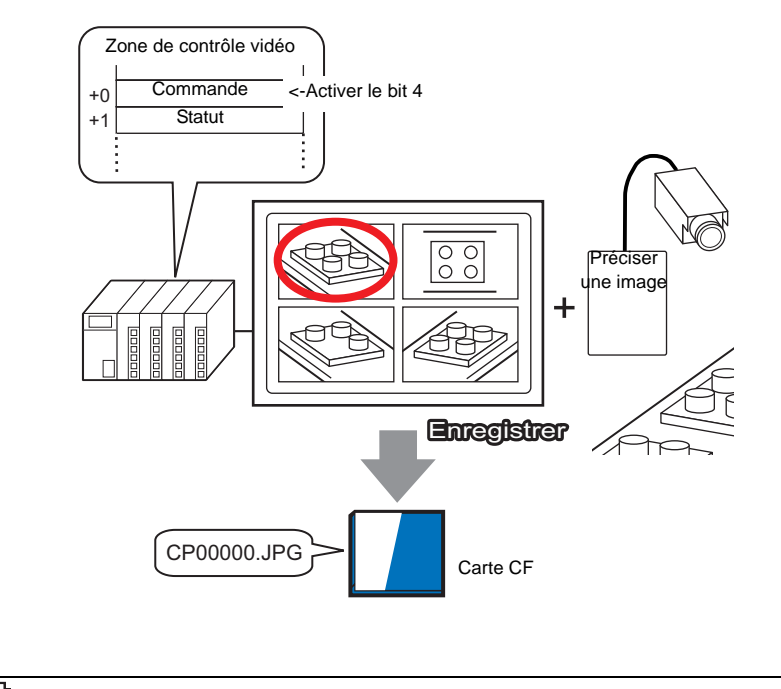

REMARQUE

• Pour consulter les spécifications et la méthode d'installation du module vidéo, reportez-vous au manuel «Video Module Unit User's Manual».

## 27.8.2 Procédure de configuration

| REMARQUE | <ul> <li>Pour en savoir plus, reportez-vous au guide de configuration.</li> <li>«27.9.6 Guide de configuration [Paramètres de module vidéo/DVI]» (page 27-127)</li> <li>«27.9.5 Guide de configuration commun [Fenêtre Module vidéo/DVI]» (page 27-118)</li> <li>«27.9.7 Guide de configuration de l'affichage Module vidéo/DVI» (page 27-140)</li> <li>Reportez-vous à la section Edition d'objets pour en savoir plus sur le placement d'objets ou sur la configuration d'adresses de formes de configuration</li> </ul> |
|----------|----------------------------------------------------------------------------------------------------|
|          | <ul> <li>placement d'objets ou sur la configuration d'adresses, de formes, de couleurs et d'étiquettes.</li> <li>«8.6.1 Edition d'objets» (page 8-46)</li> </ul>                                                                                                    |
|          | · · · · ·                                                                                                    |

Activez l'adresse de la copie écran à partir de l'automate afin d'enregistrer l'image précisée depuis le canal 1 comme image fixe dans une carte CF en format JPEG. En plus de la carte CF, vous pouvez l'enregistrer sur un périphérique de stockage USB ou un serveur FTP.

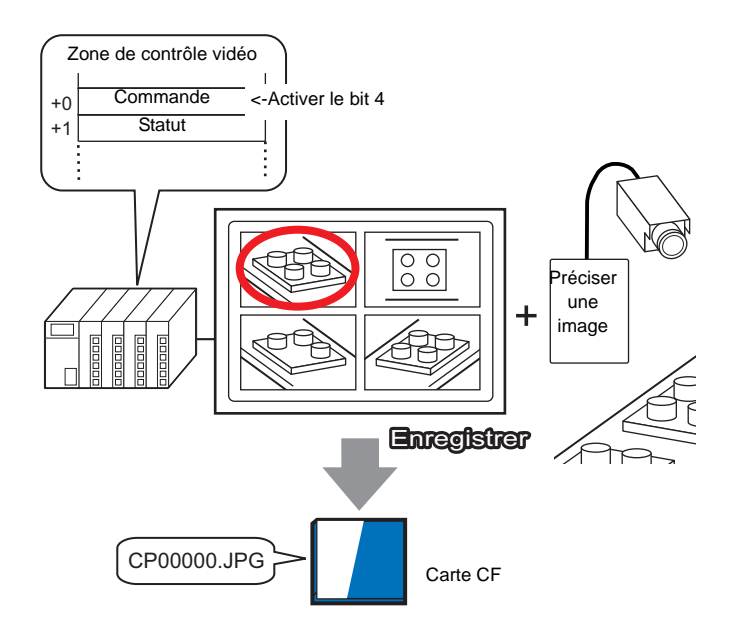

1 Dans [Paramètres système], sélectionnez [Modules vidéo].

| Paramètres de système               | Ψ×   |
|-------------------------------------|------|
| Paramètres de l'écran               |      |
| Paramètres de l'écran               |      |
| Afficheur                           |      |
| Programmes logiques                 |      |
| <u>Vidéo/Film</u>                   |      |
| Police                              |      |
| Paramètres du périphérique          |      |
| Liste des Périphériques / Automates |      |
| Périphérique/Automate               |      |
| Imprimante                          |      |
| Equipement d'entrée                 |      |
| Script E/S                          |      |
| Pilote E/S                          |      |
| Serveur FTP                         |      |
| Modem                               |      |
| Modules vidéo                       |      |
|                                     |      |
| 🅅 Para 🇱 Adre   🔍 Rec   🕼 Outil 🔡 L | iste |

REMARQUE

• Si l'onglet [Paramètres système] n'apparaît pas dans l'espace de travail, dans le menu [Afficher (V)], pointez sur [Espace de travail (W)], puis cliquez sur [Paramètres système (S)].

2 Assurez-vous que [Modules vidéo] est sélectionné dans [Module vidéo/DVI].
 Dans [Adresse de départ de contrôle vidéo], sélectionnez [Activer]. 42 mots à partir de l'adresse de configuration contrôle l'affichage vidéo.

| Modules vidéo         |                       |                            |
|-----------------------|-----------------------|----------------------------|
| Paramètres de l'écran | Fenêtre vidéo globale | Emuler la sortie sur appui |
| Adresse de départ     | de contrôle vidéo     |                            |
| O Désactiver          | Activer               |                            |
| [#INTERNAL]LS0        | 020 -                 |                            |
| [#INTERNAL]LSC        | 020                   |                            |
|                       |                       |                            |

3 Précisez l'adresse de départ de contrôle vidéo (par exemple, LS20).

| Cliquez sur l'icône afin<br>d'afficher un clavier de<br>saisie d'adresse. | Sélectionnez le périphérique «LS»,<br>entrez «20» comme adresse, et appuyez<br>sur la touche «Ent».                 |
|---------------------------------------------------------------------------|----------------------------------------------------------------------------------------------------|
| J#INTERNALJLS0020 -                                                       | Périphérique/<br>Automate     #INTERNAL     Clinit       LS     20       Back     Clr       1     2       0     Ent |
| DEMADOUE • Las paramàtra                                                  | s de l'[Adresse de départ de contrôle vidéo] sont compris entre                                                     |

- Les paramètres de l'[Adresse de départ de contrôle vidéo] sont compris entre LS20 et LS1989 et LS2096 - LS8957. Si des valeurs sont précisées à l'extérieur de cette plage, aucune fonction VM ne sera exploitée.
- 4 Sélectionnez [NTSC] dans [Signal]. Dans [Signal], sélectionnez le signal vidéo pris en charge par votre région : [NTSC] ou [PAL].

| Signal | NTSC | O PAL |
|--------|------|-------|
|        |      |       |

5 Dans le menu [Outils avancés (R)], sélectionnez [Module vidéo/DVI (V)] ou cliquez sur
 pour ouvrir la boîte de dialogue suivante. Sélectionnez [Nouveau], puis précisez le
 [Numéro] et le [Commentaire]. (Par exemple, Numéro «1», Commentaire «Vidéo»)

| <i>ह</i> Nouvelle fen | être de module vi | déo / Ouvrir la fer | nêtre de module v | vidéo   | × |
|-----------------------|-------------------|---------------------|-------------------|---------|---|
| Nouveau               | O Ouvrir          |                     |                   |         |   |
| Numéro<br>Commentaire | 1 Modules vidéo   |                     |                   |         |   |
|                       |                   |                     | Nouveau           | Annuler |   |

6 La fenêtre vidéo [VM1] apparaît.

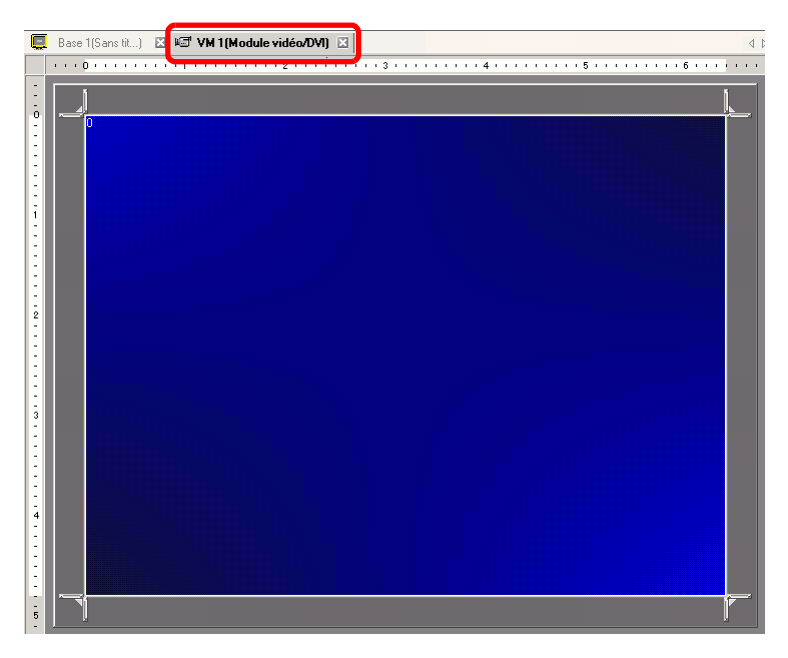

7 Réglez la taille de la fenêtre [Module vidéo/DVI].

Pour réduire les écrans fenêtre, réduisez tout d'abord la zone d'affichage (objets bleus), puis faites glisser l'icône dans les quatre coins pour régler la taille. Pour agrandir, étendre la taille de la fenêtre et réglez la zone d'affichage afin qu'elle corresponde à taille de la fenêtre.

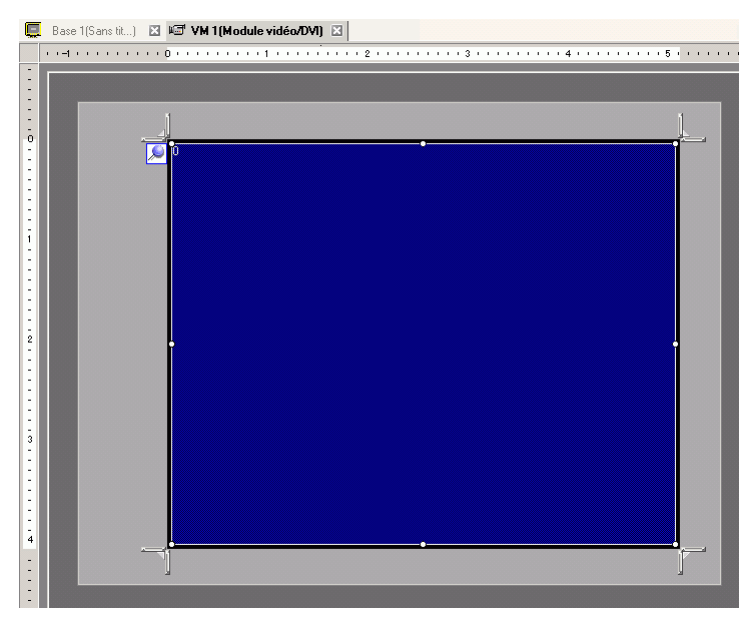

8 Cliquez deux fois sur la zone d'affichage bleue. La boîte de dialogue suivante apparaît. Dans [Disposition vidéo], cliquez sur l'icône suivante **II**.

| Commentaire Paramètres de l'écran Instantané Personnalisé<br>Disposition vidéo<br>Disposition vidéo<br>Espacement<br>Horizontal 0 1 1 1 1 1 1 1 1 1 1 1 1 1 1 1 1 1 1 | 💰 Modules vidéo |                                                                                                    |                                                     | >                                                 |
|----------------------------------------------------------------------------------------------------|-----------------|----------------------------------------------------------------------------------------------------|-----------------------------------------------------|---------------------------------------------------|
| Transparence                                                                                                    | Commentaire     | Paramètres de l'écran Instantané<br>Disposition vidéo<br>Bandon de la construction vidéo<br>Espacement<br>Horizontal 0 2 3 4<br>Vertical 0 2 3 4 | Affichage                                           | Taille d'affichage<br>C Normal<br>I 1/4<br>C 1/16 |
| <ul> <li></li></ul>                                                                                                    | Aide (H)        | Transparence Rendre la couleur sélection transparente Rendre toutes les autres co transparentes T T T T T T T T T T T T T T T T T T T            | Couleur de l'arrié<br>Transparent<br>Désactiver l'a | ire-plan                                          |

9 Dans la zone [Affichage], cliquez sur , et sous [Canal], sélectionnez l'image à afficher dans la zone supérieure gauche (par exemple, Canal 0).
 Sélectionnez également la taille de l'image (par exemple, 1/4).

De même, sélectionnez les canaux et affichez les tailles des images affichées dans le coin supérieur droit, le coin inférieur gauche et le coin inférieur droit.

- Si la [Taille d'affichage] sélectionnée est plus grande que l'afficheur ou la zone d'affichage bleue, l'image ne s'affiche pas au complet. Vous pouvez utiliser la [Position de l'affichage vidéo] dans l'onglet [Paramètres personnalisés] pour préciser la partie de l'image d'entrée à afficher. Si vous souhaitez afficher l'image au complet, configurez une [Taille d'affichage] qui est plus petite que la taille de la zone d'affichage bleue.
- 10 Précisez les valeurs pour l'espace qui se trouve entre les écrans. (Par exemple, horizontal 10, vertical 10).

Cliquez sur [OK] pour terminer et quitter les paramètres de la fenêtre Module vidéo/DVI.

• Vous pouvez faire glisser les points qui se trouvent entre chaque écran pour ajuster l'espace entre les écrans.

11 Ouvrez l'onglet [Capturer] et cochez la case [Capture vidéo].

| Paramètres de l'écran | Capturer | Personnalisé |
|-----------------------|----------|--------------|
|                       |          |              |
|                       |          |              |

12 Dans la liste [Canal], sélectionnez [Canal 0].

| Canal  |   |
|--------|---|
| Canal0 | • |

REMARQUE

• Vous ne pouvez capturer des écrans que pour un seul canal. Vous ne pouvez capturer des écrans que pour des images vidéo.

**13** Dans [Numéro de fichier JPG], sélectionnez [Direct] et précisez le numéro de fichier JPEG pour le fichier que vous créez.

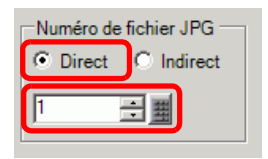

- REMARQUE
   Autre que la carte CF, vous pouvez également enregistrer sur le périphérique de stockage USB ou le serveur FTP.
   Dans les paramètres système, sélectionnez [Afficheur], puis cliquez sur l'onglet [Mode]. Dans [Copie écran], cochez la case [Action de copie] et sélectionnez l'emplacement dans lequel enregistrer le fichier.
- 14 Cliquez sur [OK] pour quitter les paramètres [Module vidéo/DVI].
- 15 Ouvrez l'écran de base et dans le menu [Objets (P)], sélectionnez [Module vidéo/DVI (V)], ou cliquez sur 📴 pour placer un affichage de module vidéo/DVI dans l'écran.

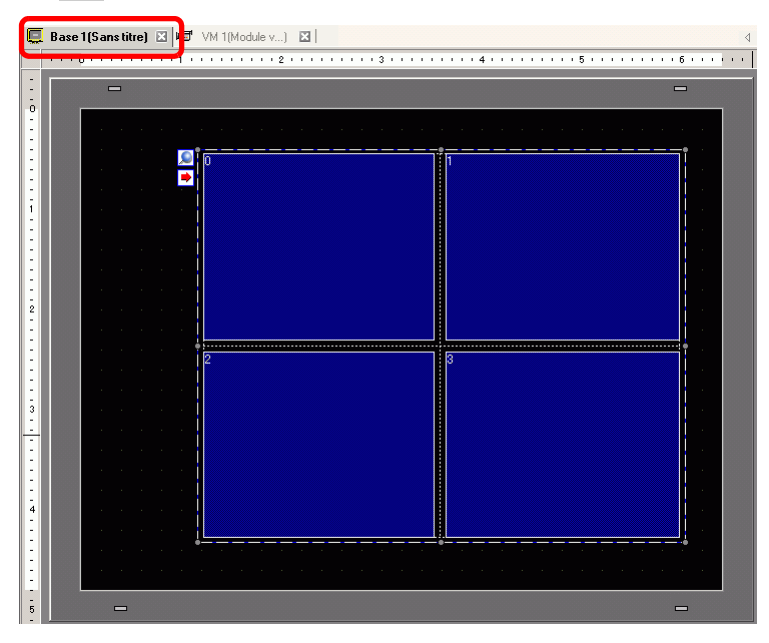
16 Double-cliquez sur l'affichage [Module vidéo/DVI]. La boîte de dialogue suivante apparaît. Dans la liste [Disposition vidéo], sélectionnez [Toujours activé] et dans la liste [Numéro vidéo], précisez le numéro de l'affichage vidéo (par exemple, 1) et cliquez sur [OK].

| 💰 Affichage du mod                         | ule vidéo                                                                                   |
|--------------------------------------------|---------------------------------------------------------------------------------------------|
| ID de l'objet<br>VM_0000 **<br>Commentaire | Basique<br>Disposition vidéo Toujours activé<br>Numéro vidéo 1<br>Liste de vidéos           |
|                                            | 1: Modules vidéo         Echange de fenêtres         © Vers le haut         © Aucune action |
| Aide (H)                                   | C Toujours visible                                                                          |

#### REMARQUE

 Cliquez sur l'icône dans [Module vidéo/DVI] afin d'afficher l'écran vidéo correspondant. Cette fonction est utile pour contrôler les paramètres vidéo car il simplifie le processus de changement d'écran.

### Procédure d'exploitation

- 1 Activez le bit 4 de l'[Adresse de départ de contrôle vidéo] (LS20) précisée à l'étape 3.
- 2 L'image dans le canal 0 est capturée et enregistrée dans le dossier «CAPTURE» dans la carte CF sous le nom de fichier «CP00001.JPG.»

# 27.9 Guide de configuration

### 27.9.1 Guide de configuration [Vidéo/Film]

Configure les paramètres pour l'affichage d'image vidéo et l'enregistrement vidéo.

Pour vérifier si cette fonction est disponible sur votre modèle, reportez-vous à la liste de fonctions prises en charge.
 \*\* «1.3 Fonctions prises en charge» (page 1-7)

### Paramètres simples/Basique

| Paramètres de système 7 × Paramètres de l'écran Paramètres de l'écran Afficheur Parametres legiques                                                                                                    | Afficheur<br>Série GP3<br>Modèle AGF<br>Orientation Pays<br>Vidéo/Film                                                                            | 3000 Series<br>P-3500T<br>/sage          |                                      |           |
|----------------------------------------------------------------------------------------------------|----------------------------------------------------------------------------------------------------|------------------------------------------|--------------------------------------|-----------|
| Vidéo/Film         Police         Paramètres du périphérique         Liste des Périphériques / Automates         Périphérique/Automate         Imprimante         Equipement d'entrée         Script E/S         Pilote E/S         Serveur FTP         Modem         Modules vidéo | Basique Enregistrer la ci<br>Signal © N<br>Taille d'enregistrement<br>© QVGA (384kbps)<br>© QVGA (256kbps)<br>© QCIF (128kbps)<br>© QCIF (64kbps) | arte CF   Enregistrer FT<br>NTSC C PAL C | P Enregistreur d'événements<br>SECAM | >>Détails |

| Paramètre               | Description                                           |
|-------------------------|-------------------------------------------------------|
|                         | Sélectionnez le signal d'entrée de l'image.           |
| Signal vidéo            | • NTSC : 640 x 480 pixels                             |
| Signal video            | • PAL : 768 x 576 pixels                              |
|                         | • SECAM : 768 x 576 pixels                            |
|                         | Sélectionnez la taille d'enregistrement.              |
|                         | • QVGA (384kbps) : 320 x 240 pixels                   |
| Taille d'enregistrement | • QVGA (256kbps) : 320 x 240 pixels                   |
|                         | <ul> <li>QCIF (128kbps) : 176 x 144 pixels</li> </ul> |
|                         | <ul> <li>QCIF (64kbps) : 176 x 144 pixels</li> </ul>  |

# Paramètres simples/Détails

| Paramètres de système 🛛 📮 🗙                                                                                                    | Afficheur                                                                                                    |                                                  |                   |                          |                      |
|----------------------------------------------------------------------------------------------------|----------------------------------------------------------------------------------------------------|--------------------------------------------------|-------------------|--------------------------|----------------------|
| Paramètres de l'écran<br>Paramètres de l'écran                                                                                                | Série G<br>Modèle A<br>Orientation F                                                                                                | GP3000 Series<br>AGP-3500T<br>Paysage            |                   |                          |                      |
| Afficheur. Programmes logiques Vidéo/Film Police Paramètres du périphérique Liste des Périphérique/Automates Périphérique/Automate Imprimante | Vidéo/Film<br>Basique Enregistrer li<br>Signal ©<br>Taille d'enregistrema<br>© QVGA (384kbps<br>© QVGA (256kbps<br>© QCIF (128kbps) | a carte CF   Enre<br>NTSC C P,<br>ent<br>s)<br>) | gistrer FTP   Enn | egistreur d'événen<br>AM | nents  <br>K-Basique |
| Equipement d'entrée                                                                                                    | C GCII (04Kbps)                                                                                                    | Luminosité                                       | Contracto         | Tanalité                 |                      |
| Script E/S<br>Pilote E/S                                                                                                    | Caméra                                                                                                    |                                                  | 96 🕂 🏢            |                          |                      |
| Serveur FTP<br>Modem                                                                                                    |                                                                                                    | Luminosité                                       | Contraste         | Tonalité                 |                      |
| Modules vidéo                                                                                                    | Vidéo                                                                                                    | 8 🗄 🏢                                            | 8                 | 8 🗦 🏢                    |                      |
|                                                                                                    | Film                                                                                                    | <b>₿</b> 🕂 🏢                                     | 8                 | 8 ÷ #                    |                      |

|        | Paramètre  | Description                                                                       |
|--------|------------|-----------------------------------------------------------------------------------|
| Caméra |            | La qualité d'image d'une caméra vidéo connectée à un GP.                          |
|        | Luminosité | Configurez la luminosité. La plage de configuration est de 0 à 255 (Bas - Haut).  |
|        | Contraste  | Configurez le contraste. La plage de configuration est de 0 à 255 (Bas - Haut).   |
|        | Tonalité   | Configurez les couleurs. La plage de configuration est de 0 à 255 (Vert - Rouge). |
| Vidéo  |            | La qualité d'image pour l'affichage en temps réel sur le GP.                      |
|        | Luminosité | Configurez la luminosité. La plage de configuration est de 0 à 15 (Bas - Haut).   |
|        | Contraste  | Configurez le contraste. La plage de configuration est de 0 à 15 (Bas - Haut).    |
|        | Tonalité   | Configurez les couleurs. La plage de configuration est de 0 à 15 (Vert - Rouge).  |
| Vic    | léo        | La qualité de vidéo pour jouer une vidéo sur le GP.                               |
|        | Luminosité | Configurez la luminosité. La plage de configuration est de 0 à 15 (Bas - Haut).   |
|        | Contraste  | Configurez le contraste. La plage de configuration est de 0 à 15 (Bas - Haut).    |
|        | Tonalité   | Configurez les couleurs. La plage de configuration est de 0 à 15 (Vert - Rouge).  |

# Enregistrer la carte CF

| Paramètres de système 🛛 🕈 🗙         | Afficheur                                                                 |
|-------------------------------------|---------------------------------------------------------------------------|
| Paramètres de l'écran               | Série GP3000 Series<br>Modèle AGP-2500T                                   |
| Paramètres de l'écran               | Orientation Paysage                                                       |
| Afficheur<br>Brogrammen logiques    | Vidéo/Film                                                                |
| Vidéo/Film                          | Basique Enregistrer la carte CF Enregistrer FTP Enregistreur d'événements |
| Police                              |                                                                           |
| Paramètres du périphérique          | Taille de fichiers A 式 🏙 Mo                                               |
| Liste des Périphériques / Automates |                                                                           |
| Périphérique/Automate               | Chaîne définie par l'utilisateur                                          |
| Imprimante                          | • Direct                                                                  |
| Equipement d'entrée                 | C Indirect                                                                |
| Script E/S                          |                                                                           |
| Pilote E/S                          | Adresse de mot de contrôle                                                |
| Serveur FTP                         |                                                                           |
| Modem                               | Boucle                                                                    |
| Modules vidéo                       | O Désactivé                                                               |
|                                     | C Activé                                                                  |
|                                     | C Automatique                                                             |
|                                     |                                                                           |
|                                     |                                                                           |
|                                     |                                                                           |

| Paramètre                           | Description                                                                                                    |  |
|-------------------------------------|----------------------------------------------------------------------------------------------------|--|
| Enregistrer la carte CF             | Sélectionnez s'il faut enregistrer à partir d'une caméra vidéo et<br>enregistrer dans une carte CF.                                                                                                    |  |
| Taille de fichier                   | Précisez la taille de chaque fichier vidéo à enregistrer. La plage de<br>paramètres est de 1 à 512 Mo. Toute taille d'image qui dépasse la taille de<br>fichier précisée est enregistrée dans le fichier suivant. Le nom de fichier est<br>créé en fonction de l'horodatage au moment où l'opération<br>d'enregistrement est lancée (année, mois, date, heures, minutes, secondes).                                                                                                    |  |
| Nombre de fichiers                  | Précisez le nombre de fichiers vidéo à enregistrer dans un dossier. Les paramètres sont compris entre 1 et 100.                                                                                                    |  |
| Chaîne définie par<br>l'utilisateur | <ul> <li>Précisez la chaîne de caractères à inclure dans le dossier et les noms de fichier pour les fichiers vidéo enregistrés. Vous pouvez préciser jusqu'à deux caractères alphanumériques à octet unique.</li> <li>REMARQUE</li> <li>Le nom de fichier est la chaîne définie par l'utilisateur (maximum de deux caractères) + l'horodatage.<br/>Par exemple, si la chaîne définie par l'utilisateur est «MC», la date est 2006/05/27, et l'heure est 15:23:46, donc le nom de fichier est le suivant :<br/>MC060527_152346.SDX</li> <li>Si l'utilisateur ne précise pas une chaîne, le dossier se nomme «NO-NAME» et seul l'horodatage (l'année, le mois, le jour, l'heure, la minute, la seconde auxquels le fichier a été enregistré) apparaît dans le nom de fichier.</li> </ul> |  |
| Direct                              | Précisez la chaîne en l'entrant ici.                                                                                                    |  |

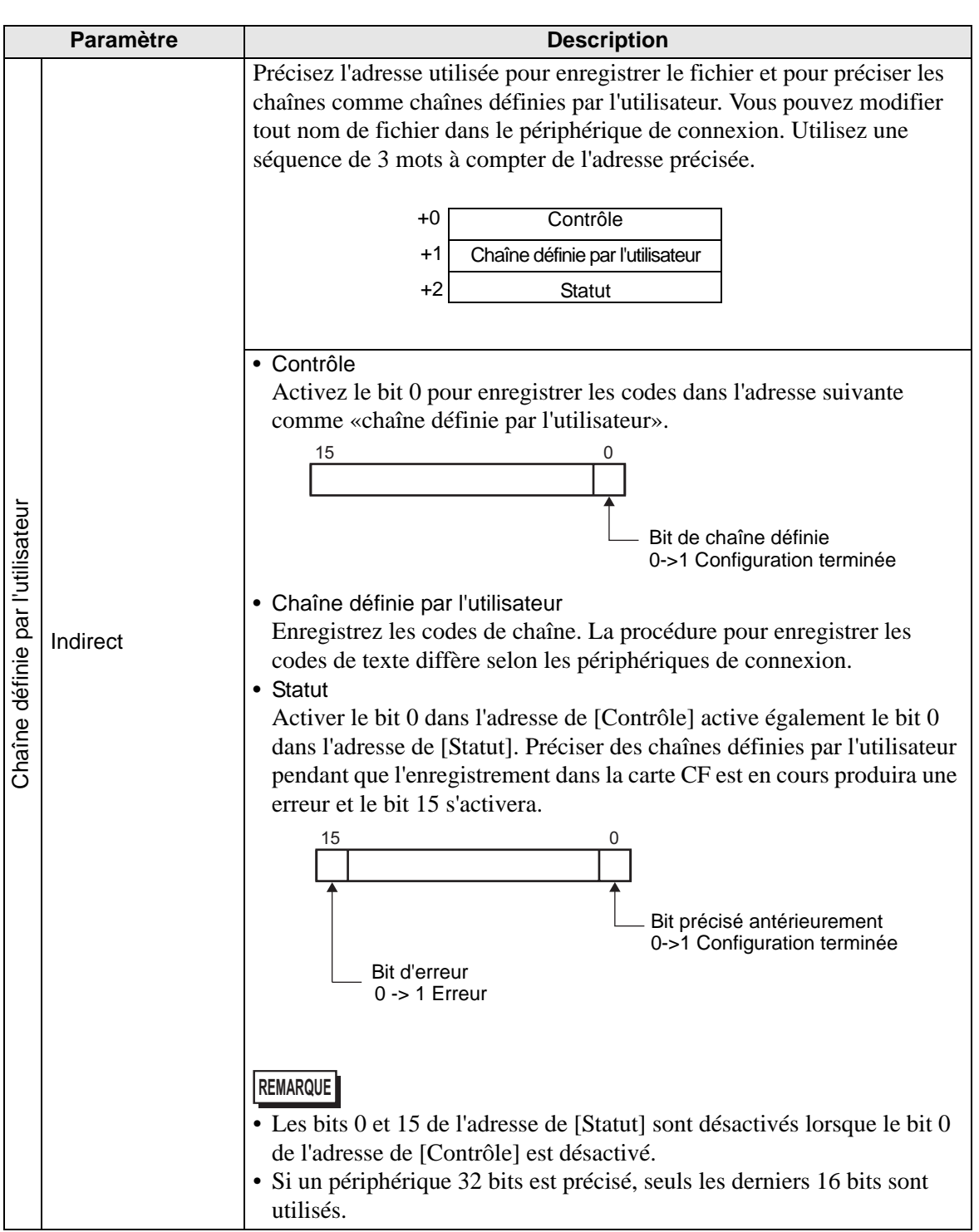

| Paramètre                     | Description                                                                                                    |
|-------------------------------|----------------------------------------------------------------------------------------------------|
| Adresse de<br>mot de contrôle | Précisez l'adresse pour contrôler les opérations d'enregistrement. Utilisez une séquence de 3 mots à compter de l'adresse précisée.         +0       Contrôle         +1       +2         Nombre de fichiers enregistrés         • Contrôle         Activez le bit 0 pour démarrer l'enregistrement (et l'enregistrement dans la carte CF). Désactivez le bit pour arrêter l'enregistrement.         ☞ « ◆ Chronogramme pour enregistrer dans la carte CF» (page 27-80)         15       0         Bit repris       0         0 ->1 Demande de reprise       0         0 ->1 Démarrer       1->0 Arrêter |
|                               | Suite                                                                                                    |

| Paramètre                     |                                                                                                    | Descri                                                                                                    | otion                                                                                                    |  |
|-------------------------------|----------------------------------------------------------------------------------------------------|----------------------------------------------------------------------------------------------------|----------------------------------------------------------------------------------------------------|--|
|                               | <ul> <li>Statut</li> </ul>                                                                                                    | •                                                                                                    |                                                                                                    |  |
|                               | Les statuts d'enregistrement et d'erreur CF sont enregistrés.                                                                                                    |                                                                                                    |                                                                                                    |  |
|                               | 15 11 8 0                                                                                                    |                                                                                                    |                                                                                                    |  |
|                               |                                                                                                    | Statut d'erreur<br>Bit MAX<br>0 -> 1 MAX<br>Bit d'erreur                                                                                                    | Bit d'enregistrement<br>0 Arrêté<br>1 Enregistrement<br>Bit d'autorisation<br>d'enregistrement<br>0 Enregistrement                                                                                                    |  |
|                               | (                                                                                                    | )->1 Erreur                                                                                                    | 1 Enregistrement autorisé                                                                                                    |  |
|                               | Les bits d'au                                                                                                    | torisation d'enregistrem                                                                                                    | ient sont activés lorsque le GP est                                                                                                    |  |
|                               | mis sous tens                                                                                                    | sion.                                                                                                    |                                                                                                    |  |
|                               | Le statut d'er                                                                                                    | reur indique les conditi                                                                                                    | ions suivantes :                                                                                                    |  |
|                               | (Code d'erre                                                                                                    | eur)                                                                                                    |                                                                                                    |  |
|                               | 0                                                                                                    | Terminé avec succès                                                                                                    | -                                                                                                    |  |
|                               | de 1 à 3                                                                                                    | Réservé                                                                                                    | -                                                                                                    |  |
|                               | 4                                                                                                    | Aucune carte CF                                                                                                    | La carte CF n'est pas insérée dans<br>le GP, ou le capot de la carte CF<br>n'est pas fermé.                                                                                                    |  |
|                               | 5                                                                                                    | Erreur d'écriture sur CF                                                                                                    | Echec d'écriture dans la carte CF ou<br>il manque de l'espace libre.                                                                                                    |  |
|                               | 6                                                                                                    | Réservé                                                                                                    | -                                                                                                    |  |
| Adresse de<br>mot de contrôle | 7                                                                                                    | Erreur de carte CF                                                                                                    | La carte CF n'est pas valide ou n'est<br>pas formatée, ou encore le média<br>inséré n'est pas une carte CF.                                                                                                    |  |
|                               | de 8 à 13                                                                                                    | Réservé                                                                                                    | _                                                                                                    |  |
|                               | 14                                                                                                    | En cours de lecture                                                                                                    | L'enregistrement dans la carte CF a<br>été initialisé pendant que la lecture<br>de la vidéo est en cours.                                                                                                    |  |
|                               | 15                                                                                                    | Réservé                                                                                                    | -                                                                                                    |  |
|                               | <ul> <li>Nombre de fi<br/>Si un fichier est<br/>voir combien d<br/>d'enregistremer</li> <li>L'alimenta</li> <li>une carte Q</li> <li>l'option [In<br/>[Chaîne dé<br/>Seuls les fich</li> <li>MPORTANT</li> <li>N'enregistrez<br/>[Chaîne défin<br/>fichiers seron</li> <li>REMARQUE</li> <li>Si un périphén</li> </ul> | ichiers enregistrés<br>enregistré avec succès, l'adm<br>e fichiers ont été enregistrés<br>nts ne sont pas comptés. Les<br>tion est mise sous tensi<br>CF est insérée<br>ndirect] est sélectionnée<br>finie par l'utilisateur], o<br>niers vidéo (.SDX) sont<br>e pas les fichiers dans u<br>nie par l'utilisateur] ou r<br>nt inclus dans le nombr | esse s'incrémente de un. Vous pouvez ainsi<br>à ce point. Les fichiers en cours<br>nombre de fichiers est mis à jour lorsque :<br>on<br>e lors de la configuration de la<br>ou le nom de dossier est modifié.<br>comptés.<br>un dossier qui n'a pas le même<br>nombre de fichiers, sinon les<br>e total de fichiers. |  |

|        | Paramètre   | Description                                                                                                    |
|--------|-------------|----------------------------------------------------------------------------------------------------|
| Boucle |             | Configurez l'opération à initialiser après que les fichiers vidéo ont été                                                                                                    |
|        |             | enregistres, tels que precises dans [Nombre de fichiers].                                                                                                    |
|        | Désactiver  | Après avoir enregistré tous les fichiers précisés (le bit MAX est activé),<br>vous ne pouvez pas enregistrer d'autres fichiers. Pour reprendre<br>l'enregistrement, supprimez des fichiers vidéo ou précisez des fichiers<br>enregistrés dans un autre dossier et activez le bit de reprise. Le bit MAX<br>se désactive. |
|        | Activer     | Après avoir enregistré tous les fichiers précisés (le bit MAX est activé),<br>vous ne pouvez pas enregistrer d'autres fichiers. Lorsque le bit de reprise<br>est activé, le fichier le plus ancien est supprimé et un nouveau fichier est<br>enregistré.                                                                 |
|        | Automatique | Une fois tous les fichiers précisés enregistrés (le bit MAX est activé), les fichiers sont supprimés à compter du fichier le plus ancien, et les nouveaux fichiers sont enregistrés.                                                                                                    |

#### Chronogramme pour enregistrer dans la carte CF

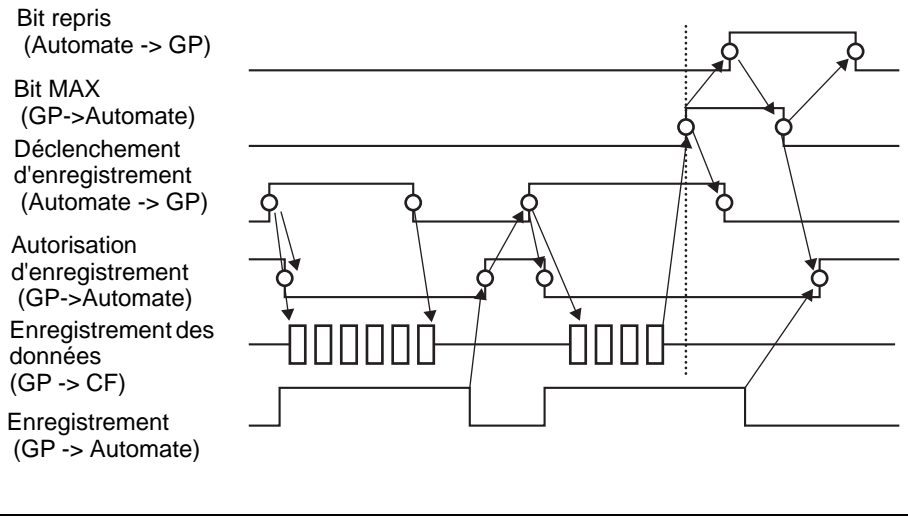

REMARQUE

• Le bit 1 (bit de reprise) de l'adresse de [Contrôle] ne se désactive pas automatiquement. Confirmez que le bit 2 (bit MAX) de l'adresse de [Statut] est désactivé, puis désactivez le bit de reprise.

# Enregistrement FTP

| Paramètres de système 🛛 📮 🗙         | Unité d'affichage                                                         |
|-------------------------------------|---------------------------------------------------------------------------|
| Paramètras de l'éscas               | Série GP3000 Series                                                       |
| Falametres de l'ecran               | Modèle AGP-3500T                                                          |
| Paramètres de l'écran               | Orientation Paysage                                                       |
| Afficheur                           | Vidéo/Film                                                                |
| Programmes logiques                 | Basigue Enregistrer la carte CF Enregistrer FTP Enregistreur d'événements |
| <u>Vidéo/Film</u>                   |                                                                           |
| Police                              | Enregistrer dans le serveur FTP                                           |
| Paramètres du périphérique          | Serveur FTP                                                               |
| r arametres du peripherique         | © Direct                                                                  |
| Liste des Périphériques / Automates | O Indirect                                                                |
| Périphérique/Automate               |                                                                           |
| Imprimante                          | Taille de fichier 🛛 🔁 🧮 Mo                                                |
| Equipement d'entrée                 | Chaîne définie par l'utilisateur                                          |
| Script E/S                          | Direct                                                                    |
| Pilote E/S                          | C Indirect                                                                |
| Come ETB                            |                                                                           |
| Serveur FTP                         | Temporisation 60 🕂 🏧 Secondes                                             |
| Modem                               | Adresse de mot de contrôle                                                |
| Modules vidéo                       | [PLC1]D00000                                                              |
|                                     |                                                                           |
|                                     |                                                                           |

| Paramètre                          | Description                                                                                                    |
|------------------------------------|----------------------------------------------------------------------------------------------------|
| Enregistrer dans le<br>serveur FTP | Configurez s'il faut enregistrer à partir d'une caméra vidéo et enregistrer sur un serveur FTP.                                                                                                    |
| Serveur FTP                        | Précisez le serveur FTP pour enregistrer les fichiers vidéo. Utilisez le<br>numéro du serveur FTP enregistré dans [Serveur FTP] dans la fenêtre de<br>paramètres système.                                                                                                    |
| Direct                             | Sélectionnez le numéro du serveur FTP de 0 à 31.                                                                                                    |
| Indirect                           | Précisez l'adresse pour l'enregistrement, et précisez le numéro de<br>connexion du serveur sur lequel les fichiers seront enregistrés. Vous<br>pouvez modifier le serveur FTP pour enregistrer les fichiers dans le<br>périphérique de connexion.<br>Utilisez une séquence de 3 mots à compter de l'adresse précisée.<br>+0 Contrôle<br>+0 Contrôle<br>+2 Statut<br>• Contrôle<br>Activez le bit 0 pour préciser les numéros enregistrés dans l'adresse<br>suivante comme connexion de serveur FTP.<br>15 0<br>Bit de configuration du numéro de<br>connexion du serveur<br>0->1 Démarrer<br>• Numéro de connexion du serveur Le stocker avant d'activer<br>le bit 0 de l'adresse [Contrôle]. |
|                                    | Suite                                                                                                    |

| • Statut         Activer le bit 0 dans l'adresse de [Contrôle] active également le bit 0         dans l'adresse de [Statut]. Préciser le numéro de connexion du serveur lorsque l'enregistrement est en cours produit une erreur et le bit 15 s'active.         15       •         16       •         10       •         11       •         12       •         14       •         15       •         15       •         15       •         15       •         15       •         15       •         15       •         15       •         16       •         17       •         18       Bit précisé antérieurement         0->1       •         18       Bit d'erreur         0->1       •         •       Les bits 0 et 15 de l'adresse de [Statut] sont désactivés lorsque le bit 0 de l'adresse de [Contrôle] est désactivé.         •       Si un périphérique 32 bits est précisé, seuls les derniers 16 bits sont utilisés.         Précisez la taille de chaque fichier vidéo à enregistrer. La plage de paramètres est de 1 à 2048 Mo. Toute taille d'image qui dépasse la taille de fichier précisé est enregistrée dans le fichier suivant. Le nom de fichier est reé en fonction de l'horodatage au |                                     | Paramètre | Description                                                                                                    |
|----------------------------------------------------------------------------------------------------|-------------------------------------|-----------|----------------------------------------------------------------------------------------------------|
| REMARQUE         • Les bits 0 et 15 de l'adresse de [Statut] sont désactivés lorsque le bit 0<br>de l'adresse de [Contrôle] est désactivé.         • Si un périphérique 32 bits est précisé, seuls les derniers 16 bits sont<br>utilisés.         Précisez la taille de chaque fichier vidéo à enregistrer. La plage de<br>paramètres est de 1 à 2048 Mo. Toute taille d'image qui dépasse la taille<br>de fichier précisée est enregistrée dans le fichier suivant. Le nom de<br>fichier est créé en fonction de l'horodatage au moment où l'opération<br>d'enregistrement est lancée (année, mois, date, heures, minutes,<br>secondes).         Précisez la chaîne de caractères à inclure dans le dossier et les noms de<br>fichier pour les fichiers vidéo enregistrés. Vous pouvez préciser jusqu'à<br>deux caractères alphanumériques à octet unique.         REMARQUE       • Le nom de fichier est la chaîne définie par l'utilisateur (maximum de<br>deux caractères) + l'horodatage.<br>Par exemple, si la chaîne définie par l'utilisateur est «MC», la date est                                                                                                    | Serveur FTP                         | Indirect  | <ul> <li>Statut<br/>Activer le bit 0 dans l'adresse de [Contrôle] active également le bit 0<br/>dans l'adresse de [Statut]. Préciser le numéro de connexion du serveur<br/>lorsque l'enregistrement est en cours produit une erreur et le bit 15<br/>s'active.</li> <li>15 0<br/>Bit précisé antérieurement<br/>0-&gt;1 Configuration terminée</li> </ul>                                                                                                    |
| Taille de fichierPrécisez la taille de chaque fichier vidéo à enregistrer. La plage de<br>paramètres est de 1 à 2048 Mo. Toute taille d'image qui dépasse la taille<br>de fichier précisée est enregistrée dans le fichier suivant. Le nom de<br>fichier est créé en fonction de l'horodatage au moment où l'opération<br>d'enregistrement est lancée (année, mois, date, heures, minutes,<br>secondes).Précisez la chaîne de caractères à inclure dans le dossier et les noms de<br>fichier pour les fichiers vidéo enregistrés. Vous pouvez préciser jusqu'à<br>deux caractères alphanumériques à octet unique.REMARQUE<br>'Utilisateur• Le nom de fichier est la chaîne définie par l'utilisateur (maximum de<br>deux caractères) + l'horodatage.<br>Par exemple, si la chaîne définie par l'utilisateur est «MC», la date est                                                                                                    |                                     |           | <ul> <li>REMARQUE</li> <li>Les bits 0 et 15 de l'adresse de [Statut] sont désactivés lorsque le bit 0 de l'adresse de [Contrôle] est désactivé.</li> <li>Si un périphérique 32 bits est précisé, seuls les derniers 16 bits sont utilisés.</li> </ul>                                                                                                    |
| Précisez la chaîne de caractères à inclure dans le dossier et les noms de<br>fichier pour les fichiers vidéo enregistrés. Vous pouvez préciser jusqu'à<br>deux caractères alphanumériques à octet unique.Chaîne définie par<br>l'utilisateurREMARQUE• Le nom de fichier est la chaîne définie par l'utilisateur (maximum de<br>deux caractères) + l'horodatage.<br>Par exemple, si la chaîne définie par l'utilisateur est «MC», la date est                                                                                                    | Taille de fichier                   |           | Précisez la taille de chaque fichier vidéo à enregistrer. La plage de<br>paramètres est de 1 à 2048 Mo. Toute taille d'image qui dépasse la taille<br>de fichier précisée est enregistrée dans le fichier suivant. Le nom de<br>fichier est créé en fonction de l'horodatage au moment où l'opération<br>d'enregistrement est lancée (année, mois, date, heures, minutes,<br>secondes).                                                                                                    |
| 2006/05/27, et l'heure est 15:23:46, donc le nom de fichier est le suivant :                                                                                                    | Chaîne définie par<br>l'utilisateur |           | <ul> <li>Précisez la chaîne de caractères à inclure dans le dossier et les noms de fichier pour les fichiers vidéo enregistrés. Vous pouvez préciser jusqu'à deux caractères alphanumériques à octet unique.</li> <li>REMARQUE</li> <li>Le nom de fichier est la chaîne définie par l'utilisateur (maximum de deux caractères) + l'horodatage.<br/>Par exemple, si la chaîne définie par l'utilisateur est «MC», la date est 2006/05/27, et l'heure est 15:23:46, donc le nom de fichier est le suivant :</li> </ul> |
| Direct     Saisissez les paramètres directement.                                                                                                    | Direct                              |           | Saisissez les paramètres directement.                                                                                                    |

| Paramètre                                    | Description                                                                                                    |
|----------------------------------------------|----------------------------------------------------------------------------------------------------|
| Chaîne définie par l'utilisateur<br>Indirect | Précisez l'adresse utilisée pour enregistrer le fichier et pour préciser les<br>chaînes comme chaînes définies par l'utilisateur. Vous pouvez modifier<br>tout nom de fichier dans le périphérique de connexion. Utilisez une<br>séquence de trois mots à partir de l'adresse précisée.<br>+0 Contrôle<br>Activez le bit 0 pour enregistrer les codes dans l'adresse suivante<br>comme «chaîne définie par l'utilisateur».<br>15 0<br>Bit de chaîne définie<br>0->1 Configuration terminée<br>• Chaîne définie par l'utilisateur<br>Enregistrez les codes de chaîne. La procédure pour enregistrer les codes de<br>texte diffère selon les périphériques de connexion.<br>• Statut<br>Activer le bit 0 dans l'adresse de [Contrôle] active également le bit 0<br>dans l'adresse de [Statut]. Préciser les chaînes définies par l'utilisateur<br>lorsque l'enregistrement est en cours produit une erreur et le bit 15<br>s'active.<br>15 0<br>Bit précisé antérieurement<br>0->1 Configuration terminée<br>• Les bits 0 et 15 de l'adresse de [Statut] sont désactivés lorsque le bit 0<br>de l'adresse de [Contrôle] est désactivé.<br>• Si un périphérique 32 bits est précisé, seuls les derniers 16 bits sont<br>utilisés. |
| Délai d'attente                              | à une demande d'accès. La valeur peut figurer entre 10 et 120 secondes.                                                                                                    |

| Paramètre       |                    | Descrip                 | tion                                                       |
|-----------------|--------------------|-------------------------|------------------------------------------------------------|
|                 | Précisez l'adresse | e pour contrôler les op | érations d'enregistrement. Utilisez                        |
|                 | une séquence de    | deux mots depuis l'ad   | resse précisée.                                            |
|                 |                    | +0 Contrôle             |                                                            |
|                 |                    | +1 Statut               |                                                            |
|                 | Contrôle           |                         |                                                            |
| Adresse de      | Activez le bit 0   | ) pour démarrer l'enreg | gistrement (démarrer                                       |
| mot de contrôle | l'enregistremen    | t sur le serveur FTP).  | Désactivez le bit pour arrêter                             |
|                 | l'enregistremen    | ıt.                     |                                                            |
|                 | 🦃 « Chronogramr    | me pour enregistrer sur | e serveur 🔶 FTP» (page 27-85)                              |
|                 | 15                 | 0                       |                                                            |
|                 |                    | l_                      | Bit de déclenchement d'enregistrement                      |
|                 | Bit repris         |                         | 0 -> 1 Démarrer<br>1 ->0 Arrêter                           |
|                 |                    |                         |                                                            |
|                 | Les statuts d'er   | registrement et d'erre  | ur FTP sont enregistrés                                    |
|                 | 15                 | 11 9                    | 0                                                          |
|                 |                    |                         | Ť                                                          |
|                 | ↓                  |                         |                                                            |
|                 | St                 | atut d'erreur           | Bit d'enregistrement                                       |
|                 |                    |                         | 1 Enregistrement                                           |
|                 | Dit                | d'orrour                | Bit d'autorisation de l'enregistrement                     |
|                 | 0->                | •1 Erreur               | 0 Enregistrement pas autorisé<br>1 Enregistrement autorisé |
|                 | Les bits d'autor   | risation d'enregistreme | ent sont activés lorsque le GP est                         |
|                 | mis sous tensio    | on.                     |                                                            |
|                 | Le statut d'erre   | ur indique les conditio | ons suivantes :                                            |
|                 | (Code d'erreu      | ır)                     |                                                            |
| Adresse de      | 0                  | Terminé avec succès     | _                                                          |
| mot de contrôle | de 1 a 8           | Reserve                 | –<br>I e serveur FTP ne s'exploite pas                     |
|                 | 9                  | FTP                     | normalement, ou il n'existe pas.                           |
|                 | 10                 | Erreur d'ouverture de   | Le nom d'utilisateur ou le mot de                          |
|                 |                    |                         | L'utilisateur connecté n'a pas des                         |
|                 | 11                 | Erreur d'écriture       | privilèges d'écriture, ou l'écriture                       |
|                 |                    |                         | vers le serveur FTP a échoué, ou                           |
|                 | de 12 à 13         | Réservé                 |                                                            |
|                 |                    | Les fonctions de client | L'enregistrement sur le serveur                            |
|                 | 14                 | sont en cours           | FTP a été initialisé pendant que la                        |
|                 | 15                 | Réservé                 |                                                            |
|                 |                    |                         | I                                                          |
|                 | REMARQUE           |                         |                                                            |
|                 | • Si un périphéri  | que 32 bits est précisé | , seuls les derniers 16 bits sont                          |
|                 | utilisés.          |                         |                                                            |

#### Chronogramme pour enregistrer sur le serveur **◆FTP**

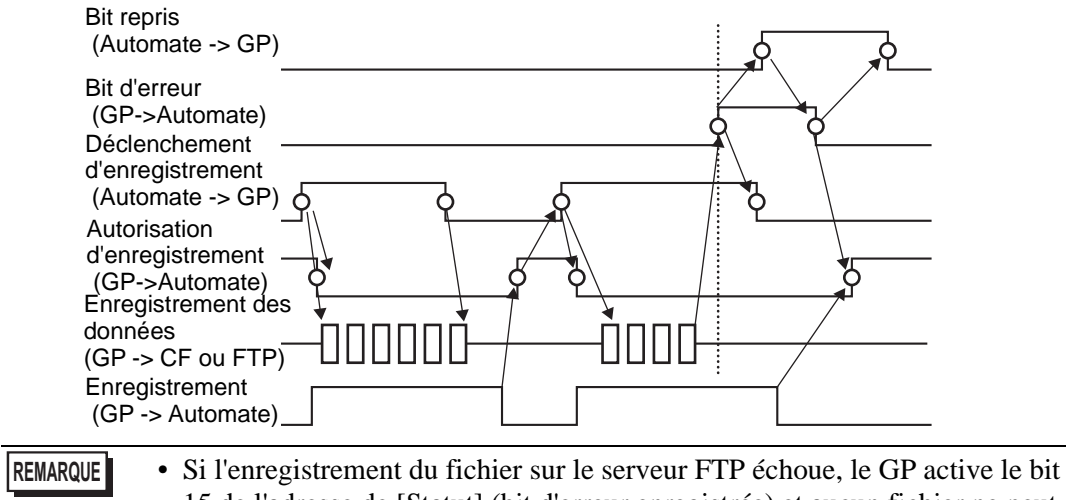

• Si l'enregistrement du fichier sur le serveur FTP échoue, le GP active le bit 15 de l'adresse de [Statut] (bit d'erreur enregistrée) et aucun fichier ne peut être enregistré. Une fois le serveur FTP reprend l'enregistrement du fichier, le GP active le bit 1 (bit de reprise) de l'adresse de [Contrôle]. Le GP désactive le bit d'erreur et commence à enregistrer les fichiers.

| ■ En | registreur | d'événem | ents |
|------|------------|----------|------|
|------|------------|----------|------|

| Paramètres de système       Paramètres de l'écran       Paramètres de l'écran       Afficheur       Programmes logiques       Vidéo/Film       Police       Paramètres du périphérique       Liste des Périphériques / Automates       Périphérique/Automate       Imprimante       Equippement d'entrée       Script E/S | Afficheur<br>Série GP3000 Series<br>Modèle AGP-3500T<br>Orientation Paysage<br>Vidéo/Film<br>Basique Enregistrer la cate CF Enregistrer FTP Enregistreur d'é<br>Perregistrer les événements<br>Condition de déclenchement<br>© Bit © Mot<br>Condition<br>© Bit ON<br>© Bit OFF<br>Adresse de bit<br>[PLC1]X00000 ♥ III | événements<br>© Carte CF C FTP<br>Chaîne définie par l'utilisateur<br>© Direct<br>C Indirect |
|----------------------------------------------------------------------------------------------------|----------------------------------------------------------------------------------------------------|----------------------------------------------------------------------------------------------|
| <u>Pilote E/S</u><br><u>Serveur FTP</u><br><u>Modem</u><br><u>Modules vidéo</u>                                                                                                    | Surveiller<br>C Toujours C Adresse de mot de contrôle<br>[PLC1]D00000<br>Durée d'enregistrement<br>Avant 15<br>Avant 15<br>Secondes<br>Après 15<br>Secondes                                                                                                    | Enregistrer l'adresse de statut                                                              |

| Paramètre                     |                       | mètre       | Description                                                                                                    |                                                                                                    |
|-------------------------------|-----------------------|-------------|----------------------------------------------------------------------------------------------------|----------------------------------------------------------------------------------------------------|
| Enregistrer les<br>événements |                       | r les<br>ts | Précisez s'il faut utiliser la fonction «Enregistreur d'événements» pour<br>enregistrer des images avant et après un événement spécifique si les<br>conditions précisées sont satisfaites. |                                                                                                    |
| Dé                            | cler                  | nche        | ment                                                                                                    | Précisez les conditions opérationnelles pour la fonction Enregistreur d'événements.                                                                                                    |
|                               | Bit                   |             |                                                                                                    | Contrôlez l'enregistrement avec l'adresse de bit précisée.                                                                                                    |
|                               | Bit ON                |             | Bit ON                                                                                                    | Démarrez l'enregistrement lorsque le bit est activé.                                                                                                    |
|                               |                       |             | Bit OFF                                                                                                    | Démarrez l'enregistrement lorsque le bit est désactivé.                                                                                                    |
|                               | Adresse de bit<br>Mot |             | resse de bit                                                                                                    | Précisez l'adresse de bit de contrôle pour l'enregistrement.                                                                                                    |
|                               |                       |             |                                                                                                    | <ul> <li>Contrôlez l'opération d'enregistrement avec une valeur à partir de l'adresse de mot précisée.</li> <li>REMARQUE</li> <li>Les seuls formats pris en charge sont les suivants : 16 bits, Non signé, et BIN.</li> </ul> |

|               | F                             | Para | mètre                    | Description                                                                                                    |
|---------------|-------------------------------|------|--------------------------|----------------------------------------------------------------------------------------------------|
|               | Corres-<br>pondance           |      | Corres-<br>pondance      | <ul><li>L'enregistrement est lancé lorsque la valeur des paramètres correspond à celle de l'automate.</li><li>Numéro : Précisez la valeur dans les paramètres.</li></ul>                                                                                                    |
|               |                               |      | Différent                | <ul><li>L'enregistrement est lancé lorsque la valeur dans les paramètres est<br/>différente de celle de l'automate.</li><li>Numéro : Précisez la valeur dans les paramètres.</li></ul>                                                                                                    |
| Déclenchement | to Untérieur<br>de la plage   |      | Intérieur<br>de la plage | <ul> <li>L'enregistrement est lancé lorsque la valeur des paramètres se trouve à l'intérieur de la plage de valeurs de l'automate. Les valeurs de configuration sont incluses.</li> <li>Minimum : Configurez la valeur minimale entre 0 et 65534.</li> <li>Maximum : Configurez la valeur maximale entre 1 et 65535.</li> </ul>                                                                                                    |
|               |                               |      | Hors<br>limites          | <ul> <li>L'enregistrement est lancé uniquement lorsque la valeur des paramètres est<br/>hors des limites de l'automate. Les valeurs de configuration sont incluses.</li> <li>Minimum : Configurez la valeur minimale entre 0 et 65534.</li> <li>Maximum : Configurez la valeur maximale entre 1 et 65535.</li> </ul>                                                                                                    |
|               | <u> </u>                      | Ad   | resse de mot             | Précisez l'adresse de mot pour contrôler les opérations d'enregistrement.                                                                                                    |
| Mo            | onite                         | eur  |                          | Configurez les conditions de surveillance.                                                                                                    |
|               | То                            | ujou | rs ON                    | L'enregistreur d'événements de la surveillance est toujours activé, et le lecteur vidéo n'est pas disponible.                                                                                                    |
|               | Adresse de mot de<br>contrôle |      | se de mot de<br>e        | Précisez l'adresse de contrôle pour surveiller les opérations. Utilisez une<br>séquence de deux mots à partir de l'adresse précisée.<br>L'enregistrement de déclenchement n'est disponible que lors de la<br>surveillance.<br>+0 Contrôle<br>+1 Statut (surveillance)<br>• Contrôle<br>Activez le bit 0 pour démarrer la surveillance. Désactivez le bit pour<br>arrêter la surveillance.<br>* 	 Chronogramme de l'enregistreur d'événements» (page 27-93)<br>15 0<br>Bit de déclenchement de<br>surveillance démarrée<br>0 ->1 Demande de reprise<br>• Statut du moniteur<br>Les statuts d'enregistrement et d'erreur CF sont enregistrés.<br>15 0<br>Bit de surveillance<br>0 ->1 Erreur de surveillance<br>0 ->1 Erreur de démarrage |

| Paramètre                           | Description                                                                                                    |
|-------------------------------------|----------------------------------------------------------------------------------------------------|
| Durée<br>d'enregistrement           | <ul> <li>Précisez l'heure de l'enregistrement. La valeur peut figurer entre 1 et 60 secondes.</li> <li>Avant : Précisez l'heure de l'enregistrement avant le déclenchement.</li> <li>Après : Précisez l'heure de l'enregistrement après le déclenchement.</li> </ul>                                                                                                    |
|                                     | <b>REMARQUE</b> <ul> <li>La durée d'enregistrement est le total de la durée configurée ci-dessus.</li> </ul>                                                                                                    |
| Enregistrer dans                    | Configurez l'emplacement dans lequel enregistrer un fichier vidéo.                                                                                                    |
| CF                                  | Enregistrez le fichier dans une carte CF.                                                                                                    |
|                                     | Précisez la chaîne de caractères à inclure dans le dossier et les noms de fichier<br>pour les fichiers vidéo enregistrés. Vous pouvez préciser jusqu'à deux<br>caractères alphanumériques à octet unique.                                                                                                    |
| Chaîne définie<br>par l'utilisateur | <ul> <li>REMARQUE</li> <li>Un dossier portant le nom de la chaîne précisée est créé dans le dossier «\MOVIE» pour les fichiers enregistrés.</li> <li>Le nom de fichier est enregistré à l'aide de la chaîne définie par l'utilisateur (deux caractères) + l'horodatage.<br/>Par exemple, si la chaîne définie par l'utilisateur est «MC», la date est 2006/05/27, et l'heure est 15:23:46, donc le nom de fichier est le suivant :<br/>MC060527_152346.SDX.</li> <li>Lorsqu'il n'y a aucune chaîne configurée, le nom de dossier est «\MOVIE\NONAME» et seul l'horodatage (année, mois, jour, heure, minute, et seconde du moment auquel le fichier est enregistré) est utilisé pour la nom de fichier</li> </ul> |
| Direct                              | Précisez la chaîne en l'entrant ici.                                                                                                    |
| Indirect                            | Précisez l'adresse utilisée pour enregistrer le fichier et pour préciser les<br>chaînes comme chaînes définies par l'utilisateur. Vous pouvez modifier<br>tout nom de fichier dans le périphérique de connexion. Utilisez une<br>séquence de 3 mots à compter de l'adresse précisée.<br>+0 Contrôle<br>+1 Chaîne définie par l'utilisateur<br>+2 Statut<br>• Contrôle<br>Activez le bit 0 pour enregistrer les codes dans l'adresse suivante<br>comme «chaîne définie par l'utilisateur».<br>15 0<br>Bit de chaîne définie<br>0->1 Configuration terminée                                                                                                    |
|                                     | <ul> <li>Chaïne définie par l'utilisateur<br/>Enregistrez les codes de chaîne. La procédure pour enregistrer les codes<br/>de texte diffère selon les périphériques de connexion.</li> </ul>                                                                                                    |

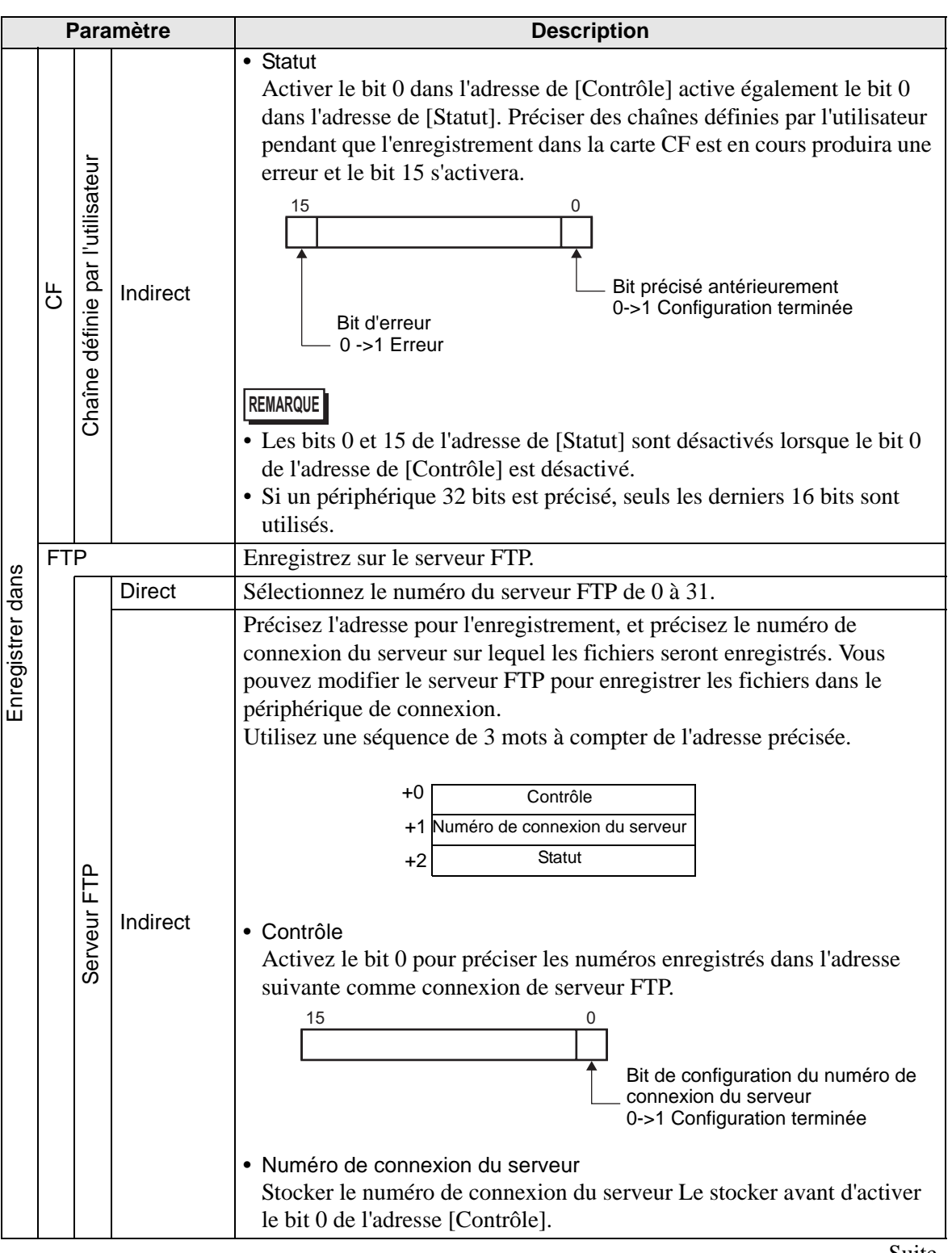

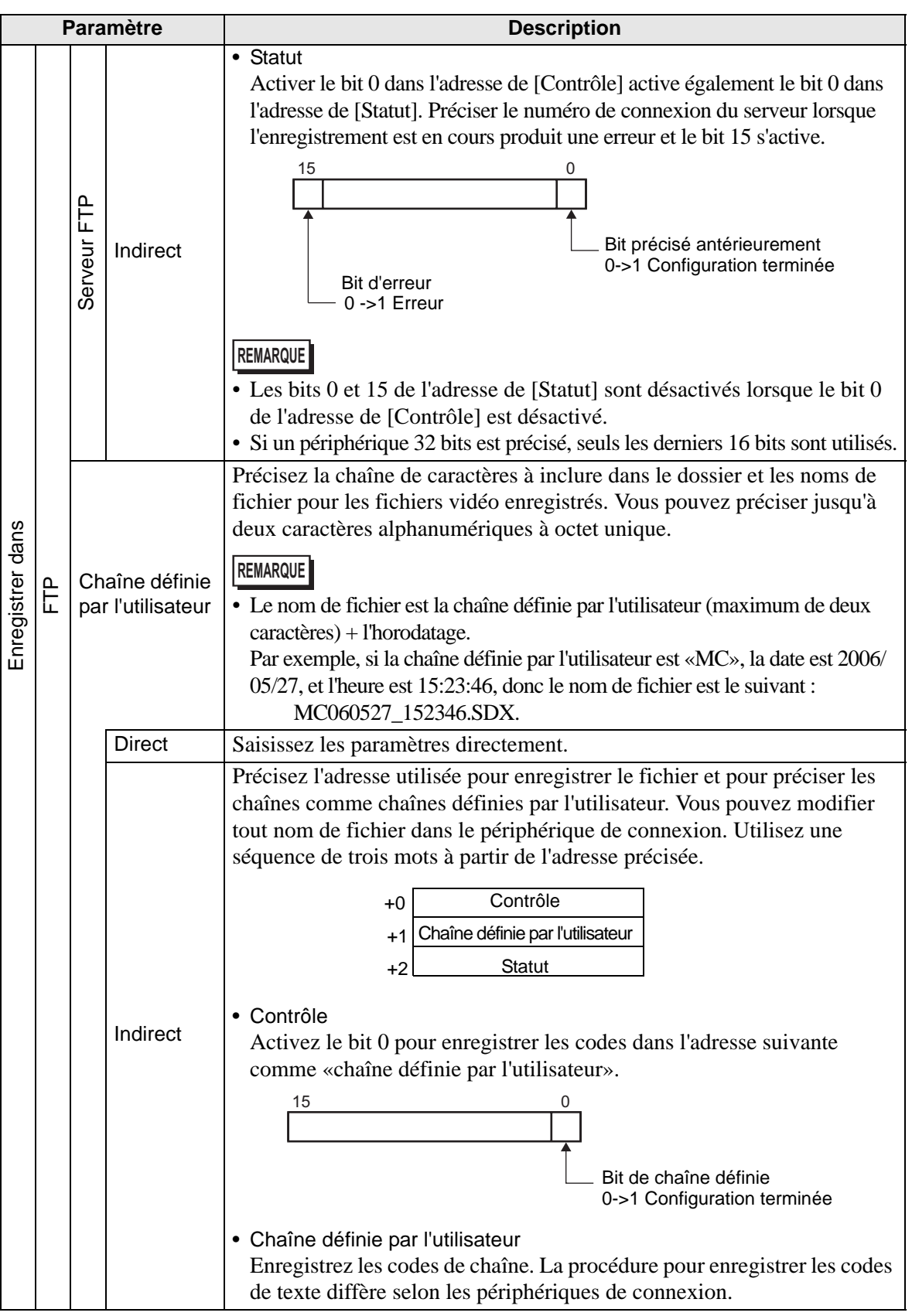

| Paramètre                          |                              |                                  |             | Description                                                                                                    |  |  |
|------------------------------------|------------------------------|----------------------------------|-------------|----------------------------------------------------------------------------------------------------|--|--|
| Enregistrer dans                   | FTP                          | Chaîne définie par l'utilisateur | Indirect    | <ul> <li>Statut<br/>Activer le bit 0 dans l'adresse de [Contrôle] active également le bit 0<br/>dans l'adresse de [Statut]. Préciser les chaînes définies par l'utilisateur<br/>lorsque l'enregistrement est en cours produit une erreur et le bit 15<br/>s'active.</li> <li> <sup>15</sup> <sup>0</sup> <sup>0</sup>         Bit précisé antérieurement<br/>0-&gt;1 Configuration terminée</li> <li>REMARQUE</li> <li>Les bits 0 et 15 de l'adresse de [Statut] sont désactivés lorsque le bit 0<br/>de l'adresse de [Contrôle] est désactivé.</li> <li>Si un périphérique 32 bits est précisé, seuls les derniers 16 bits sont<br/>utilisés.</li> </ul> |  |  |
|                                    | Délai d'attente Préd<br>à ur |                                  |             | Précisez la durée de la file d'attente lorsque le serveur FTP ne répond pas<br>à une demande d'accès. La valeur peut figurer entre 10 et 120 secondes.                                                                                                    |  |  |
| Enregistrer l'adresse<br>de statut |                              |                                  | r l'adresse | Précisez l'adresse pour la fonction Enregistreur d'événements. Utilisez<br>une séquence de deux mots à partir de l'adresse précisée.<br>+0 Contrôle<br>+1 Statut de surveillance<br>• Contrôle<br>Activez le bit 0 pour enregistrer la surveillance. Désactivez le bit pour<br>arrêter la surveillance.<br>15 0<br>Bit de déclenchement de<br>surveillance démarrée<br>0 -> 1 Demande de<br>reprise 0 -> 1 Démarrer<br>1 -> 0 Arrêter                                                                                                    |  |  |

| Paramètre             |                                        | Descr                                | iption                                                                                                    |
|-----------------------|----------------------------------------|--------------------------------------|----------------------------------------------------------------------------------------------------|
|                       | Statut de s                            | urveillance de l'enregist            | rement                                                                                                    |
|                       | Les statuts                            | d'enregistrement et d'er             | reur de l'enregistreur d'événements                                                                                                    |
|                       | sont enregi                            | strés.                               | C                                                                                                    |
|                       | 15                                     | 11 8 0                               | _                                                                                                    |
|                       |                                        |                                      | Fichier                                                                                                    |
|                       | T                                      |                                      | Bit de sortie                                                                                                    |
|                       | Bit                                    | d'erreur                             | 0 Arrêté<br>1 Eprogistromont                                                                                                    |
|                       | 0->                                    | 1 Erreur                             |                                                                                                    |
|                       |                                        |                                      | Bit de traitement de l'enregistrement<br>- 0 Enregistrement non autorisé<br>1 Enregistrement autorisé                                                 |
|                       | Le statut d                            | erreur indique les condi             | tions suivantes :                                                                                                    |
|                       | (Code d'e                              | rreur)                               |                                                                                                    |
|                       |                                        | neury                                |                                                                                                    |
|                       | 0                                      | Terminé avec succès                  | _                                                                                                    |
|                       | de 1 à 3                               | Réservé                              | _                                                                                                    |
| Enregistrer l'adresse | 4                                      | Aucune carte CF                      | La carte CF n'est pas insérée dans le GP, ou le capot de la carte CF n'est pas fermé.                                                                 |
| de statut             | 5                                      | Erreur d'écriture sur CF             | Echec d'écriture dans la carte CF ou<br>il manque de l'espace libre.                                                                                  |
|                       | 6                                      | Réservé                              | _                                                                                                    |
|                       | 7                                      | Erreur de carte CF                   | La carte CF n'est pas valide ou n'est<br>pas formatée, ou encore le média<br>inséré n'est pas une carte CF.                                           |
|                       | 8                                      | Réservé                              | _                                                                                                    |
|                       | 9                                      | Erreur de connexion FTP              | Le serveur FTP ne s'exploite pas normalement, ou il n'existe pas.                                                                                     |
|                       | 10                                     | Erreur d'ouverture de<br>session FTP | Le nom d'utilisateur ou le mot de passe du serveur FTP est incorrect.                                                                                 |
|                       | 11                                     | Erreur d'écriture                    | L'utilisateur connecté n'a pas des<br>privilèges d'écriture, ou l'écriture vers<br>le serveur FTP a échoué, ou encore<br>il manque de l'espace libre. |
|                       | de 12 à 15                             | Réservé                              | -                                                                                                    |
|                       | REMARQUE<br>• Si un périp<br>utilisés. | hérique 32 bits est préci            | sé, seuls les derniers 16 bits sont                                                                                                    |

#### ♦ Chronogramme de l'enregistreur d'événements

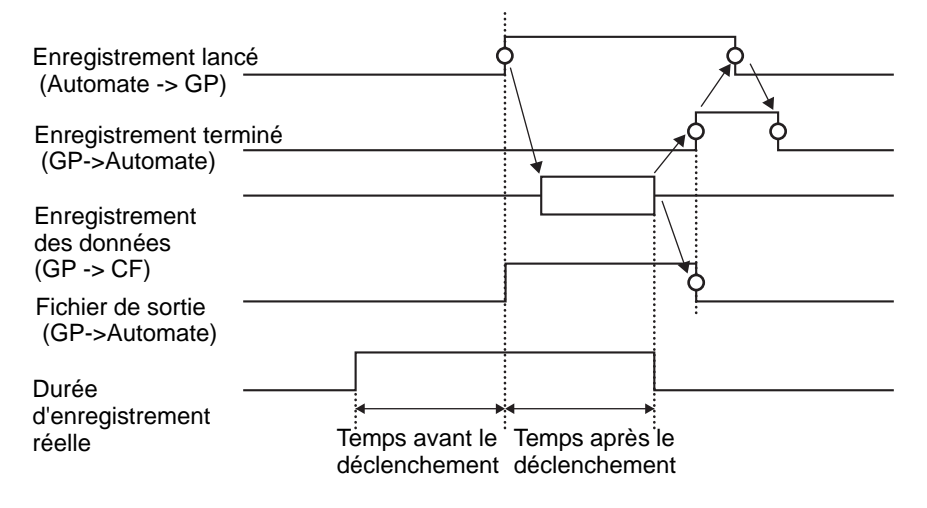

# 27.9.2 Guide de configuration [Serveur FTP]

| Paramètres de système 📮 🗙<br>Paramètres de l'écran<br><u>Paramètres de l'écran</u> | Afficheur<br>Série GP3000 Series<br>Modèle AGP-3500T<br>Orientation Paysage |   |
|------------------------------------------------------------------------------------|-----------------------------------------------------------------------------|---|
| Afficheur                                                                          | Serveur FTP                                                                 |   |
| Programmes logiques                                                                | Nouveau Modifier Copier Coller Supprimer                                    |   |
| <u>Vidéo/Film</u>                                                                  | Numéro Adresse IP Commentaire Port Nom de l'utilisa Mots de passe PASV      | _ |
| Police                                                                             |                                                                             |   |
| Paramètres du périphérique                                                         |                                                                             |   |
| Liste des Périphériques / Automates                                                |                                                                             |   |
| Périphérique/Automate                                                              |                                                                             |   |
| Imprimante                                                                         |                                                                             |   |
| Equipement d'entrée                                                                |                                                                             |   |
| Script E/S                                                                         |                                                                             |   |
| Pilote E/S                                                                         |                                                                             |   |
| Serveur FTP                                                                        |                                                                             |   |
| Modem                                                                              |                                                                             |   |
| Modules vidéo                                                                      |                                                                             |   |
|                                                                                    |                                                                             |   |

| Paramètre | Description                                                                  |
|-----------|------------------------------------------------------------------------------|
| Créer     | Affichez la boîte de dialogue [Serveur FTP].                                 |
| Modifier  | Modifiez le contenu enregistré.                                              |
| Copier    | Copiez le contenu enregistré à partir de la ligne sélectionnée.              |
| Coller    | Collez le contenu enregistré copié dans la ligne sélectionnée dans la liste. |
| Supprimer | Supprimez la ligne sélectionnée.                                             |

# Enregistrement Serveur FTP

| 💰 Serveur FTF    | )    |     |     |      | × |
|------------------|------|-----|-----|------|---|
| Numéro           | 0    | ÷ = |     |      |   |
| Adresse IP       | 0.   | 0.  | Ο.  | 0    | 1 |
| Commentaire      |      |     |     |      |   |
| Port             | 21   | ÷ = |     |      |   |
| PASV             |      |     |     |      |   |
| Nom de l'utilisa | teur |     |     |      |   |
| Mot de passe     |      |     |     |      |   |
| Mot de passe     | •    |     |     |      |   |
| Confirmer        |      |     |     |      |   |
| [                | OK ( | )   | Ann | uler |   |

|                   | Paramètre    | Description                                                                                                    |  |
|-------------------|--------------|----------------------------------------------------------------------------------------------------|--|
| Numéro            |              | Précisez le numéro de registre                                                                                                    |  |
| Ad                | resse IP     | Précisez l'adresse IP à enregistrer pour le serveur FTP.                                                                                      |  |
| Co                | mmentaire    | Tapez un commentaire, au besoin. Vous pouvez utiliser jusqu'à 12 caractères alphanumériques à octet unique.                                   |  |
| Po                | rt           | Précisez le numéro de port du serveur FTP                                                                                                    |  |
| PASV              |              | Précisez s'il faut utiliser le mode PASV. Généralement, vous utiliserez cette option lorsque la connexion est bloquée par la sécurité réseau. |  |
| Nom d'utilisateur |              | Définit le nom d'utilisateur pour se connecter au serveur FTP. Vous pouvez utiliser jusqu'à 16 caractères alphanumériques à octet unique.     |  |
| Mot de passe      | Mot de passe | Définit le mot de passe pour se connecter au serveur FTP. Vous pouvez<br>utiliser jusqu'à 16 caractères alphanumériques à octet unique.       |  |
|                   | Confirmer    | Réentrez le mot de passe pour le confirmer.                                                                                                   |  |

# 27.9.3 Guide de configuration commun [Vidéo]

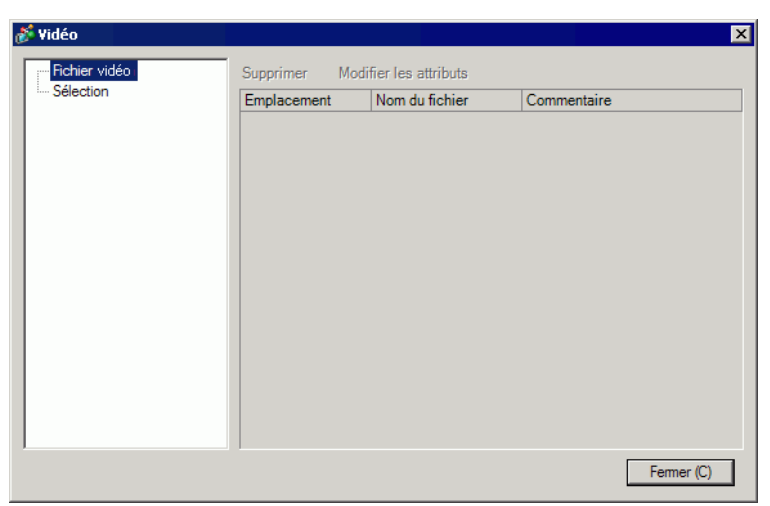

|     | Paramètre           | Description                                                                               |
|-----|---------------------|-------------------------------------------------------------------------------------------|
| Fic | hier vidéo          | Affichez une liste de fichiers vidéo enregistrés dans le dossier MOVIE                    |
|     |                     | dans le «Dossier cible» precise.                                                          |
|     | Supprimer           | Supprimez le fichier sélectionné à partir de la liste.                                    |
|     | Modifier l'attribut | Modifiez le nom de fichier ou le commentaire de fichier sélectionné à partir de la liste. |
| Sé  | lection             | Affichez les fichiers de sélection existants.                                             |
|     | Créer               | Créez un nouveau fichier de sélection.                                                    |
|     | Supprimer           | Supprimez le fichier de sélection sélectionné à partir de la liste.                       |
|     | Modifier l'attribut | Modifiez le nom de fichier du fichier de sélection sélectionné à partir de la liste.      |

| Paramètre |                  | mètre      | Description                              |                                                                                                    |  |
|-----------|------------------|------------|------------------------------------------|----------------------------------------------------------------------------------------------------|--|
| (No       | (Nom de fichier) |            | chier)                                   | Affichez le contenu du fichier de sélection créé.                                                                                                    |  |
|           | Ajc              | outer      |                                          | Précisez un fichier vidéo ou un dossier à ajouter dans la sélection.<br>Lorsque vous précisez le dossier, les fichiers vidéo dans le dossier sont<br>joués dans l'ordre auquel les fichiers ont été créés dans la carte CF ou le<br>serveur FTP. |  |
|           |                  |            | Jouer le<br>fichier CF                   | Ajoutez un fichier enregistré dans le dossier MOVIE sur la carte CF à la sélection. Lorsque vous entrez «\MC» dans «Nom de fichier», «\MOVIE» et «\» sont combinés et deviennent «\MOVIE\MC\».                                                   |  |
|           |                  |            | Jouer le<br>contenu du<br>dossier CF     | Si «\MC» est entré dans la case [Nom de dossier], «\MOVIE» est ajouté<br>pour afficher «\MOVIE\MC». Lorsque vous entrez «\MC» dans «Nom<br>de fichier», «\MOVIE» et «\» sont combinés et deviennent<br>«\MOVIE\MC\».                             |  |
|           |                  | Type       | Jouer le<br>fichier FTP                  | Ajoute un fichier figurant dans le serveur FTP à la sélection.<br>Sélectionnez le numéro de registre du serveur FTP sur lequel le fichier<br>est enregistré, et saisissez le nom de fichier.                                                     |  |
|           |                  |            | Jouer le<br>contenu du<br>dossier<br>FTP | Ajoute un dossier figurant dans le serveur FTP à la sélection.<br>Sélectionnez le numéro de registre du serveur FTP sur lequel le dossier<br>est enregistré, et saisissez le nom de fichier.                                                     |  |
|           |                  |            | Vidéo                                    | Ajoutez des images en temps réel à la sélection.                                                                                                    |  |
|           |                  | Paramètres | Nom de<br>fichier/Nom<br>de dossier      | Saisissez un nom de fichier ou un nom de dossier.                                                                                                    |  |
|           | Modifier         |            | er                                       | Modifiez les paramètres du fichier ou du dossier sélectionné à partir de la liste.                                                                                                    |  |
|           | Со               | pier       |                                          | Copiez un fichier ou un dossier sélectionné à partir de la liste.                                                                                                    |  |
|           | Со               | ller       |                                          | Collez le fichier ou le dossier collé dans la liste.                                                                                                    |  |
|           | Supprimer        |            | mer                                      | Supprimez la ligne sélectionnée à partir de la liste.                                                                                                    |  |

### 27.9.4 Guide de configuration [Lecteur vidéo]

Il s'agit d'un composant utilisé pour jouer des vidéos. Utilisez-le pour afficher des images en provenance d'une caméra ainsi que pour lire des fichiers vidéos. Vous ne pouvez placer qu'un seul lecteur dans l'écran.

| 💰 Lecteur vidéo          |                                                                                                    | ×                     |
|--------------------------|----------------------------------------------------------------------------------------------------|-----------------------|
| ID de l'objet<br>MV_0000 | Basique Dalle tactile Commutateur Taille<br>Méthode de lecture<br>Automatique<br>Taille<br>Standard<br>1/4<br>1/16 | <u>&gt;&gt;Détail</u> |
|                          | Sélection                                                                                                    |                       |
|                          | Non Type Paramètres                                                                                                |                       |
|                          |                                                                                                    |                       |
| Aide ( <u>H</u> )        | 0                                                                                                    | K (O) Annuler         |

| Paramètre     | Description                                                                                                    |
|---------------|----------------------------------------------------------------------------------------------------|
| ID de l'objet | Un numéro d'identification est affecté aux objets placés.<br>ID d'objet du lecteur vidéo : MV_**** (numéro à quatre chiffres)<br>La partie «lettre» est fixe. Vous pouvez modifier la partie numérique à<br>l'intérieur de la plage de 0000 à 9999. |
| Commentaire   | Le commentaire de chaque objet peut contenir jusqu'à 20 caractères.                                                                                                    |

# Paramètres simples/Basique

| Secteur vidéo            | Basique Dalle tactile Commutateur                                        | ×                     |
|--------------------------|--------------------------------------------------------------------------|-----------------------|
| MV_0000 📩<br>Commentaire | Méthode de lecture<br>Pépéter<br>Automatique<br>1/4<br>1/16<br>Sélection | <u>&gt;&gt;Détail</u> |
|                          | Fichier O CF O FTP                                                       |                       |
|                          | Aiouter Modifier Copier Coller Supprimer                                 |                       |
|                          | Non Type Paramètres                                                      |                       |
|                          |                                                                          |                       |

| Paramètre          |             | Description                                                              |
|--------------------|-------------|--------------------------------------------------------------------------|
| Méthode de lecture |             | Sélectionnez la méthode de lecture.                                      |
|                    | Boucle      | Répéter la vidéo. Joue les vidéos de la sélection à plusieurs reprises   |
|                    | Doucle      | jusqu'à ce qu'ils soient arrêtées.                                       |
|                    | Automatique | Joue une vidéo immédiatement après que l'écran est changé par un écran   |
|                    | Automatique | qui contient un lecteur vidéo.                                           |
| Tailla d'affichaga |             | Sélectionnez la taille d'affichage de l'image. Une fois sélectionnée, la |
| īα                 |             | taille d'affichage réelle dépend du type de signal d'entrée de l'image.  |
|                    |             | Pour NTSC : 640 x 480 pixels                                             |
|                    | Standard    | Pour PAL : 768 x 576 pixels                                              |
|                    |             | Pour SECAM : 768 x 576 pixels                                            |
|                    |             | Pour NTSC : 320 x 240 pixels                                             |
|                    | 1/4         | Pour PAL : 384 x 288 pixels                                              |
|                    |             | Pour SECAM : 384 x 288 pixels                                            |
|                    |             | Pour NTSC : 160 x 120 pixels                                             |
|                    | 1/16        | Pour PAL : 192 x 144 pixels                                              |
|                    |             | Pour SECAM : 192 x 144 pixels                                            |

| Paramètre |                                              | amètre                                   | Description                                                                                                    |
|-----------|----------------------------------------------|------------------------------------------|----------------------------------------------------------------------------------------------------|
| Séle      | Sélection                                    |                                          | Précisez le fichier vidéo à jouer.                                                                                                    |
| F         | Fichier                                      |                                          | Précisez un fichier et un dossier à jouer directement depuis le lecteur vidéo.                                                                                                    |
|           | A                                            | outer                                    | Précisez un fichier vidéo (ou un dossier) à ajouter dans la liste.<br>Lorsque vous précisez le dossier, les fichiers vidéo dans le dossier sont joués<br>dans l'ordre auquel les fichiers ont été créés dans la carte CF ou le serveur FTP.<br><b>Ajouter</b><br>Type<br>Jouer le fichier CF<br>Jouer le fichier FTP<br>Jouer le fichier FTP<br>Jouer le contenu du dossier FTP<br>Vidéo<br>Paramètres<br>Nom du fichier<br>OK O Annuler |
|           |                                              |                                          |                                                                                                    |
|           |                                              | Jouer le<br>fichier CF                   | Ajoutez un fichier enregistré dans le dossier MOVIE sur la carte CF à la sélection. Lorsque vous entrez «\MC» dans «Nom de fichier», «\MOVIE» et «\» sont combinés et deviennent «\MOVIE\MC\».                                                                                                    |
|           |                                              | Jouer le<br>contenu du<br>dossier CF     | Si «\MC» est entré dans la case [Nom de dossier], «\MOVIE» est ajouté pour afficher «\MOVIE\MC». Lorsque vous entrez «\MC» dans «Nom de fichier», «\MOVIE» et «\» sont combinés et deviennent «\MOVIE\MC\».                                                                                                    |
|           | Tvpe                                         | Jouer le<br>fichier FTP                  | Ajoutez un fichier enregistré dans le serveur FTP.<br>Sélectionnez le numéro de registre du serveur FTP sur lequel le fichier est<br>enregistré, et saisissez le nom de fichier.                                                                                                    |
|           |                                              | Jouer le<br>contenu du<br>dossier<br>FTP | Ajoutez un dossier enregistré dans le serveur FTP.<br>Sélectionnez le numéro de registre du serveur FTP sur lequel le dossier<br>est enregistré, et saisissez le nom de fichier.                                                                                                    |
|           |                                              | Vidéo                                    | Ajoutez des images en temps réel à la sélection.                                                                                                    |
|           | Paramètres                                   | Nom de<br>fichier/Nom<br>de dossier      | Saisissez un nom de fichier ou un nom de dossier.                                                                                                    |
| C         | CF                                           |                                          | Précisez le fichier de sélection (.txt) créé dans les outils avancés [Vidéo].<br>Le fichier est enregistré dans le dossier MOVIE dans la carte CF.                                                                                                    |
| F         | FTP                                          |                                          | Précisez le fichier de sélection qui se trouve dans le serveur FTP.                                                                                                    |
|           | Serveur FTP<br>Nom de fichier<br>de la liste |                                          | Sélectionnez le numéro de registre du serveur FTP                                                                                                    |
|           |                                              |                                          | Saisissez le nom de fichier de la sélection qui se trouve dans le serveur<br>FTP précisé. Utilisez le chemin du serveur FTP pour la saisie. (Par<br>exemple, «***/***.txt»)                                                                                                    |
|           | D                                            | élai d'attente                           | Configurez le délai d'attente lorsque le serveur FTP ne répond pas à une demande d'accès.                                                                                                    |

# Paramètres simples/Détails

| <u>Lecteur vidéo</u><br>ID de l'objet<br><u>MV_0000</u><br><u>Commentaire</u> | Basique Dalle tactile Commutateur<br>Méthode de lecture<br>Répéter<br>Automatique<br>Jouer l'adresse de mot<br>de contrôle<br>Ordre de sélection<br>Lors de l'erreur<br>C Arrêter C Suivant |  |
|-------------------------------------------------------------------------------|----------------------------------------------------------------------------------------------------|--|
| Aide (H)                                                                      | Sélection  Fichier C CF C FTP  Alouter Modifier Copier Coller Supprimer  Non Type Paramètres  OK.(0) Annuler                                                                                |  |

| Paramètre              | Description                                                          |                                                                        |                                                                                        |
|------------------------|----------------------------------------------------------------------|------------------------------------------------------------------------|----------------------------------------------------------------------------------------|
|                        | Contrôlez le lecteur d<br>séquence de 5 mots à                       | epuis le périphéric<br>compter de l'adres                              | ue de connexion. Utilisez une<br>se précisée.                                          |
|                        | Joue                                                                 | r l'adresse de mot de                                                  | e contrôle                                                                             |
|                        | +0                                                                   | Contrôle                                                               | ]                                                                                      |
|                        | +1                                                                   | Mode de lecture                                                        |                                                                                        |
| Jouer l'adresse de mot | +2                                                                   | Indice                                                                 |                                                                                        |
|                        | +3                                                                   | Option                                                                 |                                                                                        |
|                        | +4                                                                   | Statut                                                                 |                                                                                        |
|                        | Reportez-vous à ce qu<br>☞ « ◆ Procédure d'ope<br>☞ « ◆ Chronogramme | ui suit pour la mod<br>ération de l'adresse d<br>e pour le contrôle de | e d'opération.<br>e contrôle de la lecture» (page 27-106)<br>la lecture» (page 27-106) |
|                        |                                                                      |                                                                        | Suite                                                                                  |

|                    | Paramètre                             | Description                                                                                                    |
|--------------------|---------------------------------------|----------------------------------------------------------------------------------------------------|
|                    |                                       | Contrôle                                                                                                    |
|                    |                                       | Bit d'affichage vidéo<br>0 Etat normal<br>1 Vidéo<br>Bit d'avis de lecture<br>Si le bit forcé est 1,<br>inversez le bit pour<br>démarrer le lecteur vidéo<br>Bit d'avis de lecture<br>si le bit forcé est 1,<br>inversez le bit pour<br>démarrer le lecteur vidéo                                                                                                    |
| Méthode de lecture | Jouer l'adresse de<br>mot de contrôle | <ul> <li>démarrer le lecteur vidéo</li> <li>avec l'indice 1</li> <li>Les bits supérieurs sont priorisés dans chaque bit.</li> <li>Si le bit d'affichage vidéo est activé, l'image de la caméra sélectionnée est affichée en priorité à l'écran à partir de la vidéo en cours de lecture. La lecture vidéo se poursuit sans son. Si le bit d'affichage vidéo est désactivé, le son revient et la lecture vidéo en cours est visible à l'écran.</li> <li>Lorsque que le bit de lecture forcée est activé, la vidéo est jouée avec l'index défini. De plus, lorsque que le bit de lecture forcée est activé et que le bit d'avertissement de lecture est inversé, la vidéo est jouée avec l'index défini.</li> <li>Mode de lecture Le numéro à préciser est le suivant : <ul> <li>0</li> <li>Arrêter</li> <li>5</li> <li>Ralenti</li> </ul> </li> <li>Ralenti</li> <li>1</li> <li>Lecture</li> <li>6</li> <li>1 image vers l'avant</li> <li>2</li> <li>Pause</li> <li>7</li> <li>1 image vers l'avant</li> <li>2</li> <li>Pause</li> <li>7</li> <li>1 image vers l'avant</li> <li>4</li> <li>Rembobiner</li> <li>9</li> <li>Réservé (Arrêter)</li> </ul> <li>Indice Précise l'indice du fichier à jouer. Le numéro n'est utilisé que si 8 est configuré dans le [Mode de lecture] et si le bit de commande d'envoi dans le [Contrôle] est activé ou si le bit de lecture forcée est activé. Dans les autres cas, il n'est pas valide.</li> <li>Option Les opérations Ralenti et 1 image vers l'avant sont disponibles. Ralenti/1 image vers l'avant <ul> <li>15</li> <li>8</li> <li>16</li> <li>17</li> <li>17</li> <li>18</li> <li>17</li> <li>11</li> <li>17</li> </ul></li> |

| Paramètre                     |                                                                                                    | Description                                                                                                    |                                                                                                    |  |
|-------------------------------|----------------------------------------------------------------------------------------------------|----------------------------------------------------------------------------------------------------|----------------------------------------------------------------------------------------------------|--|
| Méthode de lecture            | Jouer l'adresse de<br>mot de contrôle                                                                                                    | Statut           15         11         8         0           Statut d'erreur         Commande Bit accepté         0 Arrêté           0 -> 1 Commande terminée         1 Production en cours           (Code d'erreur)         1 Production en cours           0         Terminé avec succès           1         La valeur précisée pour la méthode de lecture est hors limites           2         Exécution d'une instruction à partir du bouton           3         Enregistrement d'une vidéo           de 4 à 15         Réservé       |                                                                                                    |  |
|                               | Image: Construction of the second second s |                                                                                                    | L'ordre de sélection spécifie s'il faut jouer les vidéos dans un ordre<br>spécifique. Lorsque le lecteur atteint la fin de la sélection, les fichiers jouent<br>comme suit, selon si l'option [Boucle] est sélectionnée.<br>Option [Répéter] sélectionnée : Joue les vidéos à partir du haut de la liste.<br>Option [Répéter] pas sélectionnée : Arrête la lecture vidéo. |  |
|                               | Lors de l'erreur                                                                                                    | <ul> <li>Spécifie la façon de traiter les types d'erreurs suivants lorsqu'il est<br/>impossible de jouer un fichier vidéo.</li> <li>La carte CF n'est pas insérée lorsque la lecture CF est sélectionnée</li> <li>Impossible de se connecter au serveur FTP lorsque la lecture FTP est<br/>sélectionnée</li> <li>Fichier introuvable pour les lectures CF et FTP</li> <li>Impossible d'ouvrir le fichier pour les lectures CF et FTP</li> <li>Le format du fichier précisé n'est pas compatible pour les lectures CF<br/>ou FTP</li> </ul> |                                                                                                    |  |
|                               | Arrêter                                                                                                    | Arrête l'opération s'il est impossible de jouer la vidéo.                                                                                                    |                                                                                                    |  |
|                               | Suivant                                                                                                    | Si une vidéo ne peut pas être lue, jouer le prochain fichier vidéo. Dans ce cas, aucun statut d'erreur n'est stocké dans l'[Adresse de mot de statut 1].                                                                                                    |                                                                                                    |  |
| Adresse de mot<br>de statut 1 |                                                                                                    | Si vous souhaitez vérifier les informations d'erreur, la taille de lecture, ou<br>les informations sur la position de lecture, précisez une adresse de mot<br>pour stocker les informations. Utilisez quatre mots depuis l'adresse<br>précisée.<br>Pour un périphérique 32 bits, n'utilisez que les derniers 16 bits.<br>Adresse de mot de statut 1<br>+0 Statut d'erreur<br>+1 Taille de lecture<br>+2 Position de lecture X<br>+3 Position de lecture Y                                                                                  |                                                                                                    |  |

| Paramètre      | Paramètre Description                                                                                                    |                                       |                             |                                        |
|----------------|----------------------------------------------------------------------------------------------------|---------------------------------------|-----------------------------|----------------------------------------|
|                | Statut d'erreur                                                                                                    |                                       |                             |                                        |
|                | Bit d'erreur<br>0 Pas<br>d'erreur<br>1 Erreur<br>Le bit d'erreur est activé lorsqu'une tentative de lecture vidéo a échoué<br>(par exemple soit parce que le fichier n'existe pas ou qu'une connexion<br>ne peut être établit avec le serveur FTP), ou lorsqu'un statut d'erreur se<br>produit dans le lecteur vidéo (par exemple, parce qu'un fichier est<br>corrompu durant la lacture) |                                       |                             |                                        |
|                | Etat du bit de détail d'erreur                                                                                                    | Nom de l'erreur                       |                             | Description                            |
|                | 0                                                                                                    | Terminé avec succès                   | Exploitatior                | normale.                               |
|                | 1 à 3, 6,8,<br>12 à 15,<br>17 à 127                                                                                                    | Réservé                               | Ces numér<br>précisés.      | os sont réservés et ne sont pas        |
|                | 4                                                                                                    | Aucune carte CF                       | La carte CF<br>La porte es  | n'est pas insérée.<br>t ouverte.       |
|                | 5                                                                                                    | Erreur de lecture de<br>la carte CF   | Echec de le                 | ecture à partir de la carte CF.        |
| Adresse de mot | 7                                                                                                    | Erreur de carte CF                    | La carte CF<br>Cela n'est p | Fest défectueuse.<br>Das une carte CF. |
| de statut 1    | 9                                                                                                    | Erreur de connexion<br>au serveur FTP | Impossible                  | d'accéder au serveur FTP.              |
|                | 10                                                                                                    | Erreur d'ouverture de session FTP     | Echec de c                  | onnexion au serveur FTP.               |
|                | 11                                                                                                    | Erreur d'écriture                     | Echec d'écr                 | iture des données dans le serveur FTP. |
|                | 16                                                                                                    | Le fichier est corrompu.              | Le fichier p                | récisé n'est pas en format SDX.        |
|                | <ul> <li>Taille d'affichage<br/>La taille d'affichage actuelle est stockée.</li> <li>0Mode normal<br/>1Mode 1/4<br/>2Mode 1/16<br/>3Réservé (type normal)</li> <li>Jouer les coordonnées en X/Y)</li> </ul>                                                                                                    |                                       |                             |                                        |
|                | Le tableau suivant donne les plages de coordonnées selon lesquelles la                                                                                                    |                                       |                             |                                        |
|                | vidéo est lue en fonction de la taille de l'affichage et les paramètres des signaux d'entrée de l'image.                                                                                                    |                                       |                             |                                        |
|                | Taille d'affichage                                                                                                    | Paramèt                               | res du signa                | I d'entrée de l'image                  |
|                |                                                                                                    | NTSC                                  |                             | PAL/SECAM                              |
|                | Standard                                                                                                    | de (0,0) à (63                        | 9479)                       | de (0,0) à (767575)                    |
|                | 1/4                                                                                                    | de (0,0) à (31)                       | 9239)                       | de (0,0) à (383287)                    |
|                | 1/16                                                                                                    | ue (0,0) a (15                        | 9119)                       | de (0,0) a (191143)                    |

| Paramètre                     | Description                                                                                                    |
|-------------------------------|----------------------------------------------------------------------------------------------------|
| Adresse de mot<br>de statut 2 | Configurez cette option pour utiliser l'adresse lorsque vous souhaitez<br>jouer la vidéo.<br>Utilisez 2 mots séquentiels depuis l'adresse précisée.<br>Pour un périphérique 32 bits, n'utilisez que les derniers 16 bits.<br>Adresse de mot de statut 2<br>+0 Surveiller la lecture<br>+1 Ralentir le taux de mise à jour<br>• Surveiller la lecture<br>0 Pas en état de lecture<br>1 En état de lecture (sauf d'action<br>l'état d'aret).<br>• Le mode d'opération pour la surveillance de lecture est stocké dans les<br>derniers huit bits.<br>• Le bit d'état de lecture indique que la surveillance de lecture est<br>effectivement en état de lecture. Les spécifications ne sont pas<br>répétées, et ce, même si le bouton de lecture est activé. Si la lecture<br>est complétée jusqu'à la fin, l'état change pour un état différent de l'état<br>de lecture.<br>• Voici une liste de numéros à préciser pour le mode d'opération<br>Surveillance de lecture<br>2 Pause<br>3 Avance rapide<br>4 Rembobiner<br>5 Ralenti<br>00xFF Affichage vidéo<br>Les numéros autres que ceux ci-dessus sont réservés.<br>• Ralentir le taux de mise à jour<br>Lors de l'exécution du ralenti, enregistrer la vitesse de lecture.<br>15 8<br>Hit de statut du ralenti<br>00 1/2<br>01 1/4<br>10 1/8 |

#### Procédure d'opération de l'adresse de contrôle de la lecture Lecture normale

- 1 Dans l'adresse [Indice], stockez l'indice du fichier vidéo que vous souhaitez jouer.
- 2 Dans l'adresse [Mode de lecture], stockez la valeur 8, et dans l'adresse [Contrôle], activez le bit de commande d'envoi(bit 0). L'indice est défini. (La vidéo en cours de lecture sera arrêtée)
- 3 Remet le bit de commande d'envoi à OFF.
- 4 Dans l'adresse [Mode de lecture], stockez la valeur 1, et activez le bit de commande d'envoi. Cela fera jouer la vidéo avec l'indice défini.

#### Jouer en mode de lecture forcée

Peu importe le statut de lecture de la vidéo actuelle, la lecture forcée joue la vidéo avec l'indice spécifié.

- 1 Dans l'adresse [Indice], stockez l'indice du fichier vidéo que vous souhaitez jouer.
- 2 Dans l'adresse de [Contrôle], activez le bit de lecture forcée (bit 8). La lecture démarrera.

#### REMARQUE

- Pendant que le bit de lecture forcée est à ON, le bit de commande d'envoi ne pourra être activé.
  - Si le bit d'avertissement de lecture (bit 9) est inversé pendant que le bit de lecture forcé est activé, joue la vidéo avec l'indice actuel.
  - En mode de lecture forcée, pour arrêter la vidéo, vous devez désactiver le bit de lecture forcée. Si aucune des options [Boucle] ou [Ordre de sélections] n'est sélectionnée, la lecture vidéo s'arrête à la fin de la vidéo. Si la [Boucle] est effacée et que l'[Ordre de sélection] est sélectionnée, la lecture vidéo s'arrête à la fin de la section vidéo.

#### Chronogramme pour le contrôle de la lecture

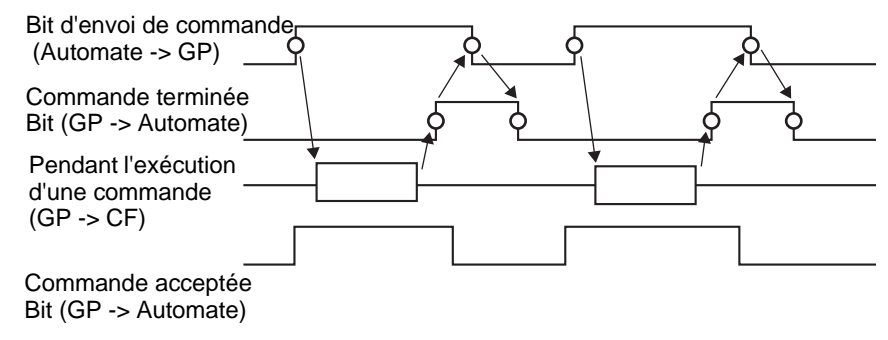

#### Opération

| Lecteur de film     ID de l'objet     MV_0000 | Basique Delle tactile Commutateur |  |
|-----------------------------------------------|-----------------------------------|--|
| Aide (H)                                      | OK (Q) Annuler                    |  |

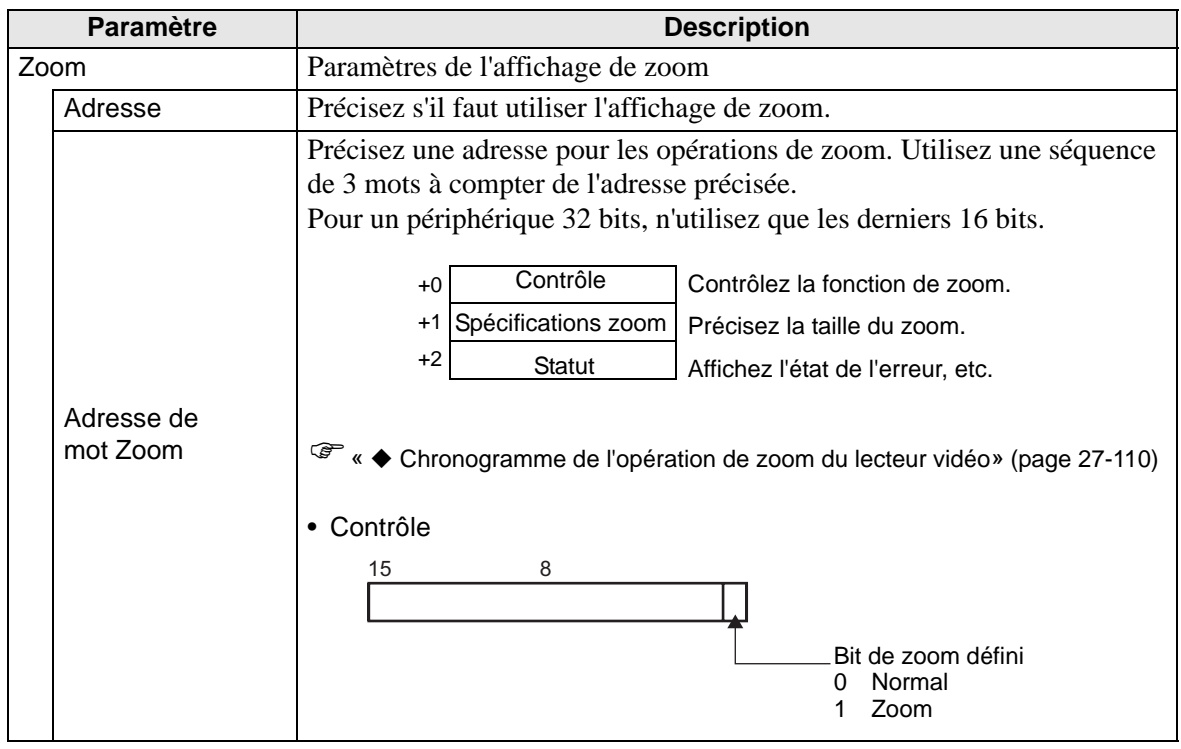

| Paramètre |                              | Description                                                                                                    |                                                      |                                                                                                    |  |
|-----------|------------------------------|----------------------------------------------------------------------------------------------------|------------------------------------------------------|----------------------------------------------------------------------------------------------------|--|
| Zoom      | Adresse de<br>mot Zoom       | <ul> <li>Description</li> <li>Spécifications du zoom<br/>Précisez le zoom en stockant l'une des valeurs suivantes :         <ul> <li>0 Normal</li> <li>1 1/4</li> <li>2 1/16</li> <li>3 0xFFFE Réservé (ne change pas)</li> <li>0xFFFF Normal (retourner aux paramètres de l'écran principal)</li> </ul> </li> <li>Statut         <ul> <li>15 11 8 0</li> <li>Bit de détail</li> <li>Bit de commande terminée 0 -&gt; 1 Commande terminée</li> </ul> </li> </ul> |                                                      |                                                                                                    |  |
|           |                              | Etat du bit de<br>détail<br>d'erreur                                                                                                    | Nom de l'erreur                                      | Description                                                                                                |  |
|           |                              | 0                                                                                                    | Terminé avec succès                                  | Exploitation normale.                                                                                      |  |
|           |                              | 1                                                                                                    | La spécification de<br>zoom n'est pas valide.        | La valeur précisée est hors limites.                                                                       |  |
|           |                              | 2                                                                                                    | Exécution d'une<br>instruction à partir du<br>bouton | Traitement de la configuration d'un<br>paramètre du bouton à l'écran.<br>Impossible de traiter la demande. |  |
|           |                              | de 3 à 15                                                                                                    | Réservé                                              | Ces numéros sont réservés et ne sont<br>pas précisés.                                                      |  |
|           |                              | ☞ « ◆ Affichage de l'écran lorsque l'option de zoom est précisée» (page 27-110)                                                                                                    |                                                      |                                                                                                    |  |
| Dé        | placer                       | Paramètres po                                                                                                    | our déplacer la position                             | n de l'écran.                                                                                              |  |
|           | Adresse                      | Si une vidéo prête à être jouée ne s'ajuste pas complètement à la taille de l'écran, précisez s'il faut changer les coordonnées de lecture vidéo.                                                                                                    |                                                      |                                                                                                    |  |
|           | Déplacer<br>l'adresse de mot | Précisez une adresse pour déplacer la position de lecture. Utilisez une<br>séquence de 2 mots à compter de l'adresse précisée.<br>Pour un périphérique 32 bits, n'utilisez que les derniers 16 bits.<br>+0 Contrôle<br>+1 Statut                                                                                                    |                                                      |                                                                                                    |  |
|           |                              |                                                                                                    | gramme de roperation de d                            | Suite                                                                                                    |  |
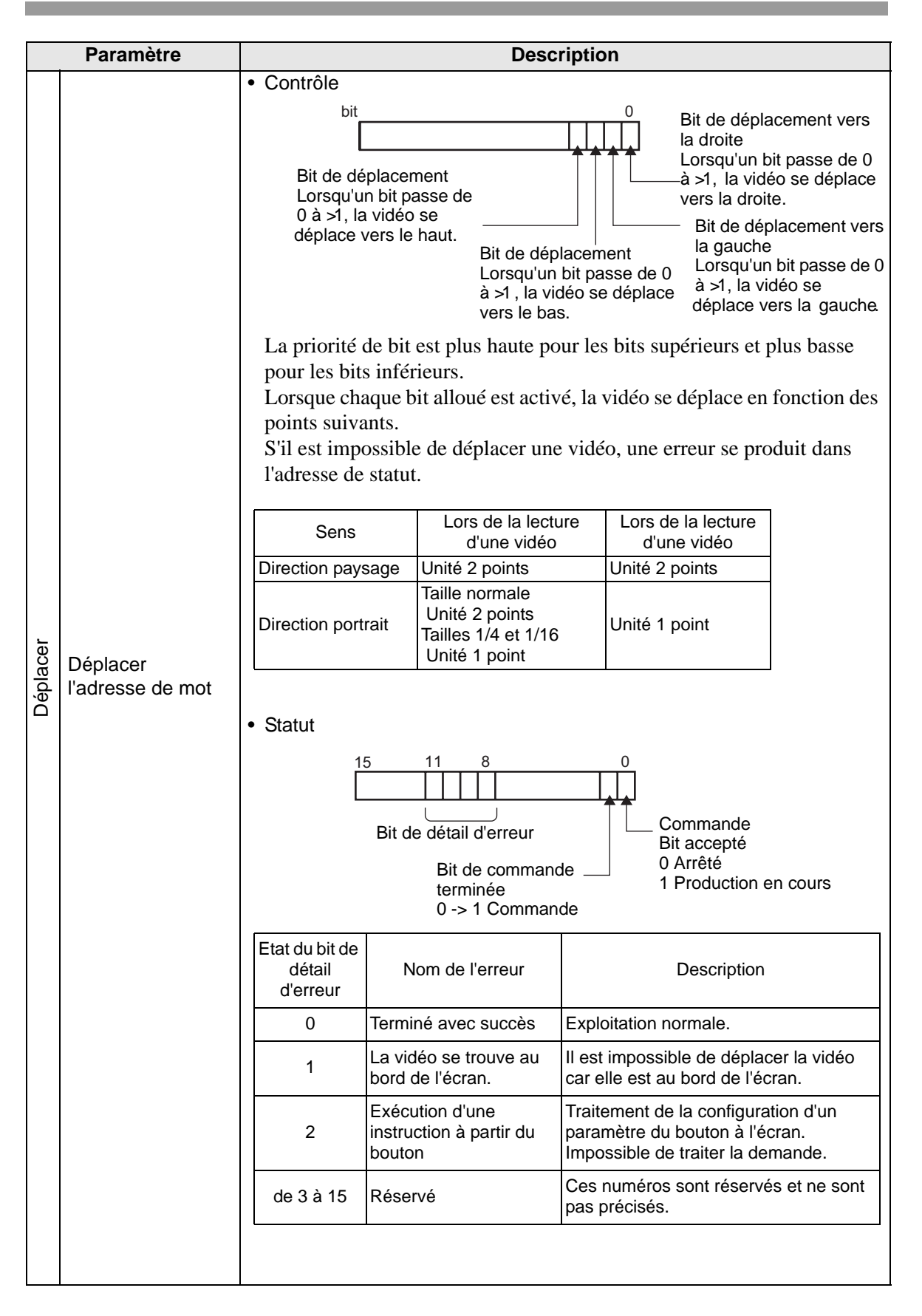

#### Chronogramme de l'opération de zoom du lecteur vidéo

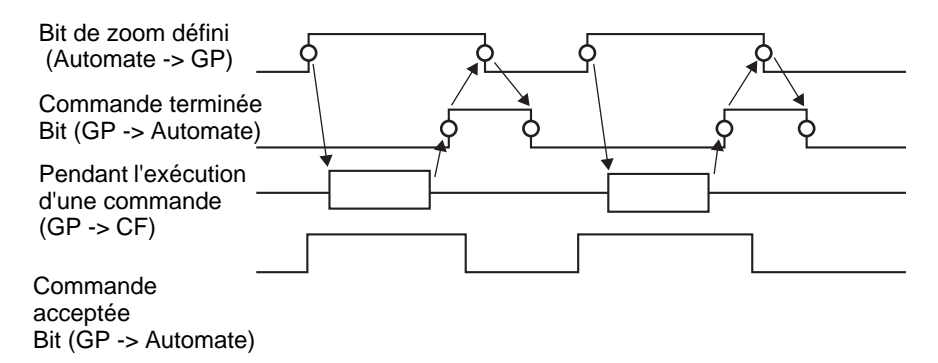

#### Affichage de l'écran lorsque l'option de zoom est précisée

• Lorsque la taille d'affichage est [1/4] et que la taille d'écran est 1/4 de l'image vidéo

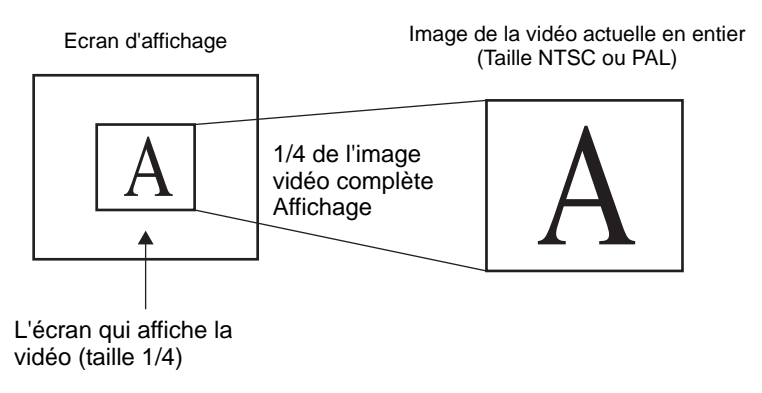

• Lorsque la taille d'affichage est [Normal] et que la taille d'écran est 1/4 de l'image vidéo

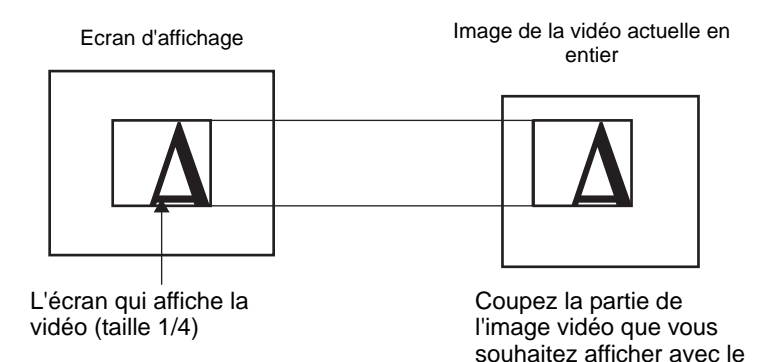

zoom à une taille de 1/4.

• Lorsque la taille d'affichage est [1/16] et que la taille d'écran est 1/16 de l'image vidéo

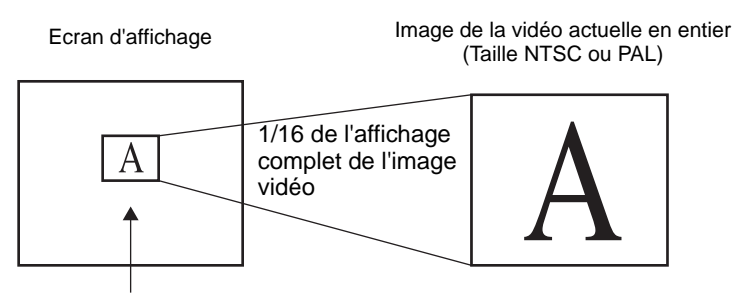

L'écran qui affiche la vidéo (taille 1/16)

• Lorsque la taille d'affichage est [1/4] et que la taille d'écran est 1/16 de l'image vidéo

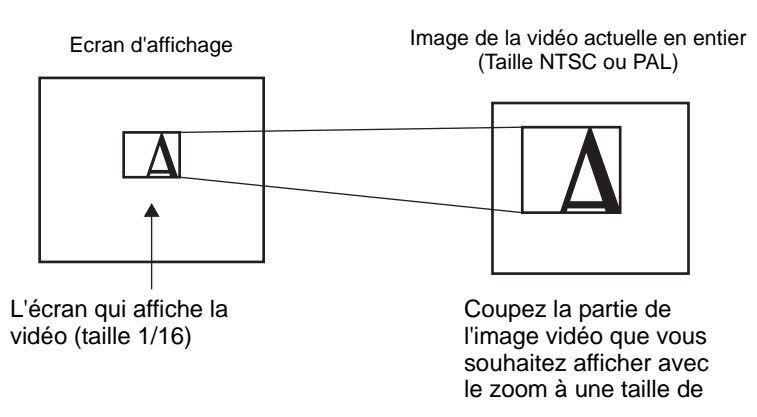

• Lorsque la taille d'affichage est [Normal] et que la taille d'écran est 1/16 de l'image vidéo

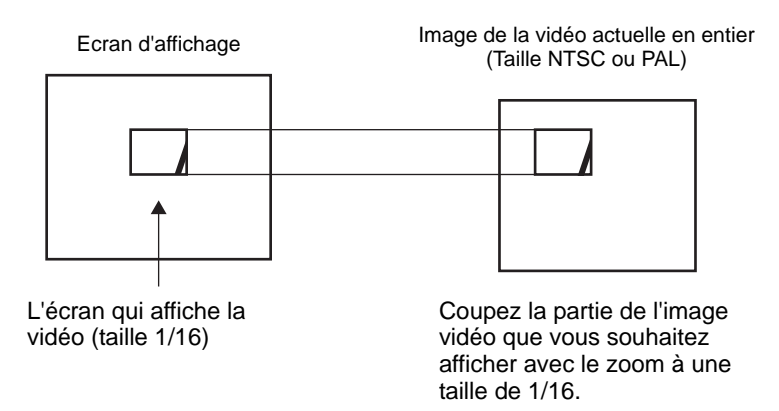

• Si une image vidéo est agrandie et/ou réduite et que la taille de la vidéo est plus petite que la taille d'affichage, la taille d'affichage change automatiquement pour la taille d'image de la vidéo.

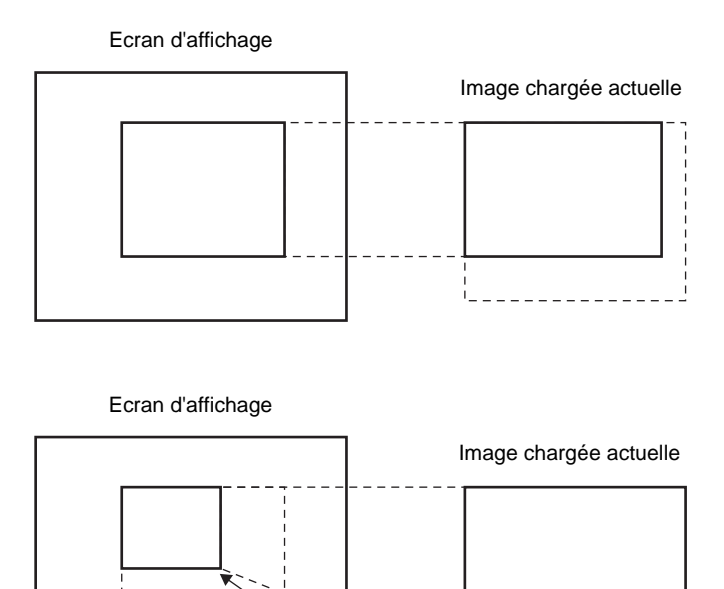

### ◆ Chronogramme de l'opération de déplacement d'un lecteur vidéo

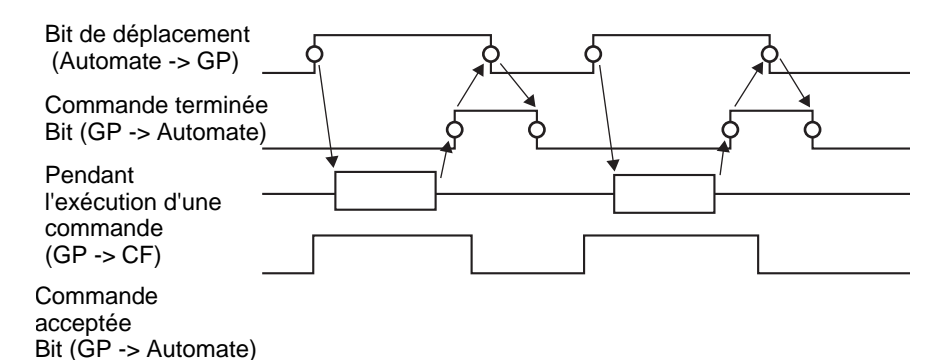

### ■Bouton

| Lecteur vidéo            | asique Dalle tactile Commutateur Disposition Configurer le commutateur V Lecture Vidéo V Arrêter Détails V Pause Vidéo ON/OFF V Avance rapide V Rembobiner V Ralenti V Timage vers Vavant Etiquette du commutateur V tavant |  |
|--------------------------|----------------------------------------------------------------------------------------------------|--|
| Sélectionner la<br>forme | Image vers<br>l'avant     Etiquette du commutateur       I image vers<br>l'arrière     Type de police       Police standard     ▼                                                                                           |  |
|                          | Image: Changer le film     Langue d'affichage     ASCII     VIDEO       Image: Zoom     Couleur du texte     7     Image: Couleur du texte                                                                                  |  |
|                          | ✓ Déplacer         Couleur du commutateur           ✓ Vidéo         Couleur de la bordure         7         Clignotement         Aucun                                                                                      |  |
|                          | Couleur d'affichage 2 Clignotement Aucun V<br>Motif Aucun V                                                                                                    |  |
| Aide ( <u>H</u> )        | OK (0) Annuler                                                                                                    |  |

| Parametre             | Description                                                                                                    |
|-----------------------|----------------------------------------------------------------------------------------------------|
|                       | Ouvrez la boîte de dialogue Sélectionner la forme pour choisir la forme de l'objet.                                          |
| Sélectionner la forme | <ul> <li>REMARQUE</li> <li>Selon la forme du bouton, il se peut que vous ne puissiez pas modifier<br/>la couleur.</li> </ul> |

| Paramètre             | Description                                                                                                    |
|-----------------------|----------------------------------------------------------------------------------------------------|
| Disposition du bouton | Sélectionnez le bouton d'opération à lier au lecteur vidéo.         • Lecture         Démarre la lecture.         • Arrêter         Arrête la lecture. Le fichier vidéo jouera depuis le début lorsqu'il est joué à nouveau. Vous ne pouvez pas le jouer depuis le point où il a été arrêté.         • Pause         Suspend la lecture.         • Avrace rapide         Joue une vidéo en mode avance rapide. Ce bouton fonctionne même en état d'arrêt.         • Rembobiner         Joue une vidéo même lorsqu'elle recule. Ce bouton ne fonctionne pas en état d'arrêt.         • Ralenti         Joue une vidéo au ralenti. Ce bouton fonctionne même en état d'arrêt.         • 1 image vers l'avant         Avancez une vidéo image par image. Ce bouton peut uniquement être utilisé en état de pause.         • 1 image vers l'arrière         Inverse une vidéo image par image. Ce bouton peut uniquement être utilisé en état de pause.         • Changer la vidéo         Arrêter la vidéo en cours de lecture et jouer une autre vidéo. Pour préciser une vidéo à jouer, sélectionnez [Suivant], [Précédent] ou [Préciser le numéro].         • Zoom         Agrandit/Réduit l'affichage de la vidéo.         • Vidéo         Changez l'image de la caméra vidéo qui est affichée. |
| Sélectionner          | Sélectionnez un bouton pour préciser les détails et les étiquettes à partir des houtons dans l'écran                                                                                                    |
|                       | Cette option ne s'affiche que si [Ralenti] est sélectionné dans [Configurer                                                                                                    |
| Vitesse               | le bouton]. Sélectionnez la vitesse du ralenti, [1/2], [1/4] ou [1/8].                                                                                                    |

| Paramètre        | Description                                                                                                    |  |  |  |  |  |
|------------------|----------------------------------------------------------------------------------------------------|--|--|--|--|--|
|                  | Cette option ne s'affiche que si [1 image vers l'avant] est sélectionné dans<br>[Configurer le bouton]. Sélectionnez la largeur de l'image.<br>Images multiples Avancez une vidéo de «1» image.<br>Image unique : Avancez une vidéo d'une image. |  |  |  |  |  |
| Vers l'avant     | Fonctions       1 image vers l'avant       Paramètres de l'avance       Images multiples       Image unique                                                                                                    |  |  |  |  |  |
| Vers l'avant     | Cette option ne s'affiche que si [1 image vers l'avant] est sélectionné dans<br>[Configurer le bouton]. Pendant que vous appuyez sur le bouton,<br>précisez s'il faut avancer une vidéo image par image de façon continue.                       |  |  |  |  |  |
| Vers l'arrière   | Cette option ne s'affiche que si [1 image vers l'arrière] est sélectionné<br>dans [Configurer le bouton]. Pendant que vous appuyez sur le bouton,<br>précisez s'il faut reculer une vidéo image par image en continu.                            |  |  |  |  |  |
| Action détaillée | Cette option ne s'affiche que si [Changer la vidéo] est sélectionné dans<br>[Configurer le bouton]. Sélectionnez l'opération pour changer la vidéo.<br>Suivant<br>Précédent<br>Sélection                                                         |  |  |  |  |  |
| Boucle           | Cette option ne s'affiche que si [Changer la vidéo] est sélectionné dans<br>[Configurer le bouton], et si l'option [Suivant] ou [Précédent] est<br>sélectionnée dans [Détails]. Précisez s'il faut effectuer une opération de<br>boucle.         |  |  |  |  |  |
| Indice           | Cette option ne s'affiche que si [Changer la vidéo] est sélectionné dans<br>[Configurer le bouton], et si [Sélection] est précisé dans [Détails].<br>Précisez l'indice du fichier vidéo à jouer. La plage de paramètres est de 0<br>à 99.        |  |  |  |  |  |
| Mode d'action    | Cette option ne s'affiche que si [Zoom] est sélectionné dans [Configurer<br>le bouton]. Sélectionnez la façon de préciser la taille d'affichage, [Direct]<br>ou [Indirect].                                                                      |  |  |  |  |  |

| Paramètre        |          | Description                                                                                                    |
|------------------|----------|----------------------------------------------------------------------------------------------------|
|                  | Direct   | Sélectionnez la taille d'affichage, [Standard], [1/4], [1/16], ou [Zoom].<br>Pour le [Zoom], chaque fois que le bouton est appuyé, la vidéo est<br>agrandie et/ou réduite selon les étapes suivantes.<br>Standard-> 1/4 -> 1/16 -> 1/4 ->Standard<br>Fonctions<br>Zoom<br>Mode d'action<br>C Indirect<br>C Indirect<br>Boucle                                                           |
| Mode d'action    |          | <ul> <li>REMARQUE</li> <li>Lorsque l'option [Boucle] est précisée, l'ordre est le suivant : Standard-&gt; 1/4 -&gt; 1/16 -&gt;Standard-&gt; 1/4.</li> </ul>                                                                                                    |
|                  | Indirect | Précisez l'adresse pour stocker la taille d'affichage afin de réduire et/ou<br>agrandir indirectement la vidéo.<br>Voici une liste de valeurs à stocker :<br>OStandard<br>11/4<br>21/16<br>3 - 0xFFFE Réservé (ne change pas)<br>00xFFFFRetourne à la taille d'écran originale.<br>Si une valeur autre que celle ci-dessus est stockée, la vidéo ne sera pas<br>réduite et/ou agrandie. |
| Action détaillée |          | Cette option ne s'affiche que si [Déplacer] et sélectionné dans<br>[Configurer le bouton].                                                                                                    |

|                     | Paramètre              | Description                                                                                                    |  |  |  |  |
|---------------------|------------------------|----------------------------------------------------------------------------------------------------|--|--|--|--|
|                     |                        | Sélectionnez dans quel sens déplacer la vidéo [Haut], [Bas], [Gauche],<br>ou [Droite]. Voici une description de la plage dans laquelle une vidéo<br>peut être déplacée une fois.                                                                                                    |  |  |  |  |
| e,                  |                        | Lecture vidéo Affichage vidéo                                                                                                    |  |  |  |  |
| aille               | Sens                   | Direction paysage Unité 2 points Unité 2 points                                                                                                    |  |  |  |  |
| Action dét          |                        | Direction portrait Taille normale : Unité 1 point<br>Unités de 2 point<br>Tailles 1/4, 1/16 :<br>Unité 1 point                                                                                                    |  |  |  |  |
|                     | Continu                | Pendant que vous appuyez sur le bouton, précisez s'il faut déplacer une vidéo de façon continue.                                                                                                    |  |  |  |  |
| Etiquette du bouton | Type de police         | <ul> <li>Sélectionnez le type de police pour l'étiquette affichée sur le bouton.</li> <li>Police standard <ul> <li>Les dimensions verticales et horizontales d'un caractère peuvent êtres spécifiées en police image. Lorsqu'un caractère est agrandi ou réduit, se peut que le contour du caractère apparaisse rugueux ou maculé.</li> <li>Police de trait <ul> <li>Il s'agit d'un caractère vectoriel dont le rapport entre la hauteur et la largeur du caractère est fixe. Même si un caractère est agrandi ou réduit le contour s'affiche clairement. Toutefois, en raison d'une exigence de grande capacité, il se peut que cette police surcharge le GP</li> </ul> </li> </ul></li></ul> |  |  |  |  |
|                     | Langue<br>d'affichage  | Sélectionnez la langue d'affichage pour l'étiquette de bouton, [ASCII],<br>[Japonais], [Chinois (traditionnel)], [Chinois (simplifié)], [Coréen],<br>[Cyrillique], ou [Thaïlandais].                                                                                                    |  |  |  |  |
|                     | Couleur du texte       | Sélectionnez une couleur pour le texte d'étiquette.                                                                                                    |  |  |  |  |
|                     | Etiquette              | Entrez le texte à afficher sur le bouton.                                                                                                    |  |  |  |  |
|                     | Couleur de la bordure  | Si celle-ci existe, sélectionnez une couleur pour la bordure de la forme de l'objet.                                                                                                    |  |  |  |  |
| uo                  | Couleur<br>d'affichage | Sélectionnez la couleur du bouton.                                                                                                    |  |  |  |  |
| outo                | Motif                  | Sélectionnez parmi les 8 motifs ou choisissez [Aucun motif].                                                                                                    |  |  |  |  |
| Couleur du b        |                        | Sélectionnez le clignotement et la vitesse de clignotement de l'objet.<br>Vous pouvez configurer des paramètres de clignotement pour la [Couleur<br>de bordure] et la [Couleur d'affichage].                                                                                                    |  |  |  |  |
|                     | Clignotement           | <ul> <li>REMARQUE</li> <li>Il y a des cas où vous ne pouvez pas configurer le clignotement selon<br/>l'afficheur et les [Paramètres de couleur] des paramètres système.</li> <li>** «8.5.1 Configuration de couleurs  Liste de couleurs compatibles» (page 8-38)</li> </ul>                                                                                                    |  |  |  |  |

Selon la forme du bouton, il se peut que vous ne puissiez pas modifier la couleur.
Sélectionnez le bouton et appuyez sur la touche [F2] pour modifier directement le texte sur l'étiquette.

# 27.9.5 Guide de configuration commun [Fenêtre Module vidéo/DVI]

| 💰 Modules vidéo   |                                                                                                    |                                  | ×               |
|-------------------|----------------------------------------------------------------------------------------------------|----------------------------------|-----------------|
| Commentaire       | Paramètres de l'écran Instantané<br>Disposition vidéo<br>Bandon de la construction de la construction de la con | Affichage                        | C 1/4<br>C 1/16 |
|                   | Transparence Rendre la couleur sélection transparente Rendre toutes les autres ou transparentes 7 7 7 7 7 7 7 7 7 7 7 7 7 7 7 7 7 7 7                                                                                                    | Couleur de l'arri<br>Transparent | ère-plan        |
| Aide ( <u>H</u> ) |                                                                                                    |                                  | OK (O) Annuler  |

| Paramètre   | Description                                                         |
|-------------|---------------------------------------------------------------------|
| Commentaire | Le commentaire de chaque objet peut contenir jusqu'à 20 caractères. |

| REMARQUE | • Lorsque vous sélectionnez [Unité DVI] dans [Paramètres de module vidéo/    |
|----------|------------------------------------------------------------------------------|
|          | DVI] dans la fenêtre [Paramètres système], une partie des éléments dans      |
|          | [Fenêtre Module vidéo/DVI] ne peut pas être configurée. Pour en savoir plus, |
|          | reportez-vous à ce qui suit :                                                |
|          | «27.10.3 Restrictions relatives aux fonctions DVI» (page 27-147)             |

# Affichage

| Commentaire Paramètres de l'écran Instantané Personnalisé Disposition vidéo Disposition vidéo Espacement Horizontal Vertical Vertical Canal Cana | Modules vidéo |                                                                                                    |                                              | X                                                 |
|----------------------------------------------------------------------------------------------------|---------------|----------------------------------------------------------------------------------------------------|----------------------------------------------|---------------------------------------------------|
| <ul> <li>Transparence</li> <li>Rendre la couleur sélectionnée<br/>transparente</li> <li>Rendre toutes les autres couleurs<br/>transparentes</li> <li>Désactiver l'arrière-plan tactile</li> </ul>                                                                                                    | Commentaire   | Paramètres de l'écran Instantané<br>Disposition vidéo                                                                                                    | Affichage<br>Canal<br>Canal                  | Taille d'affichage<br>© Normal<br>© 1/4<br>© 1/16 |
| Aide (H)                                                                                                    | Aide (H)      | <ul> <li>Transparence</li> <li>Rendre la couleur sélection transparente</li> <li>Rendre toutes les autres contransparentes</li> <li>7</li> <li>7</li> <li>7</li> <li>7</li> <li>7</li> <li>7</li> </ul> | Couleur de l'arrié<br>Transparent<br>puleurs | ère-plan  rrière-plan tactile  DK (0) Annuler     |

| Paramètre                                                                      | Description                                            |                                                            |                                                            |                                                      |  |  |  |  |
|--------------------------------------------------------------------------------|--------------------------------------------------------|------------------------------------------------------------|------------------------------------------------------------|------------------------------------------------------|--|--|--|--|
|                                                                                | Sélectionnez le type d'affichage de la fenêtre.        |                                                            |                                                            |                                                      |  |  |  |  |
|                                                                                | <ecran unique=""></ecran>                              | <deux écrans<br="">placés<br/>horizontalement&gt;</deux>   | <deux écrans<br="">placés<br/>verticalement&gt;</deux>     | <trois (un<br="" écrans="">écran en bas)&gt;</trois> |  |  |  |  |
|                                                                                | 0                                                      | 0                                                          | 0 1                                                        | 0 1                                                  |  |  |  |  |
| Disposition vidéo                                                              |                                                        | 1                                                          |                                                            | 2                                                    |  |  |  |  |
| Disposition video                                                              | <trois écrans<br="">(un écran en<br/>haut)&gt;</trois> | <trois écrans<br="">(un écran à la<br/>droite)&gt;</trois> | <trois écrans<br="">(un écran à la<br/>gauche)&gt;</trois> | <quatre écrans=""></quatre>                          |  |  |  |  |
|                                                                                | 0                                                      | 0 1                                                        | 0 1                                                        | 0 1                                                  |  |  |  |  |
|                                                                                | 1 2                                                    | 2                                                          | 2                                                          | 2 3                                                  |  |  |  |  |
| Précisez ce paramètre lorsque deux écrans ou plus sont affichés simultanément. |                                                        |                                                            |                                                            |                                                      |  |  |  |  |
| Espacement                                                                     | Horizontal : Préc                                      | isez le nombre de pix                                      | kels entre les fenêtr                                      | es.                                                  |  |  |  |  |
|                                                                                | • Vertical : Précise<br>Chaque taille de fe            | z le nombre de pixels<br>enêtre dispose de d               | s entre les fenêtres.<br>ifférentes plages                 | de configuration.                                    |  |  |  |  |
|                                                                                |                                                        |                                                            |                                                            | a i                                                  |  |  |  |  |

|     | F                                                                               | Para | mètre             |                                                                                         |                                                                                                 |                                                                                  | Descriptio                                                                                   | on                                                                 |                                         |                                          |                                    |
|-----|---------------------------------------------------------------------------------|------|-------------------|-----------------------------------------------------------------------------------------|-------------------------------------------------------------------------------------------------|----------------------------------------------------------------------------------|----------------------------------------------------------------------------------------------|--------------------------------------------------------------------|-----------------------------------------|------------------------------------------|------------------------------------|
| Aff | ficha                                                                           | ge   |                   | Précisez le fenêtre sé                                                                  | es paramè<br>lectionné.                                                                         | tres d'affic                                                                     | hage pour                                                                                    | chaque éc                                                          | ran selo                                | n le type                                | e de                               |
|     | Ca                                                                              | inal |                   | Sélection<br>doivent êt                                                                 | nez un nun<br>re précisés                                                                       | néro de ca<br>s.                                                                 | nal sur leq                                                                                  | uel les par                                                        | amètres                                 | d'affich                                 | age                                |
|     |                                                                                 | Ca   | nal               | Affiche l'i                                                                             | mage de l                                                                                       | a caméra v                                                                       | vidéo saisie                                                                                 | e dans le ca                                                       | anal pré                                | cisé.                                    |                                    |
|     |                                                                                 | de   | 0à3               | Taille                                                                                  |                                                                                                 | NTSC                                                                             |                                                                                              |                                                                    | PAL                                     |                                          |                                    |
|     |                                                                                 |      |                   | d'affichage                                                                             | AGP-35                                                                                          | 5*0T AG                                                                          | P-36*0T                                                                                      | AGP-35*                                                            | •0T A                                   | GP-36*(                                  | т                                  |
|     |                                                                                 |      |                   | Normale                                                                                 | 640 x 4<br>pixel                                                                                | 480 64<br>Is                                                                     | 0 x 480<br>pixels                                                                            | 640 x 48<br>pixels*                                                | $\frac{30}{1}$ 7                        | 68 x 57 pixels                           | 6                                  |
|     |                                                                                 |      |                   | 1/4                                                                                     | 320 x 2<br>pixel                                                                                | 240 32<br>Is                                                                     | 20 x 240<br>pixels                                                                           | 384 x 28<br>pixels                                                 | 38 3                                    | 384 x 28<br>pixels                       | 8                                  |
|     |                                                                                 |      | Taille            | 1/16                                                                                    | 160 x 1<br>pixel                                                                                | 120 16<br>Is                                                                     | 60 x 120<br>pixels                                                                           | 192 x 14<br>pixels                                                 | 14 1                                    | 92 x 14 pixels                           | 4                                  |
|     |                                                                                 |      | u anichage        | *1 Lorsque<br>partie                                                                    | e vous sélect<br>es de l'image                                                                  | ionnez [PAL<br>apparaîtron                                                       | ] et [Normal]<br>t.                                                                          | ] dans l'AGP                                                       | -35*0T, c                               | ertaines                                 |                                    |
|     |                                                                                 |      |                   | REMARQUE                                                                                |                                                                                                 | 510 at AC                                                                        | D 2560 for                                                                                   | otionnant                                                          | da la m                                 | âma faa                                  |                                    |
|     | Les unités AGP-3510 et AGP-3560 fonctionnent de la même f<br>l'unité AGP-36*0T. |      |                   |                                                                                         |                                                                                                 |                                                                                  |                                                                                              | eme taço                                                           | on que                                  |                                          |                                    |
|     |                                                                                 | RG   | BB (IN)           | Affiche un                                                                              | ne image d                                                                                      | epuis un p                                                                       | ériphérique                                                                                  | e connecté                                                         | via une                                 | interfac                                 | e RVB.                             |
|     |                                                                                 |      | Emuler<br>l'appui | Envoie les<br>connecté j<br>Voici une<br>pour l'ens<br>Pour l'A<br>Pour l'A<br>Pour l'A | s information<br>par commu-<br>liste de la<br>emble de l<br>.GP-35*07<br>.GP-36*07<br>.CP-37507 | ions de l'é<br>unication s<br>zone max<br>'affichage<br>Γ, Coordor<br>Γ, Coordor | cran tactile<br>série.<br>imale d'eff<br>écran.<br>nnée X : de<br>nnée X : de<br>nnée X : de | a un périp<br>icacité des<br>0 à 639, (<br>0 à 799, (<br>0 à 1023, | coordo<br>coordon<br>coordon<br>Coordon | nnées X<br>nnée Y :<br>née Y :<br>nnée Y | 2/Y<br>0-479<br>0 - 599<br>: 0-767 |
|     |                                                                                 |      |                   | Le tableau<br>paramètre                                                                 | ı suivant d<br>s de mode                                                                        | lonne les t<br>d'affichag                                                        | ailles d'affi<br>ge.                                                                         | chage selo                                                         | on le mo                                | dèle et l                                | es                                 |
|     |                                                                                 |      |                   | Taille                                                                                  | AGP-                                                                                            | 35*0T                                                                            | AGP-                                                                                         | 36*0T                                                              | AC                                      | GP-3750                                  | T                                  |
|     |                                                                                 |      | daffichage        | VGA                                                                                     | SVGA                                                                                            | VGA                                                                              | SVGA                                                                                         | VGA                                                                | SVGA                                    | XGA                                      |                                    |
|     |                                                                                 |      |                   | Normale                                                                                 | 640 x 480<br>pixels                                                                             | 640x480<br>pixels <sup>*1</sup>                                                  | 640x480<br>pixels                                                                            | 800 x 600<br>pixels                                                | 640 x<br>480<br>pixels                  | 800 x<br>600<br>pixels                   | 1024<br>x 768<br>pixels            |
|     |                                                                                 |      | Taille            | 1/4                                                                                     | 320 x 240<br>pixels                                                                             | 400 x 300<br>pixels                                                              | 320 x 240<br>pixels                                                                          | 400 x 300<br>pixels                                                |                                         | _                                        | _                                  |
|     |                                                                                 |      | d'affichage       | 1/16                                                                                    | 160 x 120<br>pixels                                                                             | 200 x 150<br>pixels                                                              | 160 x 120<br>pixels                                                                          | 200 x 150<br>pixels                                                |                                         | _                                        | -                                  |
|     |                                                                                 |      |                   | *1 Lorsque<br>une pa                                                                    | vous utilisez<br>artie ne sera p                                                                | z l'AGP-35*<br>pas affichée e                                                    | Γ, si le mode<br>en taille [Norr                                                             | d'affichage e<br>nale].                                            | st configu                              | ré à SVG.                                | А,                                 |
|     |                                                                                 |      |                   | REMARQUE<br>• Les unit<br>l'unité A                                                     | és AGP-3.<br>AGP-36*07                                                                          | 510 et AG<br>Г.                                                                  | P-3560 for                                                                                   | nctionnent                                                         | de la m                                 | ême faç                                  | on que                             |

| Paramètre                            |       |            | mètre                                                                                                    | Description                                                                                                    |
|--------------------------------------|-------|------------|----------------------------------------------------------------------------------------------------|----------------------------------------------------------------------------------------------------|
|                                      |       |            |                                                                                                    | Affichez les fichiers JPEG dans la carte CF Vous pouvez préciser<br>plusieurs paramètres pour afficher des images JPEG dans le même écran<br>et sélectionner [Numéro de fichier JPG] de façon redondante.                                                                                                    |
| Affichage                            | Canal | JPG        |                                                                                                    | <ul> <li>REMARQUE</li> <li>Même si vous tentez de désactiver l'écran vidéo lorsqu'une image JPEG est affichée, l'écran ne se désactivera pas avant que le traitement de l'affichage ne soit terminé.</li> <li>En plus de la carte CF, vous pouvez afficher les fichiers dans un périphérique de stockage USB.</li> <li>Dans les paramètres système, sélectionnez [Afficheur], puis cliquez sur l'onglet [Mode]. Dans [Capture d'écran], cochez la case [Action de capture]. Lorsque vous sélectionnez les fichiers à enregistrer dans un périphérique de stockage USB, les fichiers qui sont déjà enregistrés dans le périphérique de stockage USB s'affichent. Lorsque vous sélectionnez Serveur FTP, la carte CF est sélectionnée.</li> </ul> |
|                                      |       |            | Numéro de<br>fichier JPG                                                                                  | Précisez le numéro de fichier JPEG pour le fichier que vous souhaitez afficher, de 0 à 65535.                                                                                                    |
|                                      |       |            | Taille<br>d'affichage                                                                                     | Sélectionnez la taille d'affichage de l'écran, [Normal], [1/4], [1/16] et [1/<br>64]. Le pourcentage de la réduction est basé sur la taille de l'écran<br>d'affichage, et pas le mode d'affichage.                                                                                                    |
| Transparence                         |       |            | nce                                                                                                    | <ul> <li>Dans la palette de couleurs, sélectionnez la couleur qui sera visible à travers la fenêtre à partir de l'affichage de l'écran GP. Il n'est pas possible de configurer les couleurs pour chaque image à afficher.</li> <li>Rendre la couleur sélectionnée transparente : Vous pouvez sélectionner jusqu'à trois couleurs.</li> <li>Rendre toutes les autres couleurs transparentes : Vous ne pouvez sélectionner qu'une couleur.</li> </ul>                                                                                                    |
| Со                                   | uleu  | ır d'a     | arrière-plan                                                                                              | Sélectionnez la couleur d'arrière-plan de la fenêtre Module vidéo/DVI.                                                                                                    |
| Désactiver<br>l'arrière-plan tactile |       | an tactile | Précisez s'il faut activer le bouton tactile sur l'écran GP affiché derrière la fenêtre Module vidéo/DVI. |                                                                                                    |

### Capturer

| 💰 Modules vidéo   | ×                                                                                                    |
|-------------------|----------------------------------------------------------------------------------------------------|
| Commentaire       | Paramètres de l'écrar Instantané rersonnalisé<br>✓ Instantané vidéo<br>Canal<br>Canal0 ▼<br>Numéro de fichier JPG<br>ⓒ Direct ⓒ Indirect<br>○ |
| Aide ( <u>H</u> ) | OK ( <u>O</u> ) Annuler                                                                                                    |

| Paramètre          |                     | Paramètre | Description                                                                                                    |  |  |
|--------------------|---------------------|-----------|----------------------------------------------------------------------------------------------------|--|--|
| Capture vidéo      |                     |           | Effectue une capture instantanée de la vidéo à partir d'un canal unique et spécifie s'il faut la sauvegarder sur la carte CF en tant que fichier JPG. Utilisez la sortie de capture pour produire la photo depuis le canal précisé dans la fenêtre [Module vidéo/DVI] en format JPEG. La taille de l'image de sortie est de 640x480 pixels pour les signaux NTSC et de 768x576 pour les signaux PAL.                                                                                                    |  |  |
|                    |                     |           | <ul> <li>Pour utiliser la fonction de capture vidéo, activez l'[Adresse de départ<br/>de contrôle vidéo] dans l'option [Module vidéo/DVI] de la fenêtre<br/>Paramètres système. Dans l'adresse vidéo définie, activez le bit 4 pour<br/>initier la capture vidéo.</li> </ul>                                                                                                    |  |  |
|                    | Са                  | nal       | Sélectionnez le canal à capturer.                                                                                                    |  |  |
| óro da fichiar IDC | néro de fichier JPG | Direct    | Configurez un numéro pour le nom de fichier JPEG. La plage de<br>paramètres est de 0 à 65535.<br>Le nom de fichier sauvegardé est «CPXXXXX.JPG» (XXXXX est la<br>valeur spécifiée). Le fichier sera stocké dans le dossier «CAPTURE»<br>dans la carte CF.<br>REMARQUE<br>• Le fichier est toujours enregistré sous le nom de fichier défini ici. Si un fichier<br>portant le même nom existe déjà dans la carte CF, ce fichier est écrasé.<br>• Dans la fenêtre Paramètres système sélectionnez [Afficheur] puis cliquez |  |  |
|                    | Num                 |           | sur l'onglet [Mode]. Dans [Capture d'écran], cochez la case [Action de<br>capture]. Lorsque vous sélectionnez les fichiers enregistrés sur le serveur<br>FTP, ce paramètre est désactivé. Dans ce cas, le nom de fichier est<br>l'horodatage (année, mois, date, heures, minutes, secondes).                                                                                                    |  |  |

| Paramètre |         |           | Description                                                                                                    |                                                                                                    |                                                                                                    |  |
|-----------|---------|-----------|----------------------------------------------------------------------------------------------------|----------------------------------------------------------------------------------------------------|----------------------------------------------------------------------------------------------------|--|
|           | F       | Paramètre | <ul> <li>Stocke le numéro de fichier dans : [Adresse de contrôle vidéo] + 2<br/>précisée dans les paramètres système [Module vidéo/DVI].</li> <li>REMARQUE</li> <li>Lorsque les fichiers sont enregistrés dans la carte CF ou le stockage<br/>USB, vous pouvez automatiquement ajouter et supprimer les numéros<br/>de fichier dans les paramètres système. Dans les paramètres système,<br/>sélectionnez [Afficheur] et cliquez sur l'onglet [Mode]. Configurez les<br/>options dans les [Paramètres de copie écran/capture d'image vidéo]<br/>dans les [Paramètres de copie écran]</li> </ul> |                                                                                                    |                                                                                                    |  |
|           |         |           | <ul> <li>Dans la fenêtre Paramètres système, sélectionnez [Afficheur], puis<br/>cliquez sur l'onglet [Mode]. Dans [Capture d'écran], cochez la case<br/>[Action de capture]. Lorsque vous sélectionnez les fichiers enregistrés<br/>sur le serveur FTP, ce paramètre est désactivé. Dans ce cas, le nom de<br/>fichier est l'horodatage (année, mois, date, heures, minutes, secondes).</li> </ul>                                                                                                    |                                                                                                    |                                                                                                    |  |
|           |         |           | Code d'e                                                                                                    | erreur JPEG                                                                                                    |                                                                                                    |  |
|           |         |           | Numéro                                                                                                    | Description                                                                                                    | Introduction                                                                                                    |  |
|           |         |           | 0                                                                                                    | Terminé avec succès                                                                                                    | Traitement terminé avec succès.                                                                                                    |  |
| _         | JPG     |           | 1                                                                                                    | La taille de l'image JPEG<br>dépasse 1024 x 768<br>pixels.                                                                               | Une tentative d'affichage d'une image JPEG a été<br>effectuée avec une taille d'image de 1024 x 768<br>pixels ou supérieure. <sup>*1</sup>                                                                                                    |  |
| e vidéo   | fichier |           | 2                                                                                                    | Rapport d'échantillonnage<br>non pris en charge                                                                                          | Une tentative a été effectuée pour afficher une<br>image JPEG créée avec un rapport<br>d'échantillonnage non pris en charge.                                                                                                    |  |
| Capture   | méro de | Indirect  | 3                                                                                                    | Autre erreur de<br>compression/<br>décompression                                                                                         | Une erreur interne s'est produite pour des raisons<br>inconnues lors de la prise d'une instantanée<br>(compression) ou de l'affichage (agrandissement)<br>d'une image JPEG.                                                                                                    |  |
|           | Nu      |           | 4                                                                                                    | Aucune carte CF                                                                                                    | Une carte CF n'a pas été insérée lors de l'affichage<br>ou de la capture instantanée, ou encore si la porte<br>de la carte CF est ouverte.                                                                                                    |  |
|           |         |           | 5                                                                                                    | Erreur d'écriture sur CF                                                                                                    | La capacité de la carte CF n'a pas été suffisante au<br>moment de la capture instantanée, ou la carte CF a<br>été éjectée lors de l'écriture.                                                                                                    |  |
|           |         |           | 6                                                                                                    | Erreur de lecture de la carte CF                                                                                                    | Le fichier d'affichage n'existait pas au moment de<br>l'affichage de l'image JPEG, ou la carte CF a été<br>éjectée lors de la lecture.                                                                                                    |  |
|           |         |           | 7                                                                                                    | Erreur de carte CF                                                                                                    | La carte CF n'est pas formatée.                                                                                                    |  |
|           |         |           | 8                                                                                                    | Impossible d'enregistrer<br>l'image vidéo.                                                                                               | Lorsque vous enregistrez une image vidéo en<br>format PAL, seule la taille d'image réelle peut être<br>précisée. Si la taille précisée est 1/4 ou 1/16,<br>l'image vidéo ne peut pas être enregistrée. Si le<br>numéro de révision du module vidéo/DVI est<br>Rev.A-2 ou plus récent, une erreur ne se produira<br>pas et vous pouvez enregistrer l'image vidéo. |  |
|           |         |           | 9                                                                                                    | Erreur de nombre de<br>fichiers par<br>incrémentation<br>automatique                                                                     | Si la [Fonction d'incrémentation automatique] est<br>activée dans les paramètres système, et que le<br>numéro du fichier JPEG de la capture vidéo a été<br>désigné de façon indirecte, une erreur se produira<br>si le numéro de fichier dépasse 65535.                                                                                                    |  |
|           |         |           | *1 Une e<br>pixels<br>pour l<br>x 768                                                                                                    | rreur se produit lorsque la taill<br>. Cela ne dépend pas du fichier<br>es fichiers JPEG de 1024 x 768<br>pixels dans les paramètres 1/4 | e du fichier JPEG agrandi dépasse 1024 x 768<br>image JPEG d'origine. Une erreur ne se produit pas<br>3 pixels ou supérieur si la taille est inférieure à 1024<br>, 1/16, ou 1/64.                                                                                                    |  |

### Chronogramme de la capture vidéo

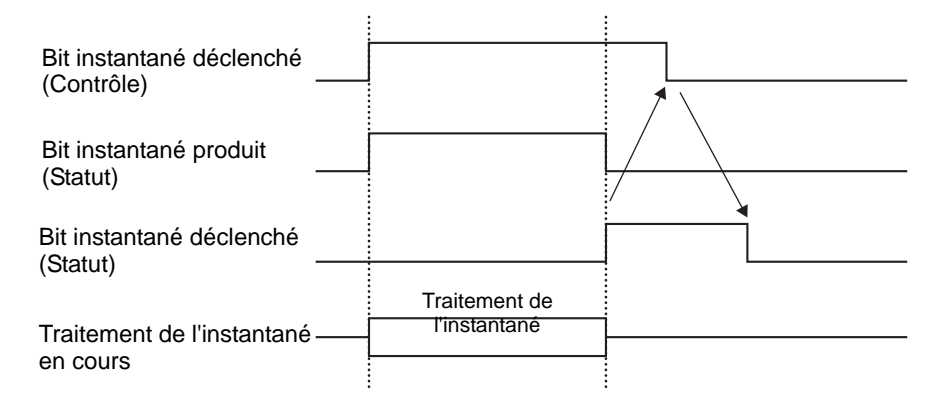

Même si le bit de déclenchement est désactivé avant que le bit d'instantané terminée s'active, le bit d'instantané terminée se désactive automatiquement.

### Paramètres personnalisés

| 💰 Modules vidéo              |                                                                                                    | × |
|------------------------------|----------------------------------------------------------------------------------------------------|---|
| Modules vidéo<br>Commentaire | Paramètres de l'écran Instantane Personnalisé<br>Position de l'affichage vidéo<br>Position de l'affichage vidéo<br>Paramètre utilisateur<br>VX 0                                                                                                    | × |
|                              | Paramètre utilisateur          VX       0       1         VY       0       1         VY       0       1         L'opération s'exécutera même si les éléments ne sont pas configurés.         Ne les configurez que si la zone de lecture vidéo nécessite des modifications. |   |
| Aide ( <u>H)</u>             | OK (Q) Annuler                                                                                                    |   |

| Paramètre        | Description                                                                                                    |  |  |  |
|------------------|----------------------------------------------------------------------------------------------------|--|--|--|
| Alignement vidéo | Description         Précisez la partie de l'image à afficher.         Afficher normalement<br>Crée une fenêtre vidéo pour la taille vidéo à compter de (0,0)         Afficher normalement<br>Crée une fenêtre vidéo pour la taille vidéo à compter de (0,0)         Afficher une partie de la vidéo<br>Spécifie la position nécessaire et crée une fenêtre vidéo.         Ecran de base<br>L'écran vidéo s'affiche dans<br>l'écran de base.         L'écran vidéo s'affiche dans<br>l'écran de base.       Rapport entre l'écran vidéo et les paramètres vidéo<br>L'objet de paramètres vidéo, et l'image ne s'affiche<br>que dans les paramètres vidéo.         Ecran vidéo s'affiche dans<br>l'écran de base.         (0, 0)         Ferêtre d'image<br>Image vidéo/Image RVB         Paramètres vidéo (affichage 1 canal, normal)<br>Si la taille d'affichage est normale, la taille de<br>l'image ast órage est normale, la taille de |  |  |  |

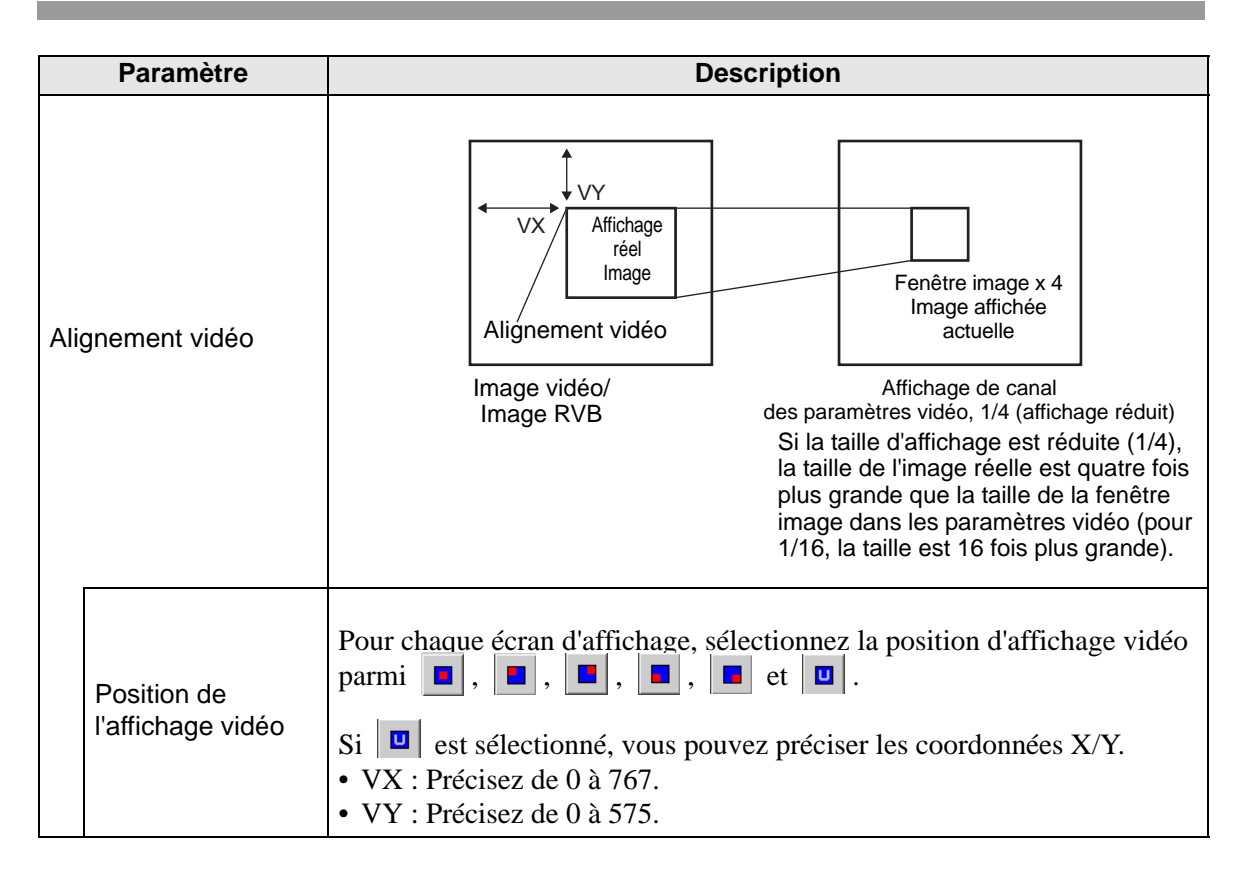

### 27.9.6 Guide de configuration [Paramètres de module vidéo/DVI]

Cette section décrit les paramètres simples du «module vidéo/DVI» en option.

|  | Paramètres | d'affichage/l | Basique |
|--|------------|---------------|---------|
|--|------------|---------------|---------|

| Paramètres de système 🛛 🛱 🗙         | Afficheur                                                              |  |  |  |
|-------------------------------------|------------------------------------------------------------------------|--|--|--|
| Paramètres de l'écran               | Série GP3000 Series                                                    |  |  |  |
| Paramètres de l'écran               | Orientation Paysage                                                    |  |  |  |
| Afficheur                           | Modules vidéo                                                          |  |  |  |
| Programmes logiques                 | Paramètres de l'écran Fenêtre vidéo globale Emuler la sortie sur appui |  |  |  |
| <u>Vidéo/Film</u>                   | Adresse de départ de contrôle vidéo                                    |  |  |  |
| Police                              | O Désactiver O Activer                                                 |  |  |  |
| Paramètres du périphérique          | [#INTERNAL]LS0020 -                                                    |  |  |  |
| Liste des Périphériques / Automates |                                                                        |  |  |  |
| Périphérique/Automate               | Signal C NTSC C PAL                                                    |  |  |  |
| <u>Imprimante</u>                   | Signal (SINTSC CITAL                                                   |  |  |  |
| Equipement d'entrée                 |                                                                        |  |  |  |
| Script E/S                          |                                                                        |  |  |  |
| Pilote E/S                          |                                                                        |  |  |  |
| Serveur FTP                         |                                                                        |  |  |  |
| Modem                               |                                                                        |  |  |  |
| Modules vidéo                       |                                                                        |  |  |  |
|                                     |                                                                        |  |  |  |

|              | Paramètre                                       | Description                                                                                                    |  |  |
|--------------|-------------------------------------------------|----------------------------------------------------------------------------------------------------|--|--|
| Aff<br>vid   | ichage Module<br>éo/DVI                         | <ul> <li>Sélectionnez s'il faut utiliser le [Module vidéo] ou l'[Unité DVI].</li> <li>REMARQUE</li> <li>Lorsque vous sélectionnez [Unité DVI], certaines fonctions peuvent<br/>être désactivées.</li> <li>«27.10.3 Restrictions relatives aux fonctions DVI» (page 27-147)</li> </ul>                                                               |  |  |
| Ad<br>coi    | resse de départ de<br>ntrôle vidéo              | Spécifie s'il faut utiliser l'adresse de contrôle.                                                                                                    |  |  |
|              | Désactiver N'utilise pas l'adresse de contrôle. |                                                                                                    |  |  |
|              | Activer                                         | <ul> <li>Définissez l'adresse de variable interne du GP pour contrôler l'affichage de la fenêtre Module vidéo/DVI. Utilisez une séquence de 42 mots à compter de l'adresse précisée.</li> <li>La plage de paramètres pour le module vidéo est de LS20 - 1989 à 2096 - 8957, et pour l'unité DVI de LS20 - 2026 et 2096 - 8894.</li> <li>C</li></ul> |  |  |
| Signal vidéo |                                                 | Sélectionnez le signal d'entrée de l'image.<br>• NTSC : 640 x 480 pixels<br>• PAL : 768 x 576 pixels                                                                                                    |  |  |

### Zone de contrôle vidéo

La séquence de 42 mots depuis l'[Adresse de départ de contrôle vidéo] précisée se nomme la «zone de contrôle vidéo». Le tableau suivant établit la liste de ce que chacune des adresses contrôle.

• La zone de contrôle vidéo traite les données en 16 bits.

• Les paramètres précisés dans les [Fenêtre Module vidéo/DVI] des outils avancés sont écrits dans la zone de contrôle vidéo.

| Adresse<br>de mot | Description                                 | Bit                                                                                                    | Introduction                                                                                                    |
|-------------------|---------------------------------------------|----------------------------------------------------------------------------------------------------|----------------------------------------------------------------------------------------------------|
|                   |                                             | 0                                                                                                    | 0: OFF, 1: ON                                                                                                    |
|                   |                                             | Mode d'exécution transparent1(0: Affiche les couleurs autres que celles<br>précisées , 1: Affiche les couleurs précisées                             |                                                                                                    |
| +0                | Contrôle commun<br>vidéo                    | 2                                                                                                    | L'entrée tactile n'est pas autorisée dans la fenêtre<br>(0: Active les entrées, 1: Interdit l'entrée.)                                                        |
|                   |                                             | 3                                                                                                    | Inutilisé (réservé)                                                                                                    |
|                   |                                             | 4                                                                                                    | Capturer la sortie (0: Aucune, 1: Démarrée)                                                                                                    |
|                   |                                             | de 5 à 15                                                                                                    | Inutilisé (réservé)                                                                                                    |
|                   |                                             | de 0 à 1                                                                                                    | Capturer le statut<br>(0: Aucune, 1: Capture en cours,<br>2: Capture terminée)                                                                                |
| +1                | Statut du contrôle<br>commun vidéo          | de 2 à 11 Inutilisé (réservé)                                                                                                    |                                                                                                    |
|                   |                                             | de 12 à 15                                                                                                    | Codes d'erreur JPEG                                                                                                    |
| +2                | Numéro de fichier JPEG                      | de 0 à 65535                                                                                                    |                                                                                                    |
| +3                | Couleur transparente 1                      | de 0 à 2550-255, de 0x8001 à 0x800C (E1 - E12)                                                                                                    |                                                                                                    |
| +4                | Couleur transparente 2                      | de 0 à 0-255, de 0 à 255, de 0x8001 à 0x800C (E1 - E12                                                                                               |                                                                                                    |
| +5                | Couleur transparente 3                      | de 0 à 0-255, de                                                                                                    | 0 à 255, de 0x8001 à 0x800C (E1 - E12)                                                                                                    |
|                   |                                             | Fenêtre image 00:Périphérique d'entrée externe, 1: JPEde 0 à 3normal, 2: JPEG 1/4 agrandi,3: JPEG 1/16 agrandi, 4: JPEG1 1/64agrandi, 5 - F: Réservé |                                                                                                    |
| +6                | Contrôle d'affichage<br>de la fenêtre image | de 4 à 7                                                                                                    | Fenêtre image 1<br>0:Périphérique d'entrée externe, 1: JPEG<br>normal, 2: JPEG 1/4 agrandi,<br>3: JPEG 1/16 agrandi, 4: JPEG1 1/64<br>agrandi, 5 - F: Réservé |

| Adresse<br>de mot | Description                                                                                                    | Bit              | Introduction                                                                                                    |  |
|-------------------|----------------------------------------------------------------------------------------------------|------------------|----------------------------------------------------------------------------------------------------|--|
| 16                | Contrôle d'affichage                                                                                                    | de 8 à 11        | Fenêtre image 2<br>0:Périphérique d'entrée externe, 1: JPEG<br>normal, 2: JPEG 1/4 agrandi,<br>3: JPEG 1/16 agrandi, 4: JPEG1 1/64<br>agrandi, 5 - F: Réservé |  |
| +0                | de la fenêtre image                                                                                                    | de 12 à 15       | Fenêtre image 3<br>0:Périphérique d'entrée externe, 1: JPEG<br>normal, 2: JPEG 1/4 agrandi,<br>3: JPEG 1/16 agrandi, 4: JPEG1 1/64<br>agrandi, 5 - F: Réservé |  |
| +7                | Fenêtre image 0                                                                                                    | Numéro de fichie | er JPEG                                                                                                    |  |
| +8                | Fenêtre image 1                                                                                                    | Numéro de fichie | er JPEG                                                                                                    |  |
| +9                | Fenêtre image 2                                                                                                    | Numéro de fichie | er JPEG                                                                                                    |  |
| +10               | Fenêtre image 3                                                                                                    | Numéro de fichie | er JPEG                                                                                                    |  |
|                   | Indicateur de contrôle<br>de la fenêtre image<br>interne<br>(Si le bit est activé,<br>l'opération décrite à la<br>droite est effectuée.) | 0                | Met à jour la position de la coordonnée.                                                                                                    |  |
|                   |                                                                                                    | 1                | Inutilisé (réservé)                                                                                                    |  |
|                   |                                                                                                    | 2                | HAUT                                                                                                    |  |
|                   |                                                                                                    | 3                | BAS                                                                                                    |  |
|                   |                                                                                                    | 4                | DROITE                                                                                                    |  |
|                   |                                                                                                    | 5                | GAUCHE                                                                                                    |  |
|                   |                                                                                                    | 6                | Inutilisé (réservé)                                                                                                    |  |
| +11               |                                                                                                    | 7                | Inutilisé (réservé)                                                                                                    |  |
|                   |                                                                                                    | 8                | Met à jour la valeur de la couleur.                                                                                                    |  |
|                   |                                                                                                    | 9                | Inutilisé (réservé)                                                                                                    |  |
|                   |                                                                                                    | 10               | Augmente la valeur de couleur par incréments.                                                                                                    |  |
|                   |                                                                                                    | 11               | Diminue la valeur de couleur par incréments.                                                                                                    |  |
|                   |                                                                                                    | 12               | Mode de règlement de la luminosité                                                                                                    |  |
|                   |                                                                                                    | 13               | Mode de règlement du contraste                                                                                                    |  |
|                   |                                                                                                    | 14               | Mode de règlement de la tonalité de couleur                                                                                                    |  |
|                   |                                                                                                    | 15               | Inutilisé (réservé)                                                                                                    |  |

| Adresse<br>de mot | Description                             | Bit                           | Introduction                                          |                                                                                      |
|-------------------|-----------------------------------------|-------------------------------|-------------------------------------------------------|--------------------------------------------------------------------------------------|
| +12               | Numéro de canal du con<br>interne       | ntrôle vidéo                  | Canal 0<br>Canal 1<br>Canal 2<br>Canal 3<br>Affichage | RVB                                                                                  |
|                   |                                         |                               | 0 1                                                   | Mode d'affichage vidéo<br>(0: Mode normal, 1: Mode 1/4,<br>2: Mode 1/16, 3: Réservé) |
| +13               | Commande de fenêtre vidéo <sup>*1</sup> | Informations<br>canal vidéo 0 | 2                                                     | Fixe (image vidéo fixe)<br>(0: Vidéo, 1: Image fixe)                                 |
|                   |                                         |                               | de 3 à 15                                             | Inutilisé (réservé)                                                                  |
| +14               | Alignement vidéo<br>(VX)                |                               | NTSC:0                                                | - 639, PAL : 0 - 767                                                                 |
| +15               | Alignement vidéo<br>(VY)                |                               | NTSC:0                                                | - 479, PAL : 0 - 575                                                                 |
| +16               | Luminosité                              |                               | (Bas<->H                                              | aut : de 0 à 15)                                                                     |
| +17               | Contraste                               |                               | (Bas<->H                                              | aut : de 0 à 15)                                                                     |
| +18               | Tonalité                                |                               | (Vert<->R                                             | ouge : de 0 à 15)                                                                    |
|                   |                                         |                               | 0 1                                                   | Mode d'affichage vidéo<br>(0: Mode normal, 1: Mode 1/4,<br>2: Mode 1/16, 3: Réservé) |
| +19               | Commande de fenêtre vidéo <sup>*1</sup> | Informations<br>canal vidéo 1 | 2                                                     | Fixe (image vidéo fixe)<br>(0: Vidéo, 1: Image fixe)                                 |
|                   |                                         |                               | de 3 à 15                                             | Inutilisé (réservé)                                                                  |
| +20               | Alignement vidéo (VX)                   |                               | NTSC:0                                                | - 639, PAL : 0 - 767                                                                 |
| +21               | Alignement vidéo (VY)                   |                               | NTSC:0                                                | - 479, PAL : 0 - 575                                                                 |
| +22               | Luminosité                              |                               | (Bas<->H                                              | aut : de 0 à 15)                                                                     |
| +23               | Contraste                               |                               | (Bas<->H                                              | aut : de 0 à 15)                                                                     |
| +24               | Tonalité                                |                               | (Vert<->R                                             | ouge : 0-15)                                                                         |
|                   |                                         |                               | 0 1                                                   | Mode d'affichage vidéo<br>(0: Mode normal, 1: Mode 1/4,<br>2: Mode 1/16, 3: Réservé) |
| +25               | Commande de fenêtre vidéo <sup>*1</sup> | Informations<br>canal vidéo 2 | 2                                                     | Fixe (image vidéo fixe)<br>(0: Vidéo, 1: Image fixe)                                 |
|                   |                                         |                               | de 3 à 15                                             | Inutilisé (réservé)                                                                  |

| Adresse<br>de mot | Description                             | Bit                                     |                           | Introduction                                                                         |
|-------------------|-----------------------------------------|-----------------------------------------|---------------------------|--------------------------------------------------------------------------------------|
| +26               | Alignement vidéo<br>(VX)                |                                         | NTSC:0                    | - 639, PAL : 0 - 767                                                                 |
| +27               | Alignement vidéo<br>(VY)                | Informations                            | NTSC:0                    | - 479, PAL : 0 - 575                                                                 |
| +28               | Luminosité                              | canal vidéo 2                           | (Bas<->H                  | aut : de 0 à 15)                                                                     |
| +29               | Contraste                               |                                         | (Bas<->H                  | aut : de 0 à 15)                                                                     |
| +30               | Tonalité                                |                                         | (Vert<->R                 | ouge : 0-15)                                                                         |
|                   |                                         |                                         | 0 1                       | Mode d'affichage vidéo<br>(0: Mode normal, 1: Mode 1/4,<br>2: Mode 1/16, 3: Réservé) |
| +31               | Commande de fenêtre vidéo <sup>*1</sup> | Informations<br>sur le canal<br>vidéo 3 | 2                         | Fixe (image vidéo fixe)<br>(0: Vidéo, 1: Image fixe)                                 |
|                   |                                         |                                         | de 3 à 15                 | Inutilisé (réservé)                                                                  |
| +32               | Alignement vidéo<br>(VX)                |                                         | NTSC:0                    | - 639, PAL : 0 - 767                                                                 |
| +33               | Alignement vidéo<br>(VY)                |                                         | NTSC:0                    | - 479, PAL : 0 - 575                                                                 |
| +34               | Luminosité                              |                                         | (Bas<->H                  | aut : de 0 à 15)                                                                     |
| +35               | Contraste                               |                                         | (Bas<->Haut : de 0 à 15)  |                                                                                      |
| +36               | Tonalité                                | -                                       | (Vert<->Rouge : de 0 à 15 |                                                                                      |
|                   |                                         |                                         | 0                         | Mode d'affichage vidéo                                                               |
|                   |                                         |                                         | 1                         | (0: Mode normal, 1: Mode 1/4,<br>2: Mode 1/16, 3: Réservé)                           |
| +37               | Commande de fenêtre vidéo <sup>*1</sup> | Informations affichage RVB              | 2                         | Fixe (image vidéo fixe)<br>(0: Vidéo, 1: Image fixe)                                 |
|                   |                                         |                                         | de 3 à 15                 | Inutilisé (réservé)                                                                  |
| +38               | Alignement RVB<br>(VX)                  |                                         | VGA : 0 -                 | 639, SVGA : 0 - 799                                                                  |
| +39               | Alignement RVB<br>(VY)                  |                                         | VGA : 0 -                 | 479, SVGA : 0 - 599                                                                  |
| +40               | Réservé                                 |                                         | Inutilisé (1              | réservé)                                                                             |
| +41               | Réservé                                 |                                         | Inutilisé (1              | réservé)                                                                             |
| +42               | Réservé                                 |                                         | Inutilisé (réservé)       |                                                                                      |

\*1 Lorsque vous utilisez une commande de contrôle de fenêtre vidéo, prenez en note les points suivants :

| IMPORTANT    | <ul> <li>Vous ne pouvez pas modifier la taille de l'affichage vidéo pendant que la vidéo est en pause et qu'une image fixe est affichée.</li> <li>Si vous tentez de produire une capture instantanée pendant que la vidéo est en pause et qu'une image fixe est affichée, une capture instantanée de l'écran fixe sera capturée.</li> <li>Pendant que la vidéo est en pause pour afficher une image fixe, après avoir changé les paramètres d'affichage de la fenêtre image à un affichage JPEG, pour remettre les paramètres à l'image vidéo, vous devez tout d'abord annuler l'image fixe puis changer les paramètres.</li> </ul> |
|--------------|----------------------------------------------------------------------------------------------------|
| Contrôle cor | nmun vidéo (Adresse de mot + 0)                                                                                                    |
| La command   | le de contrôle commun vidéo (adresse + 0) sert à contrôler les opérations dans la                                                                                                    |

fenêtre Module vidéo/DVI. Voici une description des opérations de contrôle :

- Si la fenêtre est affichée, cette zone d'adresse est initialisée à la valeur précisée par la fenêtre Module vidéo/DVI.
- Voici une description des paramètres lorsque la transparence est activée :
  - La couleur précisée pour la transparence utilise les données provenant des adresses de mot de +3 à +5. Si la couleur n'utilise pas les données, FFFF(h) est stocké dans les adresses de mot de +3 à +5. De plus, lorsque vous utilisez le mode pour afficher une couleur autre que la couleur précisée en transparence, seule la couleur transparente 1 (Adresse de mot + +3) est valide.
  - La plage pour une couleur précisée en transparence est entre 0 et 255 et entre E1 à E12. Lorsque spécifié entre E1 à E12, configurer 0x8000 + le numéro. (Par exemple, pour E5, configurez 0x8005.)
  - La couleur transparente est acquise à partir du bit de poids fort et des derniers huit bits. Les autres bits sont désactivés. De plus, lorsque vous précisez E0 et de E13 à E255, la couleur transparente est désactivée.
- Lors d'une capture instantanée, le traitement des objets et de l'affichage vidéo sont arrêtés.
- Si le même fichier existe dans la carte CF, le fichier existant sera écrasé.
- Vous devez attendre jusqu'à trois à cinq secondes pour capturer un écran (lorsque la qualité de l'image est de 80).

Statut de contrôle commun vidéo (Adresse de mot +1)

Le statut de contrôle commun vidéo (adresse + 1) écrit les résultats de l'opération dans la fenêtre Module vidéo/DVI.

- Le statut de l'instantané est activé lors de la capture instantanée d'un fichier JPEG.
- Si une erreur se produit lors de la capture instantanée ou lors de l'affichage d'une image JPEG, le code d'erreur est stocké. Ce code d'erreur est stocké jusqu'à la prochaine capture. Pour en savoir plus sur les codes d'erreur JPEG, reportez-vous à la section « ■ Capturer» (page 27-122)

Contrôle d'affichage de la fenêtre image (Adresse de mot +6) Définit l'image à afficher dans la fenêtre Module vidéo/DVI.

- Vous pouvez sélectionner une image vidéo ou une image JPEG. Si vous sélectionnez une image vidéo, elle s'affiche sur le canal précisé par la fenêtre Module vidéo/DVI. Pour les images JPEG, précisez le numéro de fichier JPEG pour chaque canal. Vous pouvez sélectionner pour agrandir l'image JPEG.
- En plus de la carte CF, vous pouvez afficher les images JPEG à l'aide des fichiers stockés dans un périphérique de stockage USB. Dans les paramètres système, sélectionnez [Afficheur], puis cliquez sur l'onglet [Mode]. Dans [Capture d'écran], cochez la case [Action de capture]. Lorsque vous sélectionnez les fichiers à enregistrer dans un périphérique de stockage USB, les fichiers qui sont déjà enregistrés dans le périphérique de stockage USB s'affichent. Lorsque vous sélectionnez une carte CF, le dossier est la carte CF même si vous sélectionnez un serveur FTP.
- Le module vidéo peut afficher une image JPEG jusqu'à un maximum de 1024 x 768. Si la taille de l'image JPEG est plus grande que cela, l'image est réduite à 1024 x 768 ou à une taille d'affichage de 1/4, 1/6, ou 1/64. Pour un modèle SVGA, une taille d'affichage maximale de 800 x 600 peut être prise en charge et pour un modèle VGA, la taille d'affichage maximale de 640 x 480 peut être prise en charge. Si la taille d'image dépasse la taille d'écran, seule une partie de l'image peut s'afficher dans l'écran.
- Lorsque vous définissez le format JPEG comme affichage initial, il n'est pas possible de basculer entre une vidéo et une image JPEG à l'aide de l'indicateur de contrôle d'image de l'affichage de fenêtre.
- Si une image JPEG est en cours d'enregistrement, il n'est pas possible d'effectuer un zoom arrière (réduire).

Indicateur de contrôle des écrans fenêtre de l'image interne (Adresse de mot+11) / Numéro de canal du contrôle vidéo interne (Adresse de mot+12)

Il s'agit de la zone d'adresse pour modifier l'état d'affichage d'une image vidéo. Après avoir stocké le numéro de canal de la vidéo interne dans l'adresse de mot+12, l'indicateur de contrôle passe à l'adresse de mot+11.

- Une fois le bit de mise à jour de la position de coordonnée activé, l'affichage passe au temps réel à la valeur de coordonnée jusqu'à ce que le bit soit désactivé. Si la fenêtre d'affichage est activée, la zone est effacée.
- L'affichage de l'image vidéo est changé aux paramètres précisés dans les bits HAUT, BAS, DROITE, GAUCHE, ainsi que la valeur de couleur plus/moins.
- Si le bit de mise à jour de la valeur de couleur est activé, les valeurs précisées pour la luminosité, le contraste et la couleur de l'affichage qui sont écrites dans les informations de canal vidéo sont modifiées (Adresses de mot de +13 à +36) jusqu'à ce que le bit soit désactivé.
- Le bit pour la valeur de couleur plus/moins change les paramètres qui sont activés parmi les bits de luminosité, de contraste et de teinte de couleur. (Vous pouvez modifier ces trois paramètres simultanément.)
- Après avoir interdit l'entrée sur appui dans la fenêtre Module vidéo/DVI, si l'affichage Module vidéo/DVI est désactivé, l'entrée sur appui est activée.

Informations canal vidéo (Adresses de mot de +13 à +36)/Informations d'affichage RVB (Adresses de mot de +37 à +42)

Configurez l'origine de l'affichage, la luminosité, le contraste et la couleur de chaque canal vidéo de 0 à 3 et l'affichage RVB.

• Précisez la partie de l'écran à afficher à l'aide des coordonnées VX et VY du point d'origine. Basez ces coordonnées sur le mode vidéo et la taille de fenêtre.

Lorsque Entrée vidéo = NTSC, Taille d'affichage = Normale

Précisez la largeur de l'image vidéo + l'origine de l'affichage (VX) et la hauteur de l'image vidéo + l'origine de l'affichage (VY) afin de ne pas excéder la taille de la fenêtre. (Largeur de l'image vidéo + VX<=640, Largeur de l'image vidéo + VY<=480)

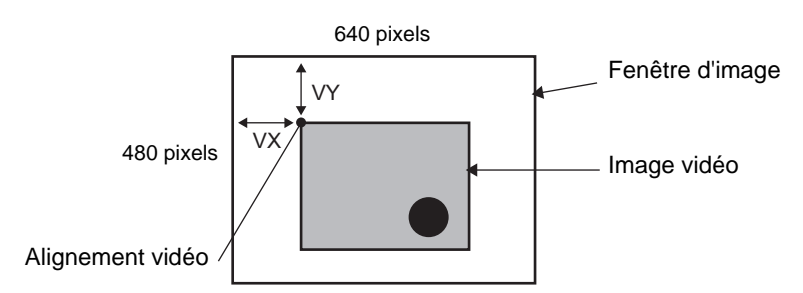

Dans le cas d'une entrée vidéo «NTSC», la taille d'affichage est «1/4».

Précisez la largeur double de l'image vidéo + l'origine de l'affichage (VX) et la hauteur double de l'image vidéo + l'origine de l'affichage (VY) afin de ne pas excéder la taille de la fenêtre.

(Largeur de l'image vidéo + VX<=640, Largeur de l'image vidéo + VY<=480)

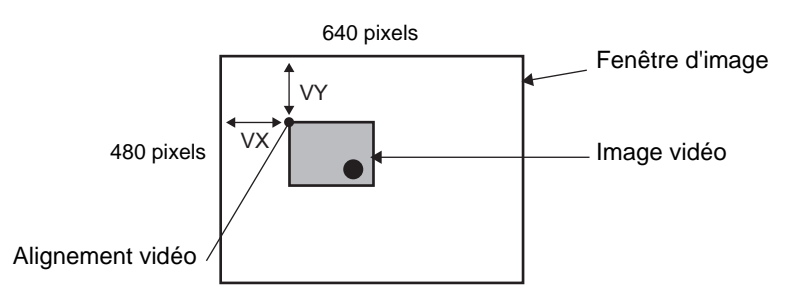

Dans le cas d'une entrée vidéo «NTSC», la taille d'affichage est «1/16».

Précisez la largeur quadruple de l'image vidéo + l'origine de l'affichage (VX) et la hauteur quadruple de l'image vidéo + l'origine de l'affichage (VY) afin de ne pas excéder la taille de la fenêtre.

(Largeur de l'image vidéo + VX<=640, Largeur de l'image vidéo + VY<=480) (Par exemple, Entrée vidéo «NTSC»)

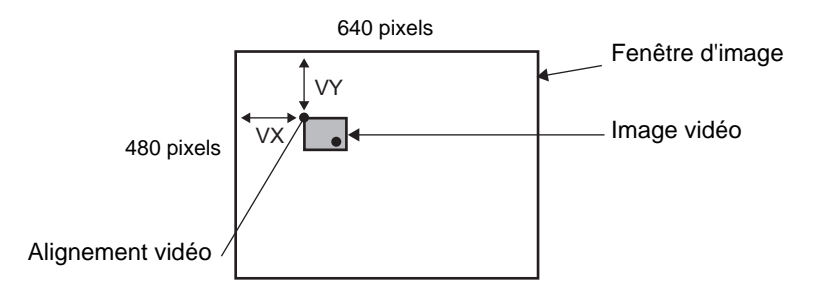

### ◆ Exemple d'utilisation de la zone de contrôle vidéo

Voici un exemple d'une opération utilisant la zone de contrôle vidéo :

#### Affichage du fichier JPEG dans la carte CF

L'affichage de l'image de capture vidéo «CP00005» enregistrée dans la carte CF sur le canal 2.

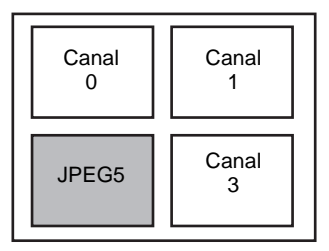

Ecrivez le numéro de fichier JPEG «5» dans l'[Adresse de départ de contrôle vidéo]+9 (Fenêtre image2).

Ecrivez la taille d'affichage «2» (extension JPEG 1/4) dans le bit 8 -11 de l'[Adresse de départ de contrôle vidéo]+6 (Contrôle d'affichage de la fenêtre image).

Modification de la taille d'affichage de l'écran fenêtre image

Modifiez la taille d'affichage du canal 2 de Standard à 1/4.

Ecrivez «1» (Taille d'affichage : Mode 1/4) dans le bit 0 - 1 de l'[Adresse de départ de contrôle vidéo]+25 (Commande de contrôle de la fenêtre vidéo).

Création d'une image fixe

Créez une image fixe depuis une image figurant sur le canal 2.

Activez le bit 2 de l'[Adresse de départ de contrôle vidéo]+25 (Commande de contrôle de la fenêtre vidéo du canal2).

Modification des paramètres de position de l'affichage vidéo

Changez l'origine de l'affichage du canal 2 de (0,0) à (100,100).

Activez le bit 0 (Mise à jour de la position de coordonnée) de l'[Adresse de départ de contrôle vidéo]+11 (Indicateur de contrôle des écrans fenêtre de l'image interne). Ecrivez «100» dans [Adresse de départ de contrôle vidéo]+26 (Paramètres de position de l'affichage vidéo VX du canal 2) et +27 (Paramètres de position de l'affichage vidéo VY du canal 2).

Modification de la couleur transparente

Activez le bit 0 (Transparence) de l'[Adresse de départ de contrôle vidéo]+0 (Commande de contrôle commun vidéo).

Activez le bit 1 (Couleur précisée en transparence) [Adresse de départ de contrôle vidéo]+0.

Ecrivez le code de couleur dans l'[Adresse de départ de contrôle vidéo]+3 - 5.

# Paramètres d'affichage/Détails

| <sup>p</sup> aramètres de système   | <b>Ψ</b> X | Afficheur          |                          |                                                                                               |                       |                               |
|-------------------------------------|------------|--------------------|--------------------------|-----------------------------------------------------------------------------------------------|-----------------------|-------------------------------|
| Paramètres de l'écran               |            | Série<br>Modèle    | GP3000 Seri<br>AGP-3500T | es                                                                                            |                       |                               |
| Paramètres de l'écran               |            | Orientation        | Paysage                  |                                                                                               |                       |                               |
| Afficheur                           |            | Modules vidéo      |                          |                                                                                               |                       |                               |
| Programmes logiques                 |            | Paramètres de l'éc | ran Fenêtre vic          | léo globale Em                                                                                | nuler la sortie sur a | ppui                          |
| <u>Vidéo/Film</u>                   | _          | ⊂ Adresse de dé    | part de contrôle         | vidéo                                                                                         |                       |                               |
| Police                              |            | C Désactive        | r 🖲 Activ                | /er                                                                                           |                       | < <basique< td=""></basique<> |
| Paramètres du périphérique          |            |                    | LS0020 -                 |                                                                                               |                       |                               |
| Liste des Périphériques / Automates |            | JI#INTERNAL        | .jc30020                 |                                                                                               |                       |                               |
| Périphérique/Automate               |            | Signal             | G NTSC                   | C PAL                                                                                         |                       |                               |
| Imprimante                          |            | oignaí             | ie nibe                  | OTAL                                                                                          |                       |                               |
| Equipement d'entrée                 |            |                    | Luminosité               | Contraste                                                                                     | Tonalité              | Mode                          |
| Script E/S                          | _          |                    | Editificatio             | Contrasto                                                                                     | ronanto               | mode                          |
| Pilote E/S                          |            | Voie0              |                          | III<br>N<br>N<br>N<br>N<br>N<br>N<br>N<br>N<br>N<br>N<br>N<br>N<br>N<br>N<br>N<br>N<br>N<br>N | 8                     | Couleur C Mono.               |
| Serveur FTP                         |            | Voie1              | 8                        | 8                                                                                             | 8 🕂 🏢                 | ⊙ Couleur C Mono.             |
| Modem<br>Modules vidéo              |            | Voie2              | 8                        | 8                                                                                             | 8 🗄 🏢                 | Couleur C Mono.               |
|                                     |            | Voie3              | 8                        | Ħ                                                                                             | 8                     | Couleur C Mono.               |
|                                     |            |                    |                          |                                                                                               |                       |                               |

|              | Paramètre  | Description                                                                                                    |
|--------------|------------|----------------------------------------------------------------------------------------------------|
| Canaux 0 - 3 |            | Définissez l'état de l'affichage écran pour chaque canal configuré dans [Module vidéo/DVI] du menu [Outils avancés]. |
|              | Luminosité | Configurez la luminosité. La plage de paramètres est de 0 à 15.                                                      |
|              | Contraste  | Configurez le contraste. La plage de paramètres est de 0 à 15.                                                       |
|              | Tonalité   | Définissez la tonalité. La plage de paramètres est de 0 à 15.                                                        |
|              | Mode       | Mode d'entrée vidéo, [Couleur] ou [Mono].                                                                            |

# Fenêtre vidéo globale

| Paramètres de système 🛛 📮 🗙         | Afficheur                                                                                               |
|-------------------------------------|----------------------------------------------------------------------------------------------------|
| Paramètres de l'écran               | Série GP3000 Series<br>Modèle AGP-3500T                                                                 |
| Paramètres de l'écran               | Orientation Paysage                                                                                     |
| Afficheur                           | Modules vidéo                                                                                           |
| Programmes logiques                 | Paramètres de l'écrar Fenêtre vidéo globale muler la sortie sur appui                                   |
| <u>Vidéo/Film</u>                   | Paramètres de fenêtre                                                                                   |
| Police                              | Fonctionnement fenêtre globale Désactiver                                                               |
| Paramètres du périphérique          |                                                                                                    |
| Liste des Périphériques / Automates |                                                                                                    |
| Périphérique/Automate               |                                                                                                    |
| Imprimante                          |                                                                                                    |
| Equipement d'entrée                 |                                                                                                    |
| Script E/S                          |                                                                                                    |
| Pilote E/S                          | Avertissement : Si vous utilisez des paramètres globaux, l'affichage de<br>module vidéo sera désactivé. |
| Serveur FTP                         |                                                                                                    |
| Modem                               |                                                                                                    |
| Modules vidéo                       |                                                                                                    |

| Paramètre      |          |                                  | Description                                                                                                    |
|----------------|----------|----------------------------------|----------------------------------------------------------------------------------------------------|
|                | Dé       | sactiver                         | N'utilise pas une fenêtre vidéo globale.                                                                                                    |
|                | Direct   |                                  | Précisez un numéro de fenêtre Module vidéo/DVI et la position d'affichage.                                                                                                    |
|                |          | Adresse de bit<br>de contrôle    | Précisez l'adresse pour afficher ou cacher une fenêtre.                                                                                                    |
|                |          | Numéro de<br>fenêtre             | Précisez le numéro de fenêtre Module vidéo/DVI. La plage de paramètres est de 1 à 512.                                                                                                    |
|                |          | Coordonnée X                     | Précisez la coordonnée X de la position d'affichage de la fenêtre. La plage de paramètres est de 0 à 1020. La plage diffère selon le modèle de votre afficheur.                                                                                                    |
| oale           |          | Coordonnée Y                     | Précisez la coordonnée Y de la position d'affichage de la fenêtre. La plage de paramètres est de 0 à 767 (la plage diffère selon le modèle de votre afficheur.)                                                                                                    |
| t fenêtre glot |          | Echange de<br>fenêtres           | Précise s'il faut basculer du premier plan vers l'arrière plan en appuyant<br>sur les fenêtres lorsque les fenêtres se chevauchent. Si vous sélectionnez<br>[Toujours visible], la fenêtre Module vidéo/DVI est toujours visible peu<br>importe l'ordre d'affichage des fenêtres.                                                                                                    |
| onnemen        | Indirect |                                  | Si vous précisez l'adresse stockée pour les numéros de fenêtre Module<br>vidéo/DVI et la position d'affichage, vous pouvez modifier la position<br>d'affichage et le numéro de fenêtre sur le périphérique/l'automate.                                                                                                    |
| Foncti         |          | Adresse de<br>mot de<br>contrôle | Spécifie une fenêtre à afficher ou affiche/masque la fenêtre en utilisant la<br>séquence de quatre mots à partir de l'adresse précisée.<br>Après avoir stocké la position d'affichage et le numéro de fenêtre Module<br>vidéo/DVI que vous souhaitez afficher, activez le bit 0 dans l'adresse de<br>contrôle pour activer l'affichage.<br>+0 Contrôle<br>+1 Numéro de fenêtre<br>+2 Position (coordonnée X)<br>+3 Position (coordonnée Y) |
|                |          | Type de données                  | Sélectionnez le format de données pour la valeur, [Bin] ou [BCD].                                                                                                    |

### Emuler la sortie sur appui

Cela permet de produire des coordonnées tactiles dans un ordinateur via une communication série. Pour utiliser le curseur de souris du PC pour émuler des appuis sur le GP, installez le logiciel d'émulation de souris PC pour que le PC puisse recevoir des informations tactiles envoyées à partir du GP.

IMPORTANT • Pour la sortie sur appui, préparez ce qui suit :

- •Logiciel d'émulation de souris fabriqué par Digital Electronics Corporation of Japan. Vous pouvez télécharger le logiciel depuis le site de support «Otasuke Pro!» (http://www.pro-face.com/otasuke/).
- •Câble RVB (offert sur le marché)
- •Câble série, de jonction (offert sur le marché)

| aramètres de système                | Ψ× | Afficheur            |                         |                                        |                      |
|-------------------------------------|----|----------------------|-------------------------|----------------------------------------|----------------------|
| Deservètere de l'éssen              |    | Série                | GP3000 Series           |                                        |                      |
| Farametres de l'ecran               |    | Modèle               | AGP-3500T               |                                        |                      |
| Paramètres de l'écran               |    | Orientation          | Paysage                 |                                        |                      |
| Afficheur                           |    | Modules vidéo        |                         |                                        |                      |
| Programmes logiques                 |    | Paramètres de l'écra | n Fenêtre vidéo globale | Emuler la sortie sur appui             |                      |
| <u>Vidéo/Film</u>                   |    | Emuler la sor        | tie sur appui           |                                        |                      |
| Police                              |    | Port                 | COM2                    |                                        |                      |
| Paramètres du périphérique          |    | Vitesse              | 9600                    | 1                                      |                      |
| Liste des Périphériques / Automates |    | Туре                 | C RS232C                | <ul> <li>RS422/485 (2 fils)</li> </ul> | C RS422/485 (4 fils) |
| Périphérique/Automate               |    | Bits de données      | C 7 bits                | 8 bits                                 |                      |
| Imprimante                          |    | Parité               | Aucun                   | C Impair                               | C Pair               |
| Equipement d'entrée                 |    | Bit d'arrêt          | I bit                   | C 2 bits                               |                      |
| Script E/S                          |    |                      |                         |                                        |                      |
| Pilote E/S                          |    |                      |                         |                                        |                      |
| Serveur FTP                         |    |                      |                         |                                        |                      |
| Modem                               |    |                      |                         |                                        |                      |
| Modules vidéo                       |    |                      |                         |                                        |                      |

| Paramètre                         |                                | Description                                                                                                    |
|-----------------------------------|--------------------------------|----------------------------------------------------------------------------------------------------|
| Emuler la sortie<br>RVB sur appui |                                | A l'aide d'entrées RVB, sélectionnez s'il faut produire des coordonnées tactiles dans des périphériques externes par des lignes de communication série.                                                  |
|                                   | Port                           | <ul> <li>Sélectionnez un port pour la sortie sur appui, [COM1] ou[COM2].</li> <li>REMARQUE</li> <li>Lorsque vous précisez le numéro de port à utiliser, l'icône («Port en double») s'affiche.</li> </ul> |
|                                   | Vitesse de<br>communication    | Sélectionnez une vitesse de communication, [2400], [4800], [9600], [19200], [38400], [57600] ou [115200].                                                                                                |
|                                   | Paramètres de<br>communication | Sélectionnez la méthode de communication, [RS232C], [RS422/<br>485(2 fils)] ou [RS422/485(4 fils)]                                                                                                    |
|                                   | Longueur des données           | Sélectionnez la longueur des données, [7] ou [8].                                                                                                    |
|                                   | Parité                         | Sélectionnez le bit de parité, [Aucun], [Impair], ou [Pair].                                                                                                    |
|                                   | Bit d'arrêt                    | Sélectionnez le bit d'arrêt, [1] ou [2].                                                                                                    |

| Paramètre |                  | Description                                                                                                    |
|-----------|------------------|----------------------------------------------------------------------------------------------------|
|           |                  | Sélectionnez le contrôle de flux, [Aucun], [RTS/CTS], ou [ER (DTR/CTS)].                                        |
|           | Contrôle de flux | <ul> <li>REMARQUE</li> <li>Lorsque [Port] = [USB-SIO], le [Contrôle de flux] est défini sur [Aucun].</li> </ul> |

### Procédure de configuration

- 1 Dans les paramètres système [Module vidéo/DVI], cochez la case [Emuler la sortie sur appui] pour configurer les paramètres de communication. Configurez les paramètres d'émulation de souris sur l'ordinateur.
- 2 Dans le menu [Outils avancés], sélectionnez [Module vidéo/DVI] et créez un nouvel écran. Cliquez deux fois sur l'écran affiché et ouvrez la boîte de dialogue de configuration. Sélectionnez [Émuler la sortie tactile] dans [Canal], puis cochez la case [Autoriser saisie].
- 3 Dessinez l'affichage Module vidéo/DVI dans l'écran de base, et configurez les paramètres d'affichage de la fenêtre.

#### Méthode d'opération

Ecrivez «1» dans l'adresse de variable interne du GP LS9230 pour activer la sortie tactile. Les informations tactiles à produire sont écrites dans LS9231 - LS9233.

| LS9230 | Permis/Pas perm | isPas permis, 1: Permis         |
|--------|-----------------|---------------------------------|
| LS9231 | Etat de l'appui | Appui activé 1: Appui désactivé |
| LS9232 | X :             | de 0 à 1023                     |
| LS9233 | Y:              | de 0 à 1023                     |

### 27.9.7 Guide de configuration de l'affichage Module vidéo/DVI

L'affichage Module vidéo/DVI est l'objet pour afficher l'écran vidéo dans l'écran. Les paramètres [Module vidéo/DVI] exploite la vidéo selon la position et les paramètres d'exploitation précisés dans [Module vidéo/DVI] de la fenêtre [Outils avancés].

| 💰 Affichage du mod | ule vidéo                         | X |
|--------------------|-----------------------------------|---|
| ID de l'objet      | Basique                           |   |
| Commentaire        | Disposition vidéo Toujours activé |   |
|                    | Numéro vidéo 1                    |   |
|                    | Liste de vidéos                   |   |
|                    | 1: Modules vidéo                  |   |
|                    | Echange de fenêtres               |   |
|                    | <ul> <li>Vers le haut</li> </ul>  |   |
|                    | C Aucune action                   |   |
|                    | C Toujours visible                |   |
|                    |                                   |   |
| Aide ( <u>H</u> )  | OK (O) Annuler                    |   |

| Paramètre     | Description                                                                                                    |
|---------------|----------------------------------------------------------------------------------------------------|
| ID de l'objet | Un numéro d'identification est attribué aux objets placés dans l'écran.<br>ID objet du lecteur vidéo : VM_**** (nombre 4 chiffres)<br>La partie «lettre» est fixe. Vous pouvez modifier la partie numérique à<br>l'intérieur de la plage de 0000 à 9999. |
| Commentaire   | Le commentaire de chaque objet peut contenir jusqu'à 20 caractères.                                                                                                    |

| REMARQUE | • | Lorsque vous sélectionnez [Unité DVI] dans [Paramètres de module vidéo/    |
|----------|---|----------------------------------------------------------------------------|
|          |   | DVI] dans la fenêtre [Paramètres système], une partie des éléments dans    |
|          |   | l'affichage [Module vidéo/DVI] ne peut pas être configurée. Pour en savoir |
|          |   | plus, reportez-vous à ce qui suit :                                        |
|          |   | «27.10.3 Restrictions relatives aux fonctions DVI» (page 27-147)           |

# Basique

| 🖇 Affichage du mod                         | le vidéo 🛛 🔍                                                                                                   | 1 |
|--------------------------------------------|----------------------------------------------------------------------------------------------------|---|
| ID de l'objet<br>VM_0000 **<br>Commentaire | Basique Disposition vidéo Toujours activé  Numéro vidéo 1  Liste de vidéos  I:tiet de vidéos  I: Modules vidéo |   |
| Aide ( <u>H</u> )                          | Echange de fenêtres<br>Vers le haut<br>Aucune action<br>Toujours visible<br>OK (Q) Annuler                     |   |

|                        | Paramètre      | Description                                                                  |  |  |  |
|------------------------|----------------|------------------------------------------------------------------------------|--|--|--|
| Dis                    | position vidéo | Sélectionnez l'opération d'affichage pour la fenêtre Module vidéo/DVI.       |  |  |  |
|                        | Toujours ON    | Affiche toujours la fenêtre Module vidéo/DVI                                 |  |  |  |
|                        | Fenêtre ON/OFF | Affiche/Cache la fenêtre dans l'[Adresse de bit de l'affichage de fenêtre].  |  |  |  |
|                        |                | Utilisez les 4 mots consécutifs depuis l'[Adresse de mot de l'affichage de   |  |  |  |
|                        |                | fenêtre] pour contrôler le module vidéo/DVI à afficher et pour afficher ou   |  |  |  |
|                        |                | masquer l'affichage.                                                         |  |  |  |
|                        |                | Utilisez les adresses pour définir le numéro de fenêtre Module vidéo/DVI et  |  |  |  |
|                        | Indirect       | les coordonnées d'affichage et pour afficher la fenêtre.                     |  |  |  |
|                        |                | +0 Contrôle                                                                  |  |  |  |
|                        |                | +1 Numéro de fenêtre                                                         |  |  |  |
|                        |                | +2 Coordonnée X                                                              |  |  |  |
|                        |                | +3 Coordonnée Y                                                              |  |  |  |
|                        |                | Spécifie le numéro du module vidéo/DVI à afficher lorsque le [Type de        |  |  |  |
| Nu                     | méro vidéo     | fenêtre] est défini sur [Toujours activé] ou [Affichage ON/OFF]. La plage    |  |  |  |
|                        |                | de paramètres est de 0 à 512.                                                |  |  |  |
| Ad                     | resse de bit   | Si le [Type de fenêtre] est configuré à [Toujours activé] ou [Affichage ON/  |  |  |  |
| de                     | l'affichage de | OFF], vous pouvez préciser le module vidéo en utilisant des miniatures, ou   |  |  |  |
| fer                    | être           | préciser la fenêtre vidéo à partir d'une liste.                              |  |  |  |
|                        |                | Si le [Type de fenêtre] est configuré à [Toujours activé] ou [Affichage ON/  |  |  |  |
| Lis                    | te de vidéos   | OFF], vous pouvez préciser le module vidéo/VDI à l'aide de miniatures.       |  |  |  |
|                        |                | Ou, vous pouvez préciser la fenêtre vidéo depuis une liste.                  |  |  |  |
| <b>_</b>               | hanga da       | [Vers le haut], [Aucune action], ou [Toujours visible]. Cette option est     |  |  |  |
| Echange de<br>fenêtres |                | disponible lorsque le [Type de fenêtre] est configuré à [Toujours activé] ou |  |  |  |
|                        |                | [Affichage ON/OFF].                                                          |  |  |  |
| Adresse de mot de      |                | Lorsque vous sélectionnez l'option [Indirect] dans [Disposition vidéo],      |  |  |  |
| l'affichage de         |                | vous pouvez préciser le numéro de fenêtre et la position d'affichage du      |  |  |  |
| fenêtre                |                | module vidéo/DVI affiché et contrôler l'affichage/effacement de l'adresse.   |  |  |  |
| Type de données        |                | Lorsque vous sélectionnez l'option [Indirect] dans [Disposition vidéo],      |  |  |  |
|                        |                | vous pouvez préciser le type de données de la valeur stockée dans            |  |  |  |
|                        |                | l'[Adresse de mot de l'affichage de fenêtre], [Bin] ou [BCD].                |  |  |  |

# 27.10 Restrictions

■ Différences entre la fonction vidéo et la fonction de module vidéo

| Eléments                                    | Fonction de lecture vidéo                                                 | Fonctions Module vidéo/DVI                                                                                      |
|---------------------------------------------|---------------------------------------------------------------------------|----------------------------------------------------------------------------------------------------|
| Caméra pour<br>afficher des objets          | Entrée caméra 1-ch sur l'AGP-3*50T<br>Fichier vidéo sur le serveur CF/FTP | Entrée caméra 4-ch sur l'unité VM<br>Entrée RVB dans le module vidéo/<br>DVI                                    |
| Objet de<br>configuration                   | Lecteur vidéo                                                             | Affichage Module vidéo/DVI                                                                                      |
| Nombre<br>d'affichages caméra<br>simultanés | N'affiche qu'une seule image.                                             | Vous pouvez diviser la zone<br>d'affichage en quatre zones et<br>sélectionner le nombre d'images<br>à afficher. |
| Enregistrement<br>vidéo                     | Activer                                                                   | Aucune                                                                                                    |
| Capture vidéo JPEG                          | Aucune                                                                    | Activer                                                                                                    |
| Format de signal<br>d'entrée caméra         | NTSC/PAL/SECAM                                                            | NTSC/PAL                                                                                                    |

### 27.10.1 Restrictions relatives aux fonctions vidéo

#### Lecteur vidéo

- Vous ne pouvez placer qu'un seul lecteur vidéo dans un écran de base ou un écran fenêtre.
- Vous pouvez préciser la largeur (coordonnée en X) du lecteur vidéo en multiples de quatre pixels.
- Si la taille du lecteur vidéo est plus petite que l'image d'entrée vidéo, la partie de la zone qui excède l'écran ne sera pas affichée. Pour afficher l'image au complet, déplacez l'image à l'aide du bouton de déplacement.

Par exemple, AGP-3550T (640 x 480)

Le signal vidéo est le suivant : [NTSC] (640 x 480)

La [Taille] du lecteur vidéo est [Normale]

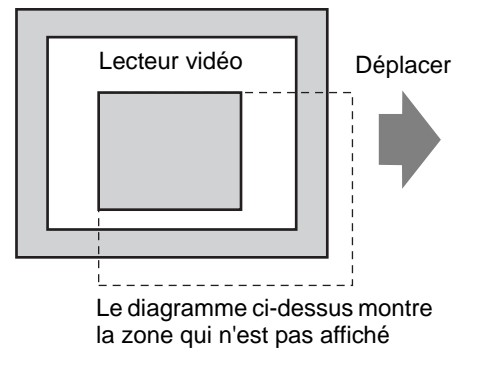

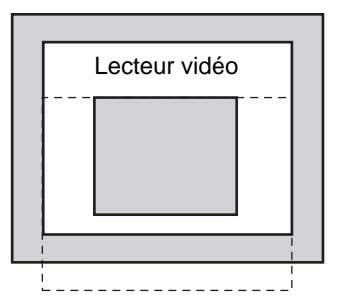

• Le tableau suivant donne les paramètres de signal vidéo, les caméras utilisables, et les fichiers vidéo.

| Paramètre de signal vidéo | Signal vidéo | Fichier de lecteur<br>vidéo | Fichier<br>d'enregistrement<br>vidéo |
|---------------------------|--------------|-----------------------------|--------------------------------------|
| NTSC                      | NTSC         | NTSC                        | NTSC                                 |
| PAL                       | PAL          | PAL                         | PAL                                  |
| SECAM                     | SECAM        | PAL                         | PAL                                  |

 Lorsque vous vous reconnectez en ligne après être passé en mode hors ligne ou en mode transfert pendant qu'une vidéo est affichée ou jouée, toutes les fonctions sont arrêtées. L'image ne sera pas affichée. Appuyez sur le bouton d'affichage vidéo ou sur le bouton de lecture pour afficher la vidéo.

### Affichage vidéo

- Il n'y aura aucun son lorsque vous affichez une vidéo en temps réel. Une vidéo enregistrée dans un fichier vidéo aura du son.
- Vous pouvez utiliser la fonction d'affichage vidéo simultanément avec la fonction d'enregistrement vidéo pour enregistrer dans une carte CF ou un serveur FTP, mais vous ne pouvez pas utiliser la fonction d'affichage vidéo simultanément avec la fonction de lecture.

### Enregistrement

- Vous ne pouvez pas enregistrer un autre fichier sans qu'un premier fichier soit enregistré avec succès. Vous pouvez enregistrer le fichier dans une carte CF et un serveur FTP simultanément.
- Il n'est pas possible de jouer une vidéo lorsqu'elle est en cours d'enregistrement.
- Lorsque vous configurez l'opération de la fonction d'enregistreur d'événements à [Toujours], vous ne pouvez pas utiliser la fonction de lecture.
- Vous pouvez exécuter les options Enregistrer dans la carte CF et Enregistrer dans le serveur FTP simultanément lorsque vous utilisez la fonction d'enregistreur d'événements. Toutefois, la vitesse d'écriture ralentit et l'enregistrement prend plus de temps à se terminer.
- Vous ne pouvez pas modifier le dossier ou le nom de fichier dans lequel une vidéo est enregistrée lors de l'enregistrement.
- Si une erreur se produit pendant l'enregistrement, activez le bit 1 (bit de reprise) de l'[Adresse de contrôle] précisée. L'erreur sera corrigée, et le bit 1 (bit d'enregistrement activé) de l'adresse de statut sera activé. Activer directement le bit d'enregistrement activé ne corrigera pas l'erreur.
- Lorsque vous commencez à enregistrer une vidéo dans la carte CF, le nombre de fichiers dans le dossier Enregistrer dans est confirmé. Si le nombre maximum de fichiers ont déjà été enregistrés, la vidéo ne peut pas être enregistrée. Toutefois, si l'option [Boucle] est configurée à [Automatique], une erreur ne se produira pas. Le fichier le plus ancien est supprimé et un nouveau fichier est enregistré.
- Si le dossier cible contient des fichiers ayant les caractéristiques suivantes, vous ne pouvez pas enregistrer sur la carte CF.

•Un fichier portant un nom pour lequel le nombre de caractères ne correspond pas au nombre précisé.

•Un fichier portant un nom pour lequel les deux premiers caractères (la chaîne précisée par l'utilisateur) ne correspondent pas aux caractères précisés.

•Un fichier comportant une extension autre que «.SDX»

- Ne placez pas un fichier qui a été créé arbitrairement dans le dossier «MOVIE» sur la carte CF. Il se peut qu'une erreur se produise lors de l'enregistrement dans la carte CF, ou le fichier peut être supprimé.
- N'exécutez pas un écran configuré avec une carte CF si la carte CF n'est pas insérée dans le GP. Il est possible qu'elles ne fonctionnent pas correctement.
- Le nombre de fois que vous pouvez écrire les données dans une carte CF est limité. (Environ 100000 fois pour réécrire 500 Ko.)
- Vous pouvez enregistrer jusqu'à 32 serveurs FPT.
- Le nombre de fichiers vidéo que vous pouvez enregistrer dans un serveur FTP diffère selon les spécifications du serveur FTP.
- Si une erreur est retournée par un serveur FTP, l'opération d'enregistrement arrêtera.
- Vous ne pouvez pas modifier le numéro de connexion du serveur lorsqu'une vidéo est en cours d'enregistrement dans le serveur FTP.
- Lorsque vous passez en mode hors ligne ou en mode transfert pendant un enregistrement, la fonction de sauvegarde est interrompue et les images qui ont été enregistrées à ce moment sont sauvegardées.
# Lecture d'une vidéo

- Vous ne pouvez enregistrer une vidéo pendant que vous jouez une vidéo.
- Si la [Sélection] est configurée à [CF] ou [FTP] dans le lecteur vidéo, le lecteur vidéo n'exécutera pas si la liste de sélections vidéo n'existe pas. Si le fichier de sélection a été supprimé, utilisez l'affichage de données spéciales [Gestionnaire de fichiers] pour jouer la vidéo.
- Vous ne pouvez jouer des fichiers vidéo en format SDX.
- Lorsque vous jouez un fichier vidéo enregistré dans un serveur FTP, vous ne pouvez pas utiliser les fonctions comme Pause, Avance rapide, Rembobiner, Lecture ralentie, ou Lecture image par image pour modifier la vitesse de lecture. Si vous placez ces boutons de fonction, ces fonctions ne fonctionneront pas.
- Vous pouvez modifier les noms des fichiers, mais cela ne modifiera pas l'ordre de lecture. Les fichiers vidéo sont joués dans l'ordre auquel ils ont été créés dans la carte CF ou le serveur FTP.
- Lorsqu'un programme logique est en cours d'exécution, il se peut que l'enregistrement vidéo ou la lecture vidéo s'arrête. Lorsque vous utilisez l'enregistrement vidéo ou la lecture vidéo avec une logique, saisissez des instructions d'attente logique (LWA) dans le programme logique.

### Précautions d'utilisation de la carte CF

- Lorsque vous retirez une carte CF, assurez-vous que le voyant LED d'accès de la carte CF est mis hors circuit. Sinon, il se peut que les données figurant dans la carte CF soient endommagées.
- Lorsqu'en vous accédez à la carte CF, ne désactivez pas l'unité GP, réinitialisez-la ou encore retirez la carte CF. Créez un écran d'application sur lequel il est impossible d'accéder à la carte CF, et dans cet écran d'application, vous pouvez désactiver ou réinitialiser le GP, ouvrir et fermer le capot de la carte CF, et retirer la carte CF.
- Lorsque vous insérez une carte CF, vérifiez l'avant et l'arrière et la position du connecteur de la carte. Si la carte CF est insérée de la mauvaise façon, il se peut que les données, la carte CF, ou le GP soient endommagés.
- Utilisez une carte CF fabriquée par Digital Electronics Corporation. Si vous utilisez une carte CF fabriquée par une autre compagnie, il se peut que le contenu de la carte CF soit endommagé.
- Assurez-vous de sauvegarder toutes les données de carte CF.
- Evitez de poser les gestes suivants car cela pourrait endommager l'équipement ou compromettre les données :
  - •Plier la carte CF
  - •Echapper la carte CF
  - •Renverser de l'eau sur la carte
  - •Toucher directement les connecteurs de la carte CF
  - •Désassembler ou modifier la carte CF

### 27.10.2 Restrictions relatives aux fonctions de module vidéo

- Vous pouvez installer l'unité SGMU d'extension ou l'unité VM sur les modèles AGP-3500T, AGP-3510T, AGP-3550T et AGP-3560T, mais pas les deux.
- Lorsque le module vidéo est installé, les couleurs d'affichage du GP sont réduites à 32K couleurs.
- Vous ne pouvez pas placer l'affichage du module vidéo dans une fenêtre.
- Vous pouvez placer plusieurs affichages de module vidéo dans un écran de base.
- Toutefois, vous ne pouvez afficher qu'un seul module vidéo dans l'écran GP. Le module vidéo peut afficher une image JPEG jusqu'à un maximum de 1024 x 768. Si la taille de l'image JPEG est plus grande que cela, l'image est réduite à 1024 x 768 ou à une taille d'affichage de 1/4, 1/6, ou 1/64. Pour un modèle SVGA, une taille d'affichage maximale de 800 x 600 peut être prise en charge et pour un modèle VGA, la taille d'affichage maximale de 640 x 480 peut être prise en charge. Si la taille d'image dépasse la taille d'écran, seule une partie de l'image peut s'afficher dans l'écran.
- Même si vous insérez une fenêtre Module vidéo/DVI disposant de paramètres transparents sur un affichage d'image sur lequel des actions d'effacement sont définis, il est possible que la transparence ne fonctionne pas.

Lorsque le code de couleur est défini sur 00 à 07, ce problème ne se produira pas.

• Lorsque l'affichage Module vidéo/DVI est défini sur [Toujours visible], n'utilisez pas l'affichage CSV en même temps. L'écran éditeur de l'affichage CSV peut s'afficher endessous de la fenêtre Module vidéo/DVI, ce qui masquera le bouton Annuler.

#### Enregistrement des fichiers JPEG

- Vous ne pouvez utiliser qu'un canal de signal vidéo pour enregistrer les fichiers JPEG.
- Il n'est pas possible d'effectuer une capture instantanée de l'écran d'entrée RVB.
- Lors d'une capture instantanée, le traitement des objets et de l'affichage vidéo sont arrêtés.
- Vous devez attendre jusqu'à trois à cinq secondes pour capturer un écran. <Lors de l'acquisition de données>

Après que le traitement de l'acquisition de données est terminé, l'écran est désactivé. Un fichier ne sera pas créé dans la carte CF.

<Lors de l'enregistrement dans une carte CF>

Après que l'enregistrement est terminé, l'écran est désactivé. Un fichier est créé dans la carte CF.

La capture d'un écran lorsque la fenêtre DVI est affichée n'est pas possible. Pour capturer l'écran, masquez tout d'abord la fenêtre DVI.

# 27.10.3 Restrictions relatives aux fonctions DVI

- Vous ne pouvez pas enregistrer ou afficher les données en format JPG.
- Vous ne pouvez pas capturer l'écran vidéo.
- Lorsque l'AGP-3750T est en cours d'utilisation et que l'[Unité DVI] change en le [Module vidéo], dans les paramètres [Module vidéo/DVI], un message d'erreur apparaît car la fonction du module vidéo/DVI n'est pas prise en charge.
- Lorsque vous sélectionnez [Unité DVI] dans les paramètres [Module vidéo/DVI], même si le module vidéo est installé, les entrées vidéo ne sont pas valides. Les éléments de paramètre ne s'affichent pas. De plus, les paramètres détaillés pour le signal vidéo ne s'affichent pas non plus.
- Lorsque l'affichage Module vidéo/DVI est défini sur [Toujours visible], n'utilisez pas l'affichage CSV en même temps. L'écran éditeur de l'affichage CSV peut s'afficher endessous de la fenêtre Module vidéo/DVI, ce qui masquera le bouton Annuler.

# Paramètres de la fenêtre Module vidéo/Unité DVI

- Puisque l'écran d'entrée DVI est toujours affiché, l'espacement est désactivé et le type de fenêtre est fixé sur un seul affichage d'écran. De plus, dans les paramètres de canal, celuici est fixé sur une image d'entrée RVB.
- La taille d'affichage ne sera exploitée que dans une configuration normale.
- Dans l'affichage d'entrée DVI, l'arrière-plan n'existe pas, donc, les paramètres de couleur d'arrière-plan sont désactivés.
- L'action de capture vidéo n'est pas valide. De plus, tout processus relatif aux fichiers JPEG est désactivé.